「 貞 広 た for Windows

> Version : 22.12.0 BUILD 12 [2016.12] 差分

D Gromine labo

Stylenote

#### まえがき

このPDFはスタイルノートから発売されている書籍『まるごとSONARガイドブック』(http:// www.stylenote.co.jp/books/isbn978-4-7998-0142-0.html)の発売後に発表されたバージョンアップ (Version:22.12.0 BUILD 12 [2016.12] まで)で追加された機能を中心に書籍の補足説明をしたものです。 新しい機能が追加され常に進化を続けるSONARですが、その分覚える操作も増えていきます。少し でもSONARユーザーの皆様のお手伝いになれればと思い差分のPDFを制作させていただきました。

このPDFをきっかけに本編である『まるごとSONARガイドブック』にご興味を持たれましたら書 籍も手にしていただければ幸いです。

※本書は、SONARのVersion:22.12.0 BUILD 12 [2016.12] までのアップデートをもとに執筆しています。その後のアップデートによって仕様の変更や機能の追加が生じる場合もありますのでご 了承ください。

## もくじ

#### まえがき......2

#### 16章

#### バージョンアップ差分2016・3

| 1  | 新たに搭載されたスタートスクリーンを使って       |  |
|----|-----------------------------|--|
|    | ファイルを開く4                    |  |
| 2  | 「Add Track」ボタンでトラックを追加する 10 |  |
| 3  | パッチポイントとバストラック              |  |
| 4  | クリップごとにエクスポート 17            |  |
| 5  | プラグインのアップサンプリング             |  |
| 6  | ソフトシンセのリアルタイム録音 19          |  |
| 7  | Melodyne 4 Essential22      |  |
| 8  | テンポを自動検出してテンポマップを作成30       |  |
| 9  | ヘルプモジュール機能                  |  |
| 10 | スマートスワイプ機能35                |  |

| 11 | グラフィックテーマの変更                |
|----|-----------------------------|
| 12 | SONAR Theme Editor          |
| 13 | 新しくなったプラグインブラウザ43           |
| 14 | プラグインの負荷バランス設定49            |
| 15 | 新しく追加されたプラグインシンセ51          |
| 16 | 新しく追加されたプラグインエフェクト54        |
| 17 | SONARを初めて起動する際のセットアップガイド…68 |
| 18 | 使わない機能を非表示にできるLens機能70      |
| 19 | 新しくなったノートブラウザとシンセラックビュー73   |

Cakewalk は、米国 Cakewalk, Inc. の米国における登録商標です。

SONAR は、米国 Cakewalk, Inc. の商標です。

その他の商標や登録商標は、それぞれの会社に属します。

Microsoft、Windows、Windows XP、Windows Vista、Windows 7、Windows 8、Outlook Express、Windows Media Player、Windows Media および Windows ロゴ は、Microsoft Corporation の米国および、その他の国における商標または登録商標です。

# 16章 バージョンアップ差分2016

## 1 新たに搭載されたスタートスクリーンを使ってファイ ルを開く

SONAR起動時とプロジェクトを何も開いていない時にスタートスクリーンという画面が表示される ようになりました。スタートスクリーンは「新規プロジェクト作成」(①) や「最近のファイル」(②)、 「テンプレート使用」(③)、「既存ファイルを開く」(④)、「参照ビデオ」(⑤) などの項目がまとめられ た画面です。これまでの文字だけのものと違い、ファイルの内容がグラフィカルに表示されるなど直感 的で使いやすいものに進化しています。

| SQNAR Flatmum<br>7た(あか) 重要(2) ユーチャリチャルス ヘルブ(h)                       |                                                                                                    |                                              |                                        |                                   |         | - 1                                                                                                    | o × |
|----------------------------------------------------------------------|----------------------------------------------------------------------------------------------------|----------------------------------------------|----------------------------------------|-----------------------------------|---------|----------------------------------------------------------------------------------------------------|-----|
|                                                                      |                                                                                                    | 1.22 (1) (1) (1) (1) (1) (1) (1) (1) (1) (1) | Event Brancton<br>Dave<br>PED W Chever | 11 10 10<br>11 10 2/<br>102 10 11 | Zimer ( | III interest of the second second sec |     |
|                                                                      |                                                                                                    |                                              |                                        | 100                               |         |                                                                                                    |     |
| 1 新規プロジェクト。                                                          | SONAR Platinum                                                                                                    |                                              | Welcome, hiraga                        | 6 A                               |         |                                                                                                    |     |
|                                                                      | <ul> <li>● 整理プロジェクト</li> <li>● 最近のファイル</li> <li>● アンプレート使用</li> </ul>                                                                                       |                                              | 民更日<br>01/12/2                         | # ≡<br>015 14:00                  |         |                                                                                                    |     |
|                                                                      |                                                                                                    |                                              |                                        |                                   |         |                                                                                                    |     |
| <ol> <li>4 既存ファイルを開く</li> <li>5 参照ビデオ</li> </ol>                     | ni ances                                                                                                    |                                              |                                        |                                   |         |                                                                                                    |     |
|                                                                      |                                                                                                    |                                              |                                        |                                   |         |                                                                                                    |     |
|                                                                      |                                                                                                    |                                              |                                        |                                   |         |                                                                                                    |     |
| <ul> <li>3 アンクレード使用</li> <li>4 既存ファイルを開く</li> <li>5 参照ビデオ</li> </ul> | <ul> <li>第27(04%)</li> <li>第27(04%)</li> <li>第2(04%)</li> <li>第3(04%)</li> <li>1 Cancert General Art<br/>(19)(19)(19)(19)(19)(19)(19)(19)(19)(19)</li></ul> |                                              |                                        |                                   |         |                                                                                                    |     |

まずSONARを起動させます。 ソフトが起動すると同時にスター トスクリーンが開きます。

最近開いたファイルがある場合 は「最近のファイル」画面が開 き、最近開いたファイルがない場 合は「テンプレート使用」画面が 開きます。

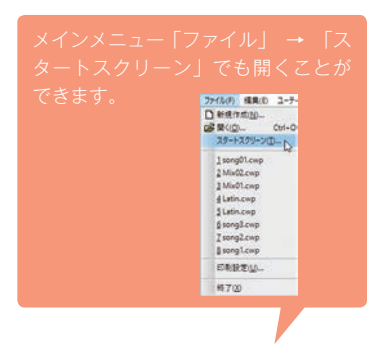

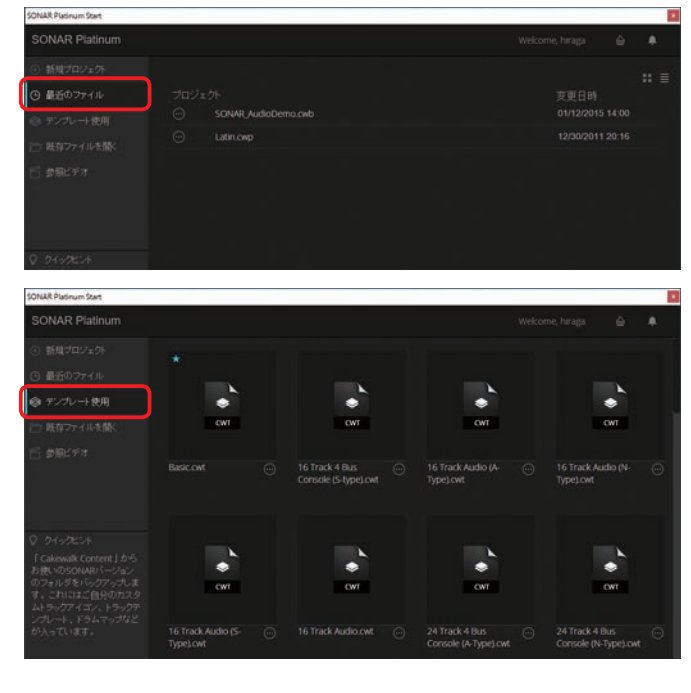

## テンプレート使用

トラックやエフェクトなどがはじめから設定されているテンプレートと呼ばれるものが数多く用意されています。その中から1つ選んでプロジェクトを開く方法です。

#### 〔手順〕

- 「テンプレート使用」をクリックして選択します(①)。
- テンプレートをクリックして選択すると

   (2)、「新規プロジェクトの作成」ダイアログが表示されます。

   新たにテンポ、拍子、ビット数、サンプルレートなどの設定が可能になりました。
- 3 ファイルの名前、テンポ、拍子、ビット数、 サンプリングレートなど必要な情報を設定し ます(③)。
- 4「OK」ボタンをクリックすると(④)、ファイ ルが開きます。

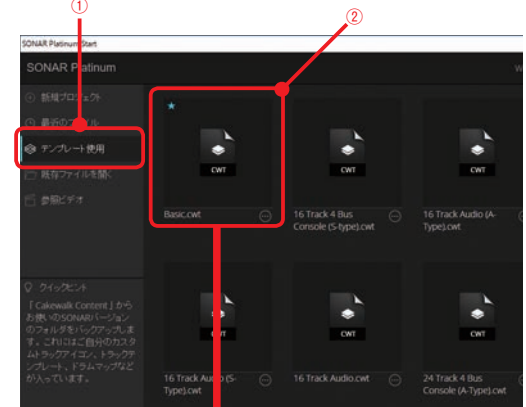

| K根プロジェクトの作成   |                           | L    |                 |       |   |   |    | ×        |  |
|---------------|---------------------------|------|-----------------|-------|---|---|----|----------|--|
| 6#0(N):       | song                      |      |                 |       |   |   | C  | * Þ      |  |
| 编用(L):        | C:#Cakewalk Projects#song |      |                 |       |   | - | 47 | 214      |  |
| オーディオフォルダ(A): | C:¥Cake                   | welk | Projects¥song¥A | Audio |   |   | 1  | <b>7</b> |  |
| テンポ(T):       | 120.00                    | 1    | 脑子(M):          | 4/4   |   |   |    |          |  |
| Evt部(8):      | 16                        | - 2  | サンプルレート(5):     | 44100 | 4 | L |    |          |  |

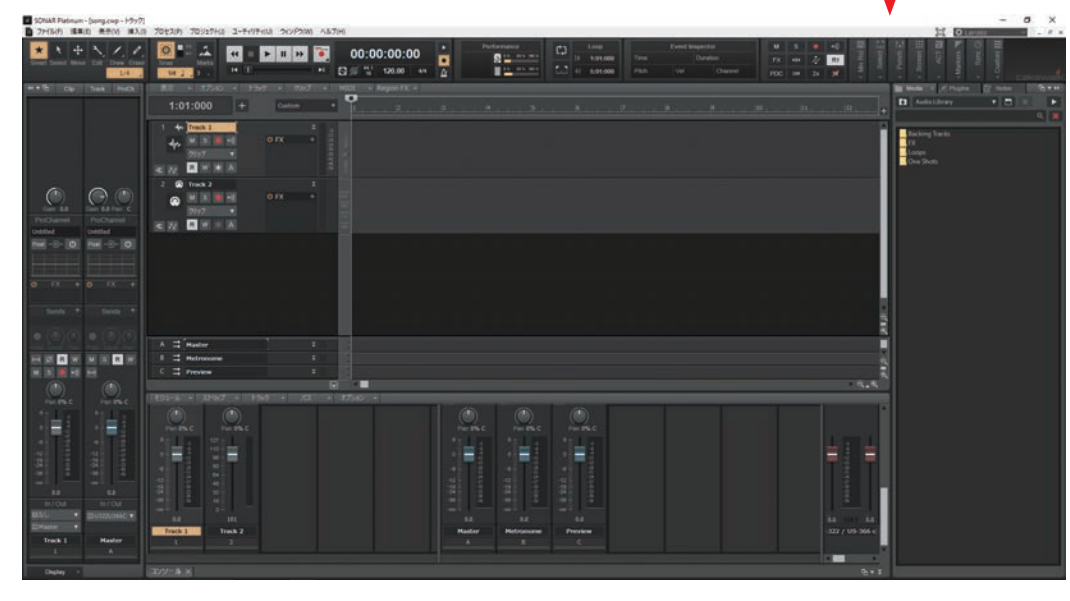

💽 hint •

名前欄には何も入力しなくてもファイルは開き ます。その場合、ファイルの名前は「Untitled Project1」と表示されます。 ▶名前を付けなかった場合はこうなる

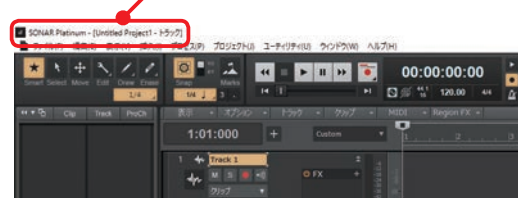

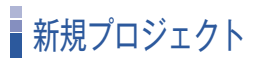

新規プロジェクトでは「テンプレート使用」画面 で左上に青い星のマークが付いているテンプレート を使ってプロジェクトを開きます。その際に「新規 プロジェクトの作成」ダイアログは表示されないの で、素早くプロジェクトを開いて作業したい時など にオススメです。

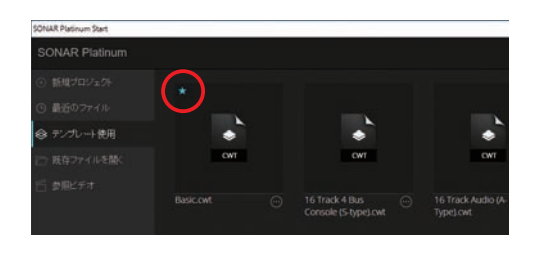

#### 〔手順〕

「新規プロジェクト」をクリックすると(1)、
 新規プロジェクトが開きます。

| ) 最近のファ <mark>(ル</mark> | プロジェクト |  |
|-------------------------|--------|--|
| テンプレー使用                 |        |  |
| 1675777 A LANK          |        |  |
| - market                |        |  |
| 登場ビディ                   |        |  |

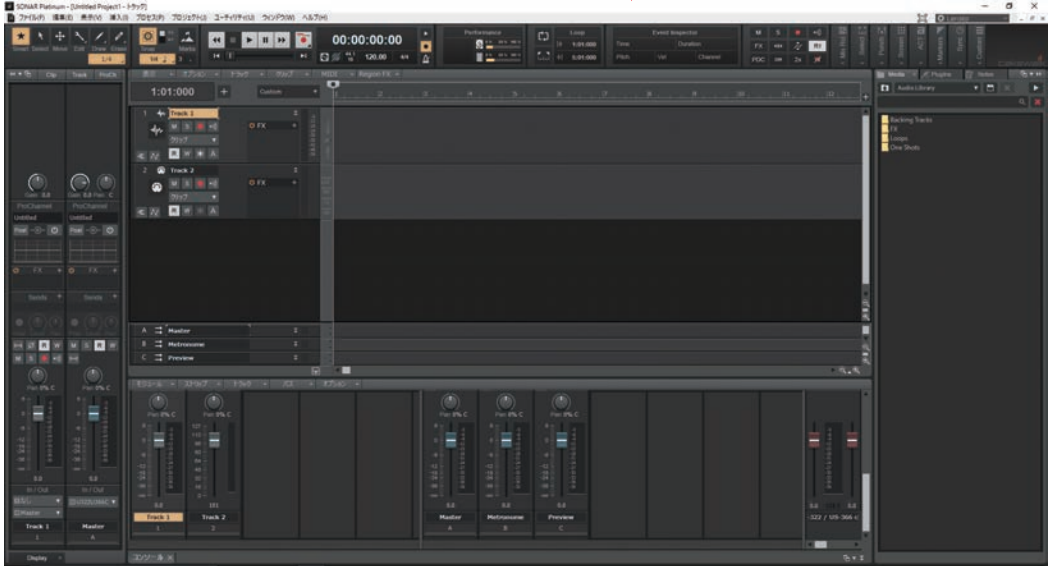

SONAR Platinum Start

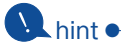

テンプレートの左上の青い星マークは、星マーク を付けたいテンプレート上にマウスを移動する と、テンプレートの左上に色のない星マークが表 示されます。その星マークをクリックすることで 付け替えることができます。

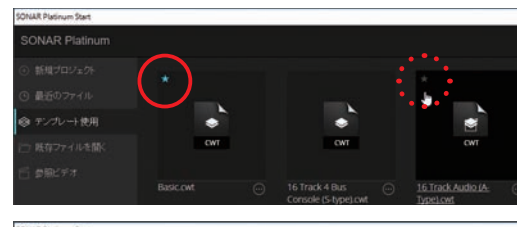

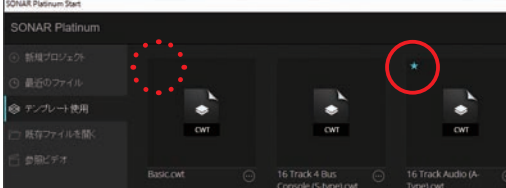

## 既存ファイルを開く

プロジェクトファイル (.cwp)、バンドルファイル (.cwb)、MIDIファイル (.mid) などの、既存の ファイルを開く方法です。

#### 〔手順〕

- 「既存ファイルを開く」をクリックします

   (1)。
- 2「ファイルを開く」ダイアログが表示されるので、開きたいファイルをクリックして選択します(②)。
- 3「開く」ボタンをクリックすると(③)、ファ イルが開きます。

| (a) \$55                                                                                       |                                           |                                    |           |                                    |                                               |                |
|------------------------------------------------------------------------------------------------|-------------------------------------------|------------------------------------|-----------|------------------------------------|-----------------------------------------------|----------------|
|                                                                                                |                                           |                                    |           |                                    |                                               |                |
| O alco                                                                                         |                                           |                                    | Sone01 c  | wm                                 |                                               |                |
| 10 TV                                                                                          | グレート使用                                    |                                    | March and | -                                  |                                               |                |
| ) 🗁 网络                                                                                         | ヨファイルを開く                                  |                                    |           |                                    |                                               |                |
| 15 \$P#                                                                                        | 127:                                      |                                    |           |                                    |                                               |                |
| 77代ルモ酸く                                                                                        | •                                         |                                    |           | 0.1                                |                                               |                |
| 77-12-0場所()                                                                                    | E Galewalk Proy                           | ects                               |           | 1000 m La.                         |                                               |                |
| 24-22 7222                                                                                     | Audio<br>Audio Data                       |                                    |           | 2016/09/26.838<br>2016/09/23 15:05 | 774% 78%9-<br>774% 78%9-                      |                |
|                                                                                                | Picture Cache                             |                                    |           | 2019/08/23 13:33                   | 12110 28102-                                  |                |
| \$291-97                                                                                       | Picture Cache                             |                                    | Store .   | 2016/08/25 901                     | Cakewalk Project File                         | 112 KB         |
| 9291-97<br>9251-97                                                                             | Picture Cache                             | -                                  |           | 2016/28/25 9:01                    | Cakenalk Project File                         | 112 KB         |
| \$231-97<br>\$231-97<br>\$1759                                                                 | Picture Cache                             |                                    | al ni     | 2016/09/25 9:01                    | Calewalk Project File                         | 112 KB         |
| 9201-97<br>91790<br>91790<br>RC                                                                | Picture Cache                             | 2                                  |           | 2016/08/26 901                     | Calizenalik Project File                      | 112 KB         |
| 5291+97<br>54750<br>34750<br>2449-9                                                            | Picture Cache                             | 2                                  |           | 2016/08/25 901                     | 7714 7847<br>54 (Ale<br>Catawalk Project File | 112 KB         |
| 9201-97<br>51750<br>95<br>80<br>80<br>80<br>80<br>80<br>10-7                                   | Ficture Cache                             | 2                                  |           | 2016/08/25 901                     | Print Photo<br>Catewalk Project File          | 112 KB         |
| 9201-57<br>91750<br>91750<br>920<br>920<br>920<br>920<br>920<br>920<br>920<br>920<br>920<br>92 | Fiture Cache                              | Q                                  |           | 2016/08/25 901                     | Calewalk Project File                         | 112 KB         |
| ¥201+97<br>947599<br>947599<br>96<br>9499-9                                                    | Riture Cache                              | e                                  |           | 2016/04/23 1233<br>2016/04/25 901  | The Harry<br>Colomatic Project File           | 112 KB         |
| 51759<br>51759<br>20<br>20<br>20<br>20<br>20<br>20<br>20<br>20<br>20<br>20<br>20<br>20<br>20   | 21:46.002                                 | 2                                  |           | 2016/04/23 123<br>2016/04/25 901   | (3)                                           | 112 KB         |
| 51739<br>51739                                                                                 | 27:(1-6.00:<br>27:(1-6.00:<br>27:(3-6.00: | (2)<br>seng.cop<br>P//20Calevall/2 | 7766      | 2016/04/23 530<br>2016/04/25 901   | Garwalt hojet file                            | 11218<br>11218 |

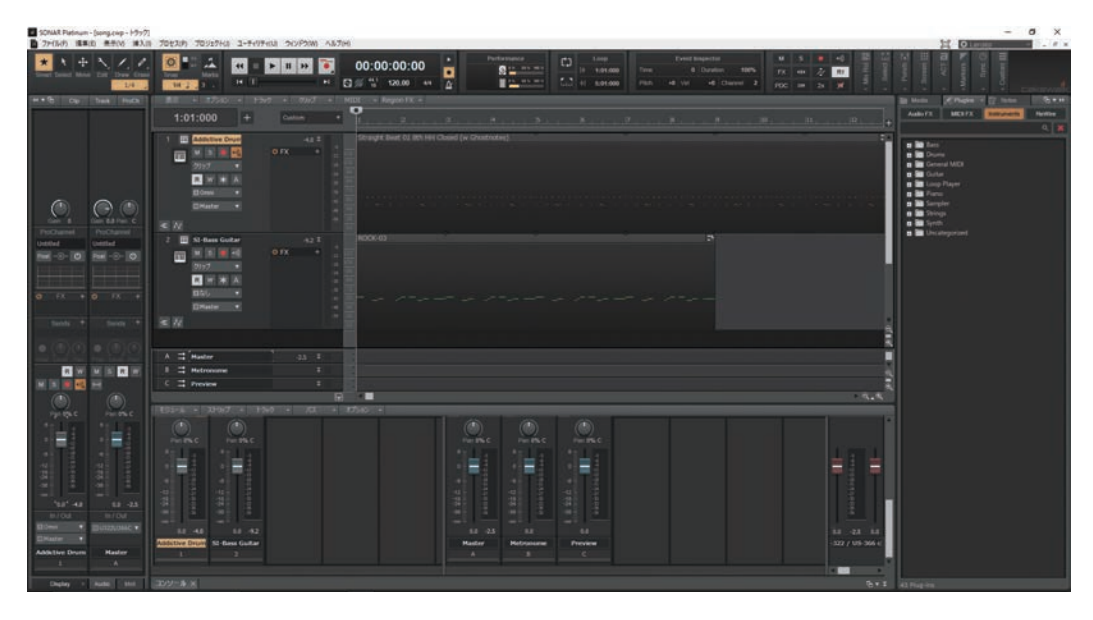

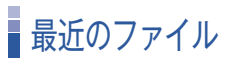

SONARで最近使用したファイルが最大16個まで表示されます。

〔手順〕

- 1 「最近のファイル」をクリックします(①)。
- 開きたいファイルをクリックして選択します

   (2)。

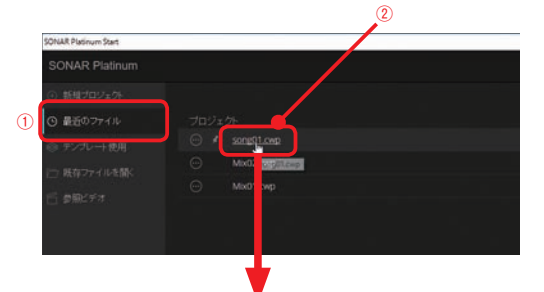

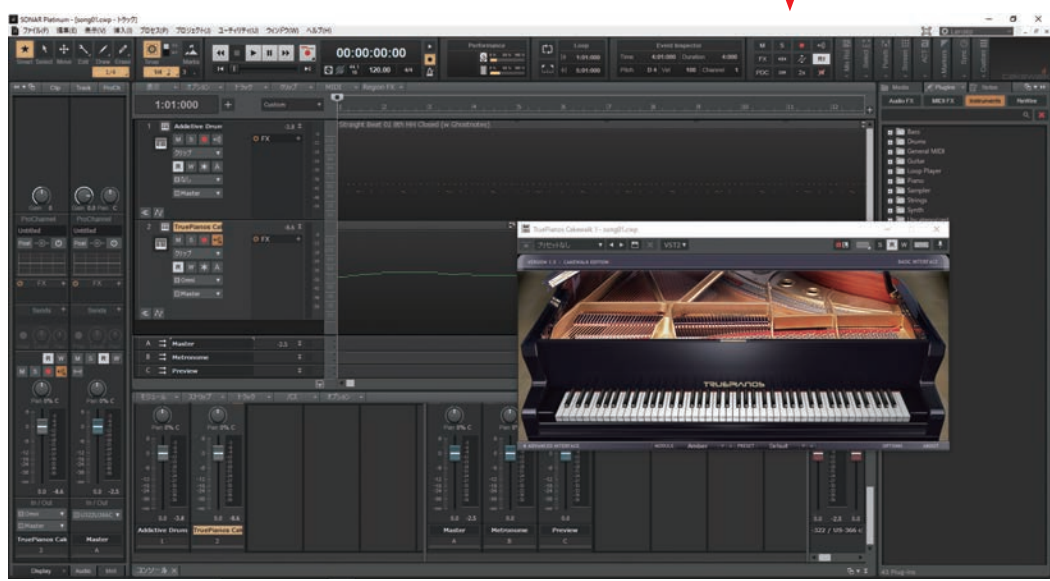

## 💽 hint •

表示されるファイルの画像左上をクリックすると ピン留めすることができます(①)。ピン留めし たファイルは、スタートスクリーンを開き直した 後、常に上位に表示されるようになります(②)。 ピン留めしたものはもう一度クリックすることで 解除できます。ピンの上にマウスを移動するとピ ンに斜め線が入るので(③)、そのままクリック することで解除できます(④)。

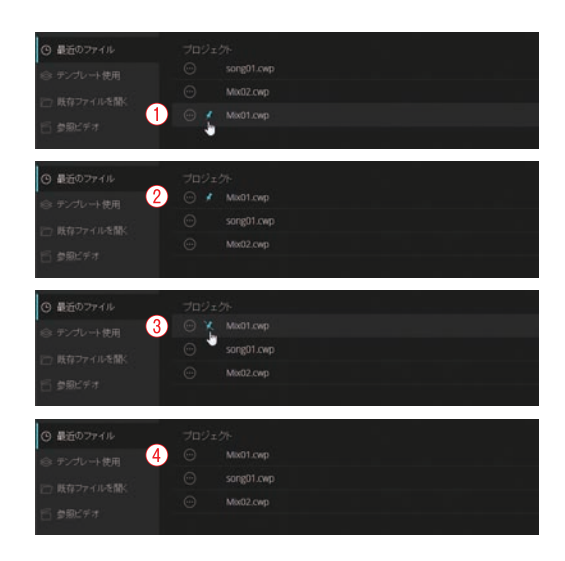

9

### ▶ hint 最近使用したファイルを 「最近のファイル」画面に表示させない方法● 最近のファイル画面に表示されるファイル(⑤) はファイルが保存されている場所をSONARが記 憶しています。実際のファイルを他のフォルダー などの違う階層に移動させることで、最近のファ イル画面に表示されなくなります(⑥)。

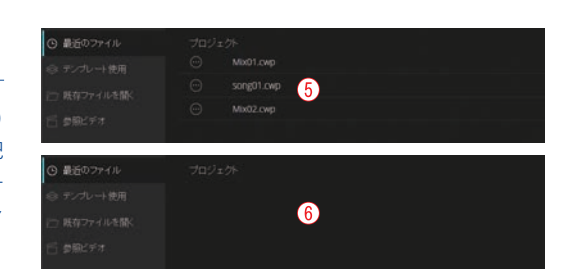

## 参照ビデオ

Cakewalk が 公 開 し て い る SONARの各機能のチュートリア ルビデオを見ることができます。

| SONAR Platinum Start                  |                   |         |                             |                   |
|---------------------------------------|-------------------|---------|-----------------------------|-------------------|
| SONAR Platinum                        |                   |         |                             |                   |
|                                       |                   |         |                             |                   |
| ◎ テンプレート使用<br>↓一 単在ファイルを描く<br>「 参照ビデオ | Cutters Edited 14 |         |                             |                   |
|                                       | Mix Recall        | Comping | Control Bar<br>Enhancements | MIDI Enhancements |

## Bakeryフィードバックポータル

Bakery は他の SONAR ユーザーと情報交換が できるコミュニティです。スタートスクリーン右 上の Bakery アイコンをクリックすると Bakery の ホームページにアクセスできます。またヘルプメ ニューから、「質問をする」「アイデアをシェアす る」「ディスカッションする」のいずれかを選択 することでもアクセスできます。

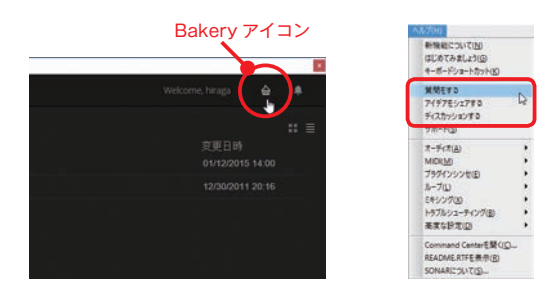

#### ※2017.1.4現在、英語版のみとなっています。

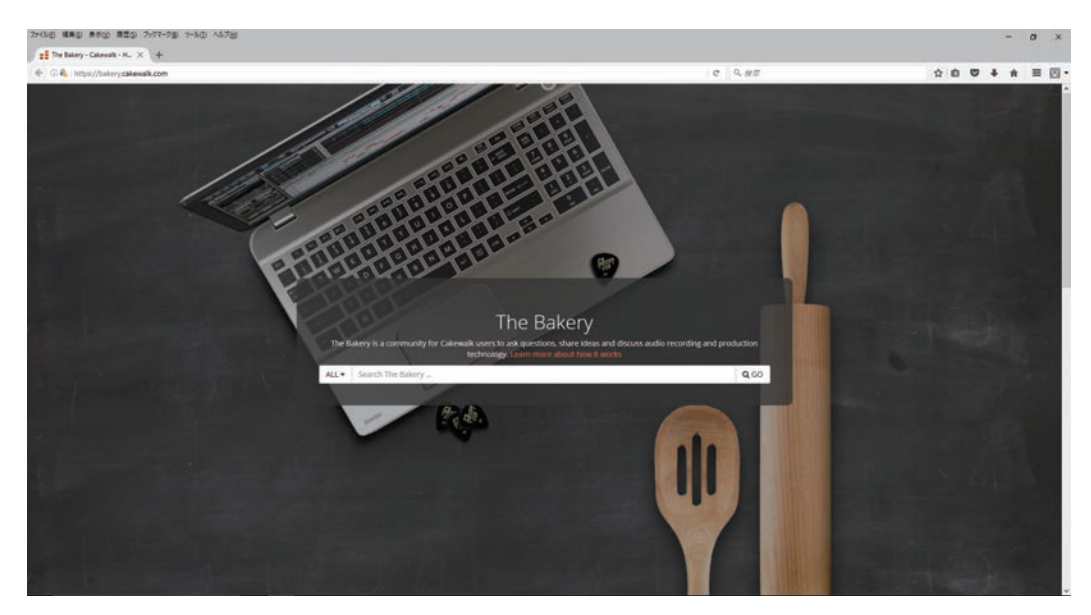

## 「Add Track」ボタンでトラックを追加する

トラック表示部の上部に「Add Track」ボタンというトラックを追加するボタンが搭載されました。 トラック挿入時に入出力先やソフトシンセの指定が行えます。

「Add Track」ボタンではオーディオトラック、MIDIトラック、シンセトラック+MIDIトラック、 インストゥルメントトラックを追加することができます。

ここではオーディオトラックの追加を例にとって説明します。

(手順)

↑ [Add Track」ボタンをクリックします (1)。

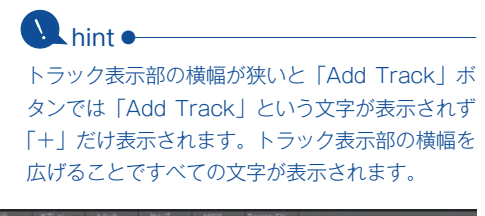

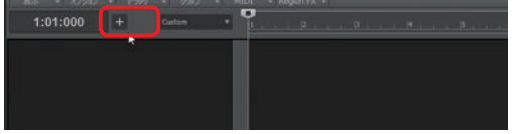

- 2「オーディオ」タブをクリックします (2)。
- 追加するトラックのインプットを設定します

   (3)。
- 4 録音待機ボタン、インプットモニターボタン を点灯させた状態でトラックを追加したい場 合はクリックしてチェックボックスを点灯さ せます(④)。
- 5 追加するトラックの数を設定します(⑤)。
- 6「作成」ボタンをクリックすると(⑥) トラックが追加されます(⑦)。

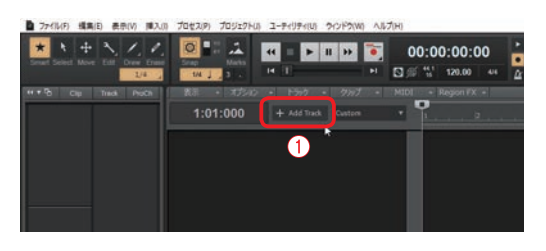

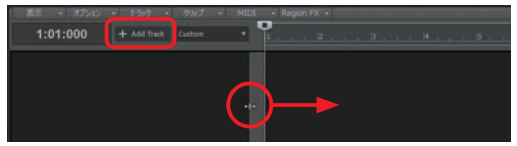

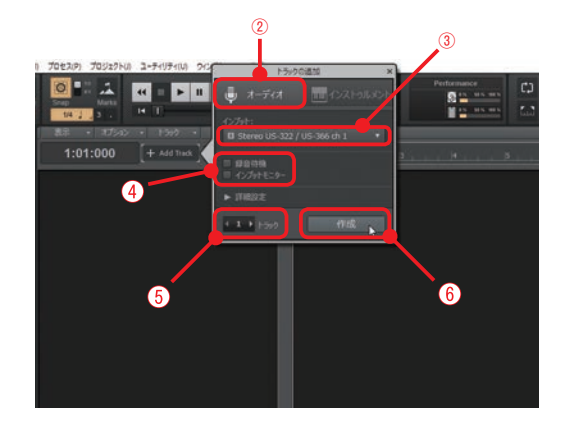

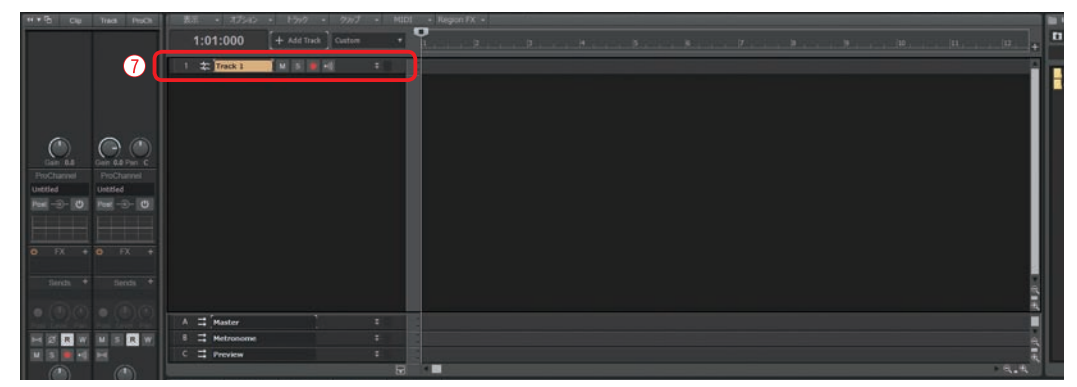

2

### A hint •

詳細設定をクリックすることでフォルダを作った り、トラックのアウトブットも設定できます。ま た「バスの作成」のチェックボックスを点灯させ ることで新規でステレオバスを作成しアウトブッ トに設定します。

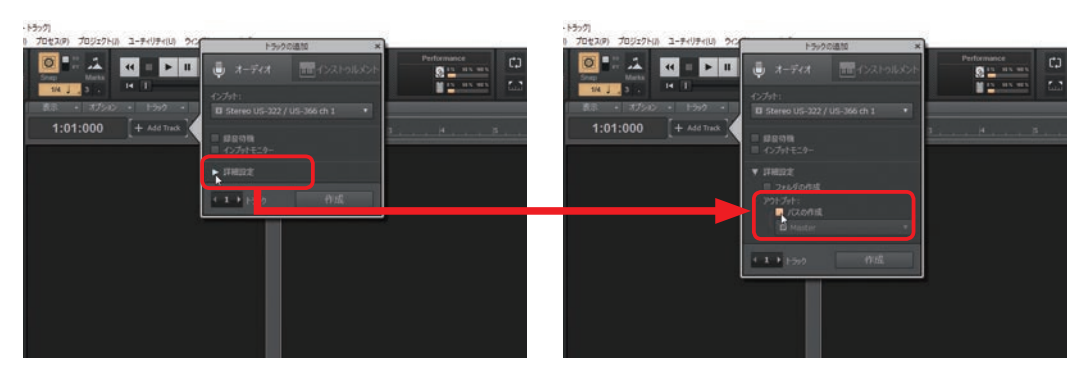

💽 hint •

MIDIトラックだけを追加したい場合はインス トゥルメントトラックの追加から、「インストゥ ルメント」で「MIDIのみ」を選択することで作 成できます。

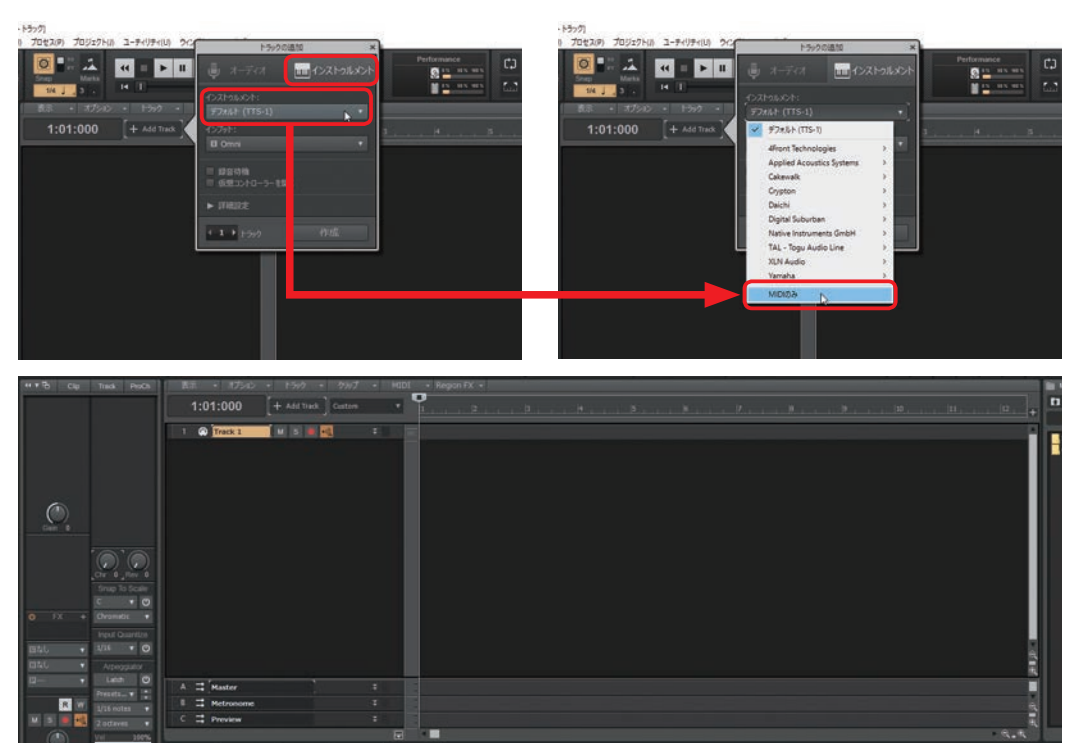

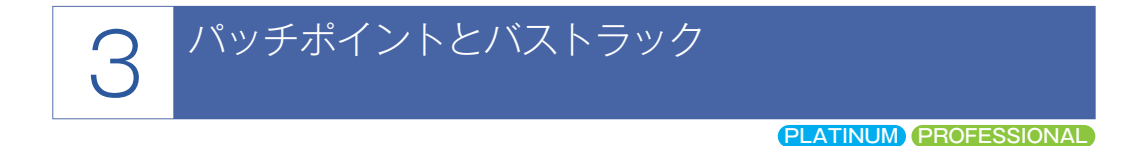

パッチポイントとはプロジェクト内で音の信号を自由に繋げることができる機能です。トラックやバスの入力先や出力先にパッチポイントを選ぶことでパッチポイントを通じてトラックやバスどうしの信号を繋げることができます。

例えば複数のトラックの音を1つのトラックにまとめたい場合。それぞれのトラックの出力先を1つ のパッチポイントに設定します。そしてまとめるトラックの入力先にそのパッチポイントを選択するこ とで複数のトラックの音を1つにまとめることができます。

パッチポイントはトラックやバスどうしで音の信号を繋ぐ時に存在する通過ポイントのように考える と分かりやすいでしょう。

バストラックは録音が可能なステレオバスのことです。これまでのステレオバスはバス表示部に表示 されていましたが、このバストラックは通常のトラックと同じ場所に表示されます。バスの音が録音可 能になったことで、センドエフェクトのリバーブ音だけを録音するという使い方もできます。

ここでは2つのオーディオトラックの音を、パッチポイントを使って1つのバストラックにまとめる 手順を例に説明します。

まずあらかじめオーディオトラックを3つ用意しておきます。

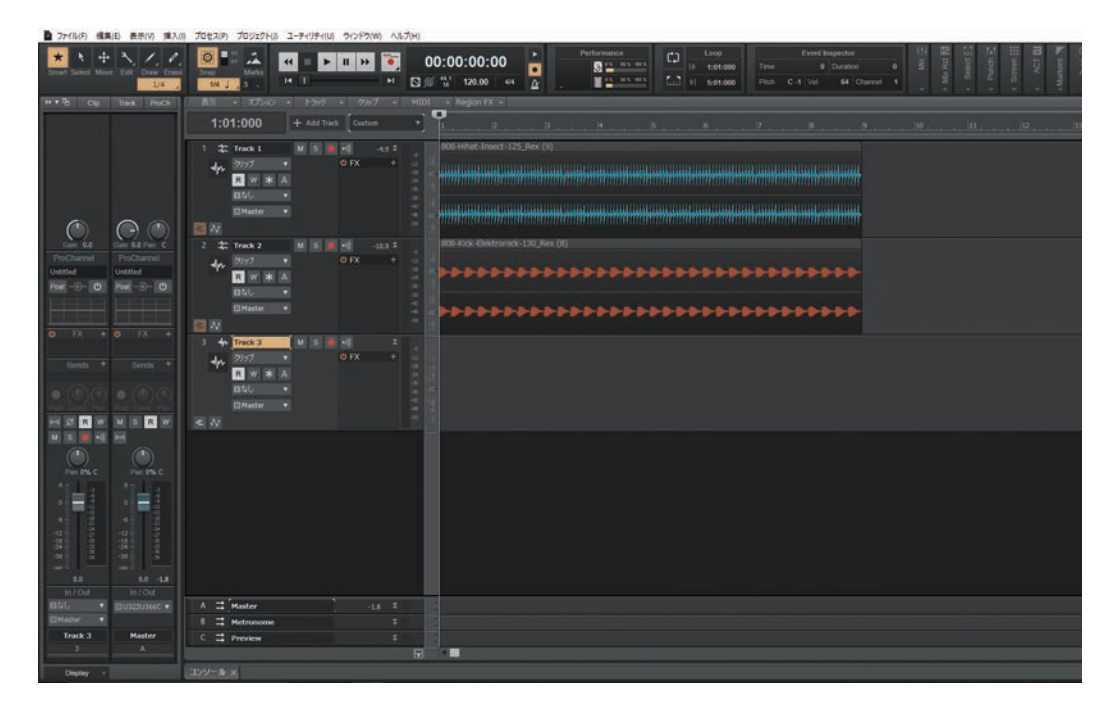

〔手順〕

 1つ目のオーディオトラックのアウトプット から「新規パッチポイント」を選択します (①)。

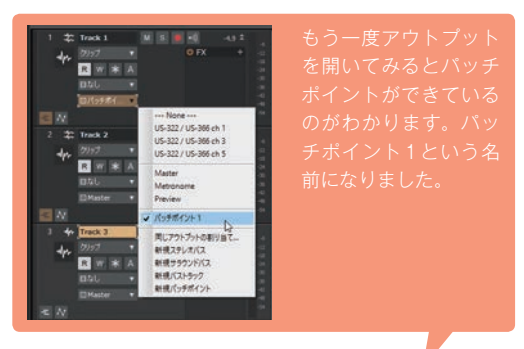

- 2 2つ目のオーディオトラックのアウトプット から手順1で作成したパッチポイントを選択 します(②)。
- 3 3つ目のオーディオトラックのインプットから手順1で作成したパッチポイントを選択します。モノラル(L、R)とステレオから選択できます。ここではステレオを選択します(③)。

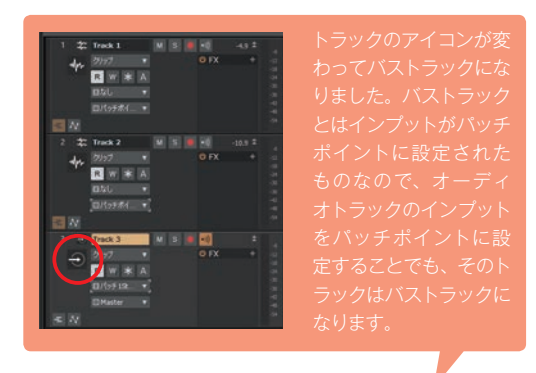

プロジェクトを再生させてみると音の信号がバ ストラックに入ってきているのがわかります。

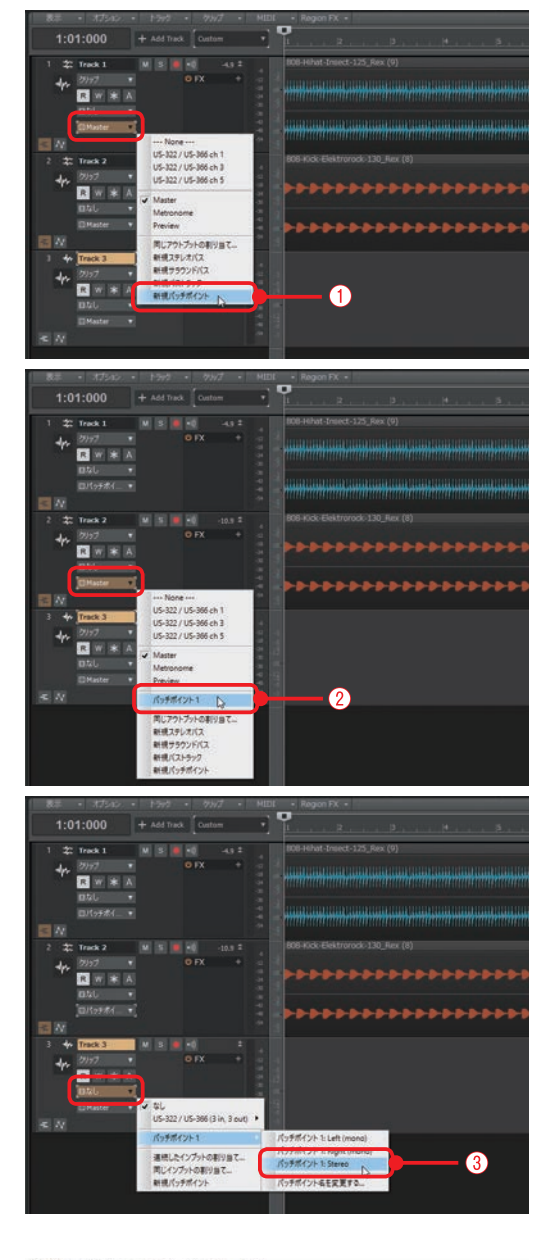

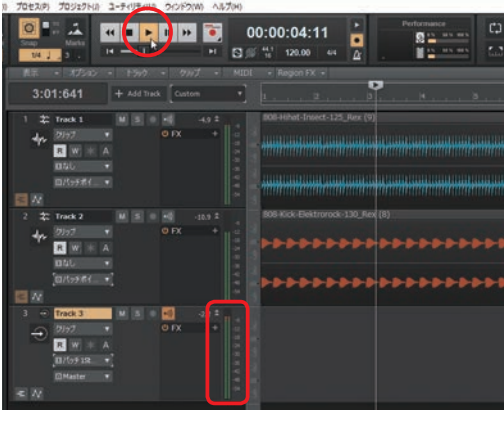

バストラックで録音待機ボタンを点灯させることでパッチポイントを通って入ってきた信号を録音す ることもできます。

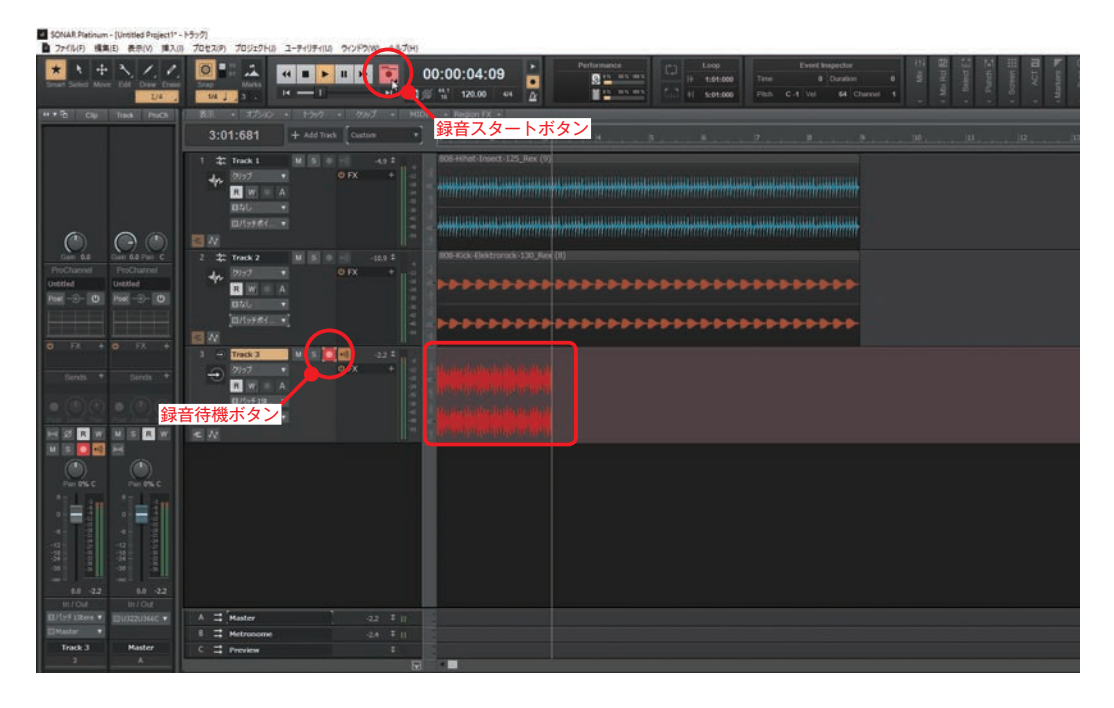

● hint パッチポイントの消し方● 現在選択されている入力先や出力先のパッチポイントを別のものに選択し直して(①)、パッチポイントがどこにも選択されていない状態になるとパッチポイントが削除されます(②)。

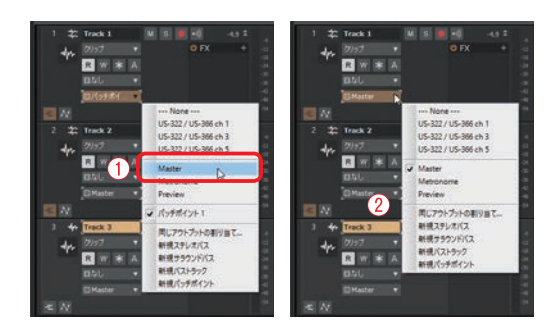

### 💽 hint •

オーディオトラックのアウトプットで「新規バス トラック」を選択すると(③)、バッチポイント を使って繋げられた状態で新しくバストラックが 作られます(④)。

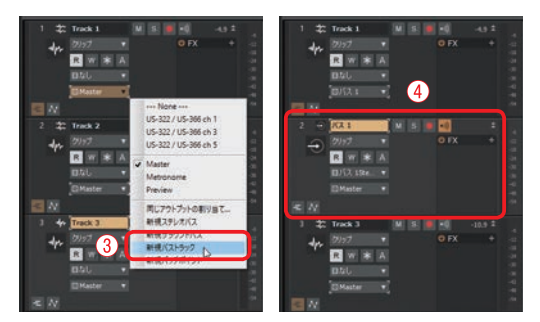

オーディオトラックのアウトプット(⑤)と、バ ストラックのインプット(⑥)がパッチポイント に設定されています。

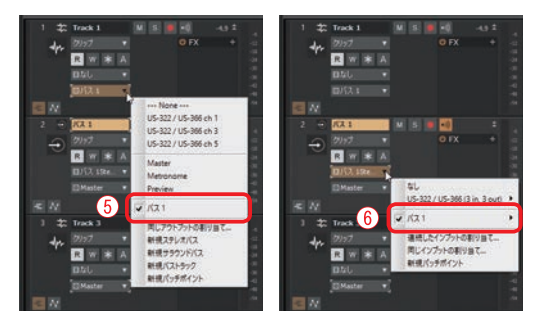

### Nhint •

パッチポイントはセンドでも設定することができ ます。トラックの上で右クリックをして表示され るメニューからセンドの設定をします(⑦)。

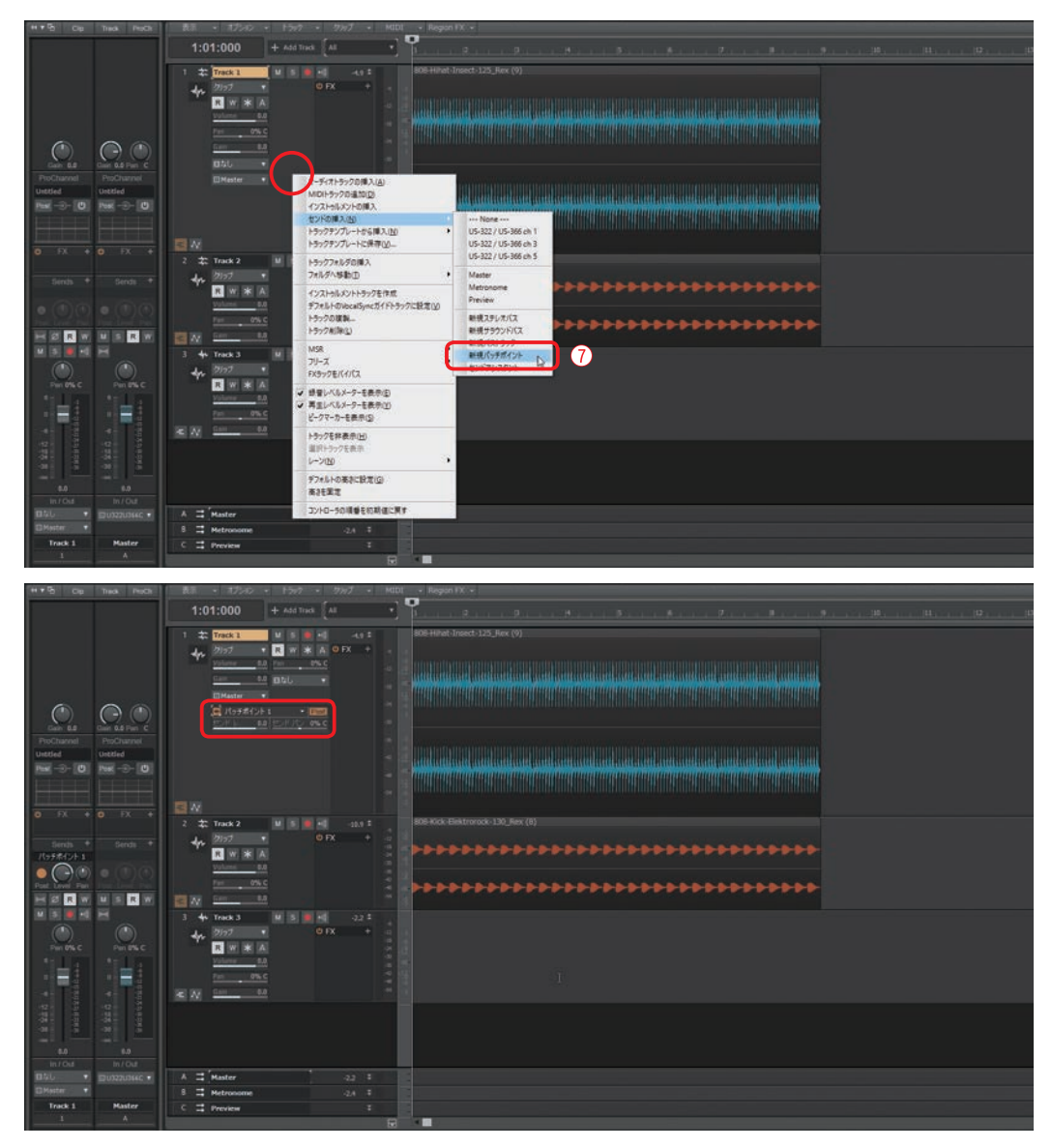

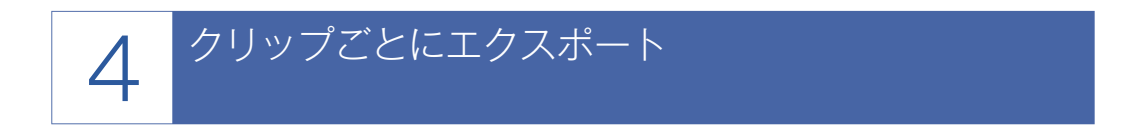

クリップを選択してオーディオのエクスポートからクリップ単位で書き出すことができます。プロ ジェクトで使用していたオーディオデータを素材として保存する時などに便利な機能です。

〔手順〕

- オーディオクリップをクリックして選択します(①)。
- メインメニュー「ファイル」 → 「エクスポー
   ト」 → 「オーディオ」を選択します (②)。

| 5-7-12-0 Ham 8-10                                                                                                    | #13.m 7                      | 00000 1000000 3-FriFrito 0005000        | 2                                                                              |                                               | 1                                      |                                                                           |                                                                                                |
|----------------------------------------------------------------------------------------------------|------------------------------|-----------------------------------------|--------------------------------------------------------------------------------|-----------------------------------------------|----------------------------------------|---------------------------------------------------------------------------|------------------------------------------------------------------------------------------------|
| 日 新聞作成(1)<br>(2) 新聞(1)<br>(2) 新聞(2)<br>新聞(2)<br>新聞(2)<br>新聞(2)<br>(2) -+229->(1)                                                                                                    | Си-0                         |                                         | 00:00:00:00<br>0 0 0:00:00<br>0 0 0 0 0<br>0 0 0 0 0<br>0 0 0 0 0 0<br>0 0 0 0 | Performance<br>Q = h = s = n<br>H = h = n = n | Loop<br>10 1:01:000<br>Lu2 +1 5:01:000 | Event Inspector<br>Time 2001000 (Danilion 0<br>Pitch C-1 Vel 64 (Danvel 1 | <ul> <li>Min. 2</li> <li>Min. 10</li> <li>Min. 10</li> <li>Min. 10</li> <li>Min. 10</li> </ul> |
| 22-株子(3)<br>名名を行けて株子(3)-<br>22-株子(3)-                                                                                                    | Ctrl+S                       | 1:01:000 + Add Task Onite               |                                                                                |                                               | 8                                      |                                                                           | . (20                                                                                          |
| インボート00<br>エクスポート00                                                                                                    | - (                          | 7-5(7( <u>6</u> )-                      |                                                                                |                                               |                                        |                                                                           |                                                                                                |
| <ul> <li>(1) 日町(1)-</li> <li>(1) 日町(7)-(2)-(3)</li> <li>(1) 町町(2)-(3)</li> <li>(1) 町町(2)-(3)</li> <li>(1) 町(2)-(3)</li> <li>(1) 町(2)-(3)</li> <li>(1) (1) (1) (1)</li> <li>(1) (1) (1) (1)</li> <li>(1) (1) (1)</li> <li>(1) (1) (1)</li> <li>(1) (1) (1)</li> <li>(1) (1) (1)</li> <li>(1) (1) (1)</li> <li>(1) (1) (1)</li> <li>(1) (</li></ul> | Chief                        | M075-779-7M-<br>OM/02-<br>H3-2727/-+H0- |                                                                                |                                               |                                        |                                                                           |                                                                                                |
| 1 CHCakewalk ProjectsHoor<br>2 CHUsersHHongOLoup<br>3 CHUsersHHDesktopHMix<br>4 CHUsersHHDesktopHMix                                                                                                    | 19.cwp<br>102.cwp<br>101.cwp | M                                       |                                                                                | naanantar                                     | - And -                                |                                                                           |                                                                                                |

■ オーディオのエクスポート - (数冊 210 - 410)

- 3「オーディオのエクスポート」ダイア ログが表示されます。ソースの種類から「クリップ」を選択します(③)。
- 4 ファイルの名前を入力します(④)。
- 5 ファイルの種類を選択します(⑤)。
- チャンネルフォーマット、サンプル レート、ビット数、ディザリングを設 定します(⑥)。
- ファイルを保存する場所を選択します (⑦)。
- 8 エクスポートをクリックすると書き出されます(®)。

hint •

6000 ファイルの場所(l): 🧧 Audio Libr **E**tige デー Leops クイックアクセス One Shots 2015/07/24 16:51 2014/05/04 18:15 7711 7115-デスクトップ 51750 (8) 1721-1-1 27(L4(N (5) 75/10/88 AJJ-7(H) Fャンネルフォー ソースに従う (3)-- 🖬 🗙 8007.項目 ister-2+5+9012-1-1/VO(U) 291+701-1-1-542(L) 2+5+907-1x-542(K) 27554207-1x-542(0 +BID 21-5-0075040(C) 回来通さパウンス(A) 日/(スのミュート/ソロ(M) 日/(スのオートメージ4ン(8) パウンス中心試聴(U モニター音の標識(V) ティザリング(1) 6 ビルスのプラグイン(X) □64ビット書稿賞エンジン オーディオCDのトラックリストに通加(T)

ミックス項目ではミックスさせる項目を選択す ることができます。右の画像の初期状態のまま で大丈夫です。もしエクスポートしたものにノ イズがのっているようなときは、「高速でバウ ンス」のチェックマークを外してみましょう。 エクスポートに時間がかかりますが、ノイズが 入りにくくなります。

| クルプ                 | Ŷ | ソースに従う                  | ~ | 23CH(F)                                           | ~ 🖬 🗙                                        |
|---------------------|---|-------------------------|---|---------------------------------------------------|----------------------------------------------|
| インプット(S)ハードウェア出力    |   | サンプルレート(R)              |   | 5y92項目                                            |                                              |
| US-2727 US-318 (h.1 |   | 44100                   |   | (U)0(//                                           | 図 クリップのオートメーション(L)                           |
|                     |   | Eytm(D)                 |   | ☑ h9y907-hx-5a>(K)                                | 日プラガインのオートメーション(0                            |
|                     |   | 16                      | 4 | E1999079942(C)                                    | 日東道でパランス(A)                                  |
|                     |   | ディザリング(I)<br>Triangular | ~ | 回パスのシュート/ソロ(M)<br>回パスのオートメーション(8)<br>回パスのプラヴィン(X) | 「死ウンス中の比較(U)<br>モニター目の目前(V)<br>□64ビット使用意エンタン |

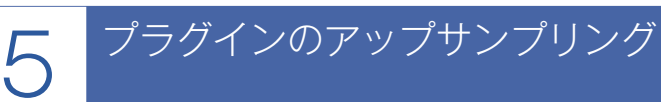

プラグインのアップサンプリングは、プロジェクトはそのままで、プラグインの処理だけをハイサン プリングにすることができる機能です。アップサンプリングをすることで、CPUの負荷を抑えながら ハイサンプリングレートでの処理が実現できます。デジタルノイズを人間の耳で聞こえない範囲に移し たり、位相シフトを劇的に減らすことができます。

アップサンプリングはプロジェクトで設定しているサンプリングレートの2倍にアップサンプリング されます。例えば48kHzのプロジェクトでは2倍の96kHzになります。アップサンプリングはプラグイ ンの再生時に加え、バウンス/フリーズ/エクスポート時にも対応しています。

ここではプラグインの再生時でのアップサンプリングの手順を説明します。

#### (手順)

- プラグインウィンドウの左上にあるアイコン をクリックします(①)。
- ドロップダウンメニューから「再生時にアッ プサンプリングする」を選択しチェックを入 れます(2)。
- コントロールバーの「ミックスモジュール」 にある「2×」のボタンをクリックして点灯 させてアップサンプリングを有効にします (③)。

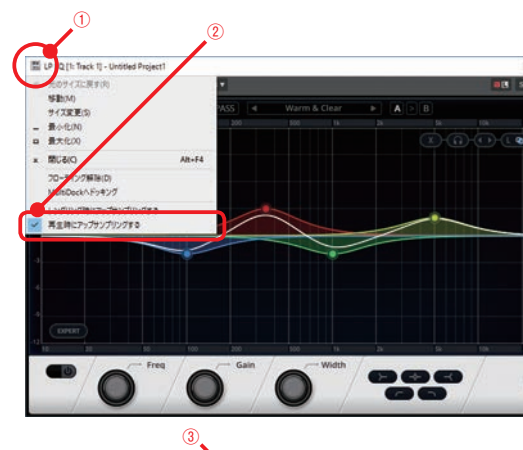

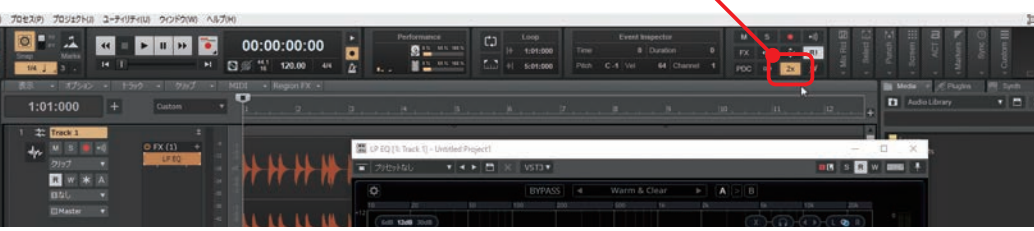

### Ahint •

「2×」ボタンを点灯させることで、プロジェク ト全体でプラグインのアップサンプリング処理が 有効になります。

### 💽 hint 🔸

レンダリング時にアップサンプリングするを選択 することで、バウンス/フリーズ/エクスポート 時にアップサンプリング処理することができま す。

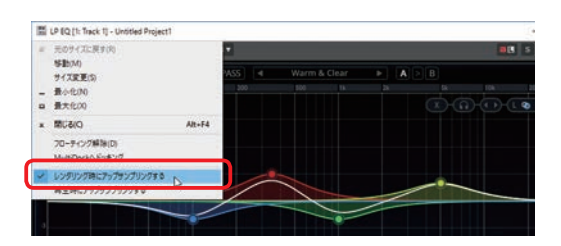

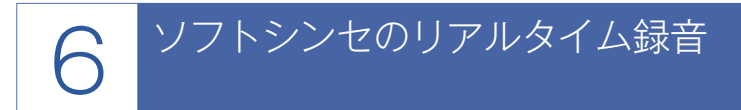

ソフトシンセの音をオーディオトラックに録音することができます。ソフトシンセのリアルタイム録 音はSONARの内部で処理されるデジタル録音になるのでノイズがないクリアな音質になります。

〔手順〕

💽 hint 🛛

- メインメニュー「挿入」 → 「オーディオト ラック」を選択し(①)、オーディオトラック を1つ追加します。
- 2 オーディオトラックのインプットでソフトシンセの出力を選択します(②)。インプットを変更するとトラックのアイコンも変わります。
- 3 録音待機ボタンをクリックして点灯させます
   (③)。
- トランスポートモジュールの録音開始ボタン をクリックして(④)録音開始します。

(1) 2 ブラブインシンセロン #K1200 複数トラック(円) トラックフォルダ(E) トラックテンプレート(D)--15-122 / LIS-366 (2 in 3 ステレオバス(S) サラウンドバス(J) St-Bass Guitar 1 連続したインプラトの意見出て、 パンクパッチチェンジ(国) ORIGINA **(4)** - 0-0 . . -00:00:06:01 n w \* 4:01:001

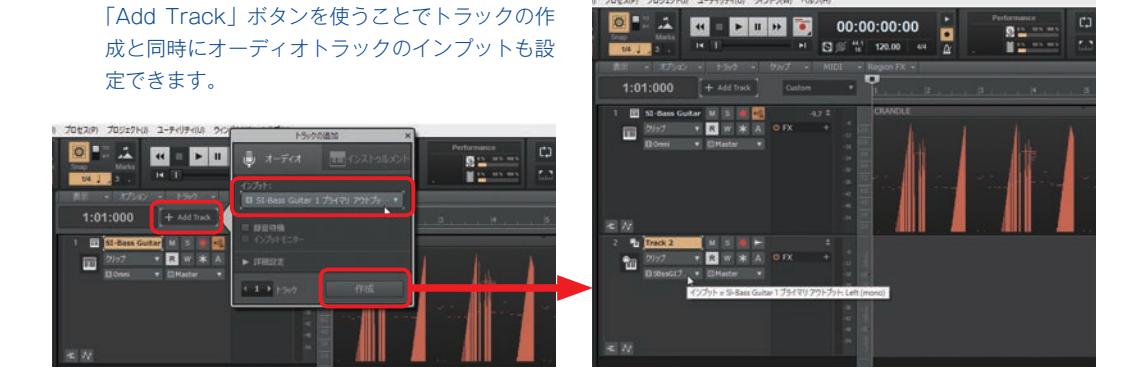

#### Addictive Drums 2のパラアウト方法

マルチ出力できる音源はそれぞれの出力先をパラアウトと言って個別に出力して録音できます。例え ばマルチ出力の設定ができる Addictive Drums 2では、キック、スネア、ハイハットなどを別々のオー ディオトラックに同時に録音することができます。ここでは例としてキックだけを1つのオーディオト ラックに割り当てる手順を紹介します。

(手順)

 メインメニュー「挿入」→「オーディオトラック」を選択し(①)、オーディオトラックを1 つ作成します(次ページ②)。

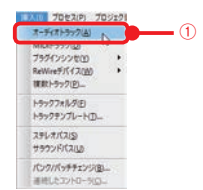

2 オーディオトラックのインプットから 「Addictive Drums 2」→「Kick: Lift(mono)」 を選択します(③)。

3 オーディオトラックがシンセトラックに変わります。トラック番号右側のトラックのマークをダブルクリックして(④) Addictive Drums 2のエディタ画面を表示します。

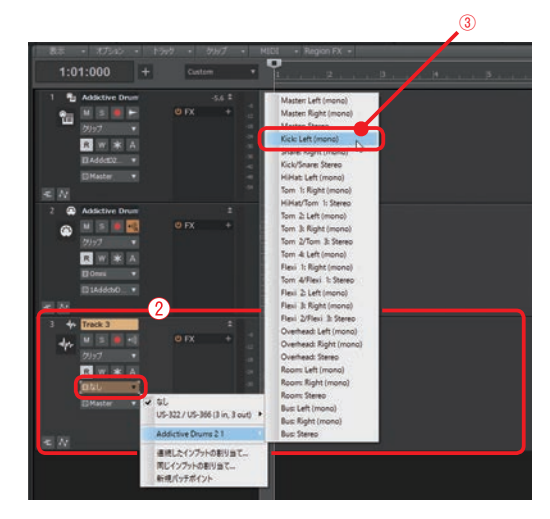

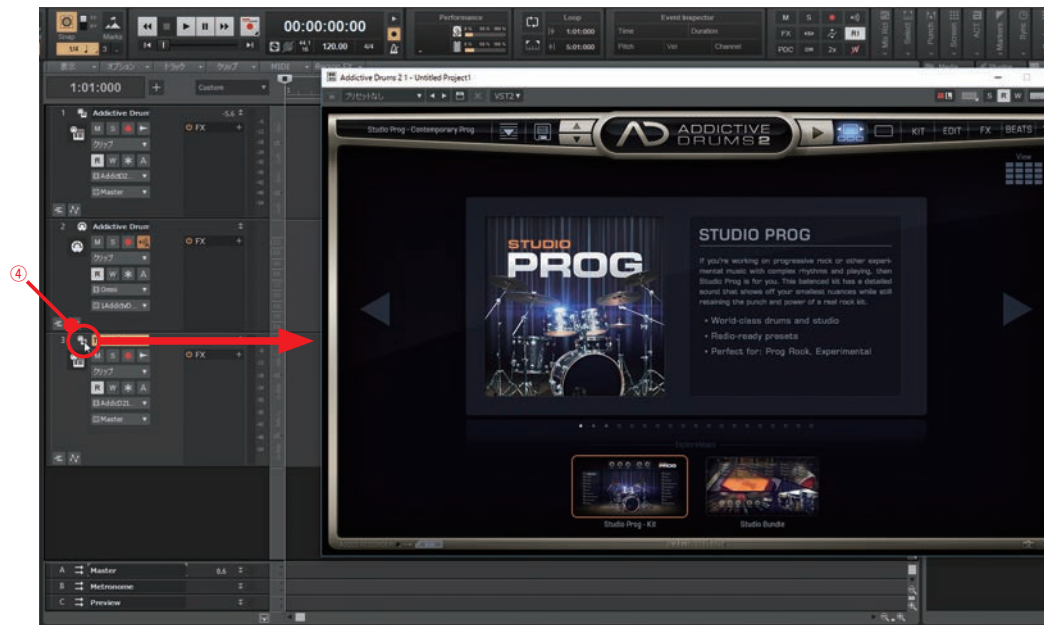

4 「KIT」ボタンをクリックして(⑤) KITを表示します。

| Sictive Drums 21 - Untitled Project1 | V5T2 *                       |                                   |                               |                         | <b>10</b> , s |         |
|--------------------------------------|------------------------------|-----------------------------------|-------------------------------|-------------------------|---------------|---------|
| Studio Prog - Contemporary Prog      |                              |                                   |                               |                         | DIT FX        | BEATS ? |
| L CYM 1 E                            | L CYM 2 E                    | L CYM A E                         | L CYM 4 E                     | L CTM S E               | CYNI 6        |         |
| ·                                    |                              |                                   |                               |                         | 1             | 1       |
| Drink 17, Painte Sig Det In          | Crish 20', Satian H100praine | Drieft 10°, Palice Signature Feet | Dana 20°, Painta Soundar Diet | Splack 12", Salari 1415 | a<br>Imper    |         |
| L IIT TOM 1 E                        | L 117 TOM 2 E                | L TT TOM 3 E                      | L BET TOM 4 E                 | L RIDE 1 E              | L RIDE 2      |         |
| 9                                    |                              |                                   |                               |                         | *)<br>13      |         |
| Ro'T, DW Calelan's Serve             | 104P. DW Calector's Series   | 14c11*, DW Collector's Series     | 18x14", DW Collector's Tarles | 217, Solice AAX Stops   | lingte        |         |
| L NEX CO E                           | L SMARE CO E                 | L HINAT E                         | L PLEN 1 E                    | L REE 2 E               | L PLEN 3      | E       |
| $\bigcirc$                           |                              | -                                 | Pr.                           |                         |               |         |
| 20-10', DW Colector's Series         | L445.5°, DW Dweets           | 15,5444144                        | Creb - UP Black Beauty        | (man)                   | linging       |         |
| KICK SHARE HIMAT                     | 10M 1 10M 2 1                | TOM 3 TOM 4 FLEX 1                | 100 2 100 2                   | EH REOM H               | IUS SEND FX   | MASTER  |

- 5 「KICK」のフェーダー下にある↓をクリック します(⑥)。
- 6 表示されたメニューから「Separate Out (Post Fader)」を選択します(⑦)。選択すると↓が 緑色に点灯します(⑧)。

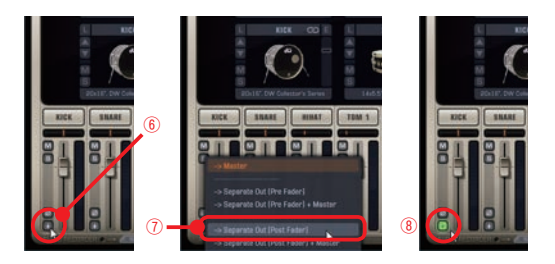

同様の手順で各楽器を各オーディオトラックに割り当てることで個別に出力することができます。

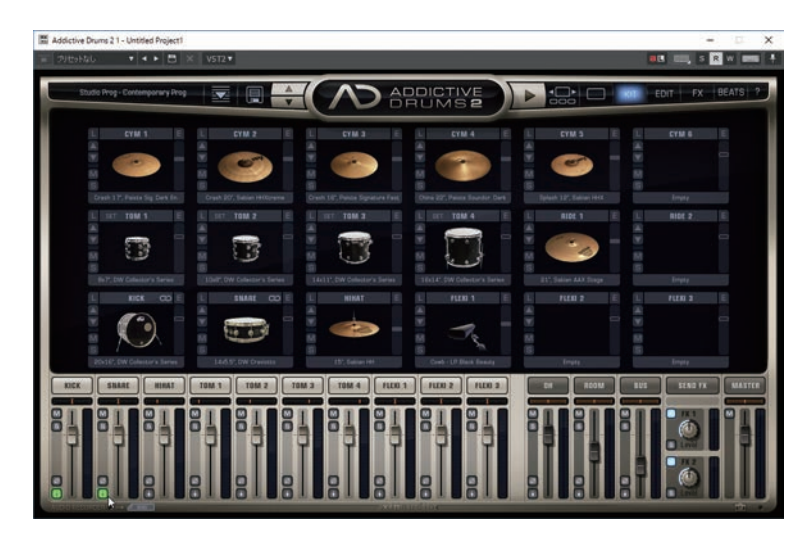

Addictive Drums 2側で パラアウトの設定をする時に選択

### できる出力先●─

Separate Out (Pre Fader) Separate Out (Pre Fader) +Master Separate Out (Post Fader) Separate Out (Post Fader) +Master

「Pre Fader」と書かれたものは各楽器のボ リュームフェーダーの影響を受けません。 「Post Fader」と書かれたものは各楽器のボ リュームフェーダーの影響を受けます。

「Pre Fader」のものはAddictive Drums 2で 設定したフェーダーの音量が無視され、「Post Fader」のものはAddictive Drums 2で設定し たフェーダーの音量でオーディオトラックの方に 出力されるということです。

「+Master」と書かれたものはオーディオトラッ クの他にAddictive Drums 2のMasterにも並 行して出力されることを意味しています。

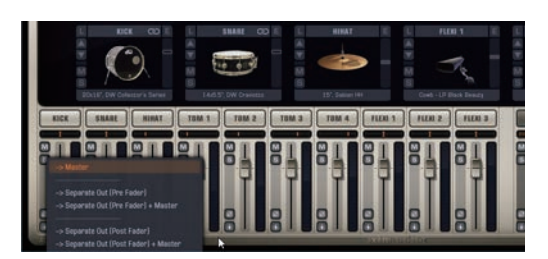

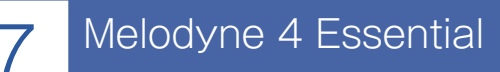

#### PLATINUM PROFESSIONAL

オーディオ録音されたボーカルなどの音程を修正することができる Melodyne が、Melodyne 4にアッ プデートされ音程やタイミングなどの検出精度が上がりました。

Melodyne 4では実際に音を編集する「編集モード」と、編集前にMelodyneが検出した音を確認し修 正することができる「ノートアサインメントモード」が用意されています。

#### 〔手順〕

- Melodyne で編集したいオーディオクリップを クリックして選択します(①)。
- 2 トラックビューメニューの「Region FX」→ 「Melodyne」→「Region FXの作成」を選択 すると(2) Melodyneエディタが起動し、ピ アノロールビューのように音符が表示されま す(3)。

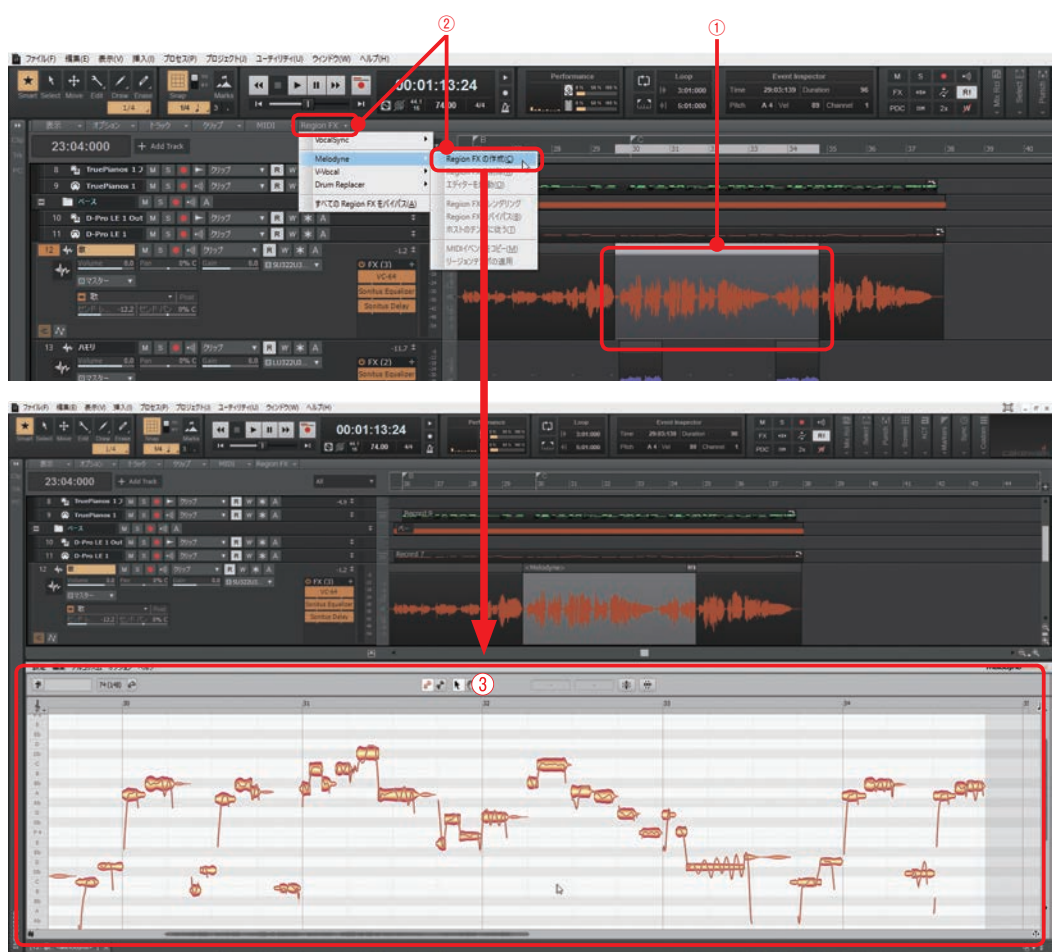

3 編集モードボタンが点灯しているか確認します(④)。点灯していない場合はクリックして 点灯させます。

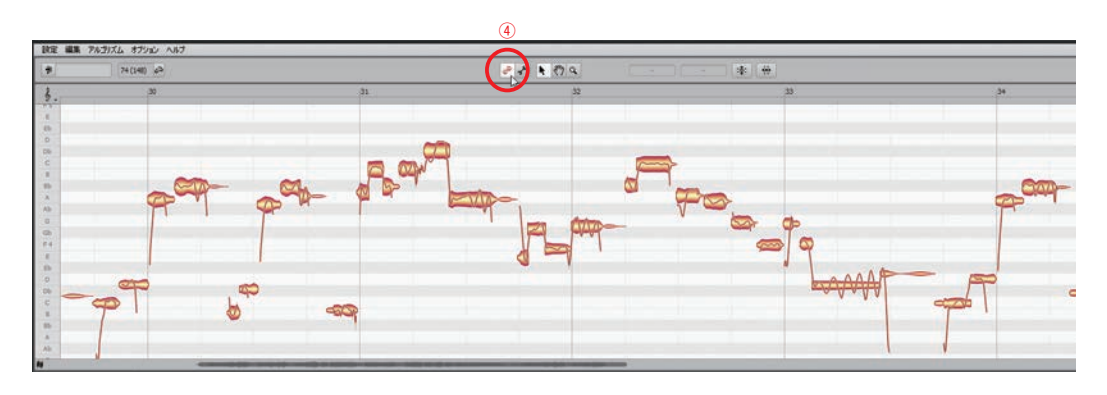

#### ズームツールで見やすい大きさに

ズームツールをクリックして選択します。エディタ上でマウスをクリックしたまま上下左右にドラッ グすることでエディタ画面のサイズを拡大縮小できます。下にドラッグすると縦尺が拡大され、上にド ラッグすると縦尺が縮小されます。また、右にドラッグすると横尺が拡大され、左にドラッグすると横 尺が縮小されます。

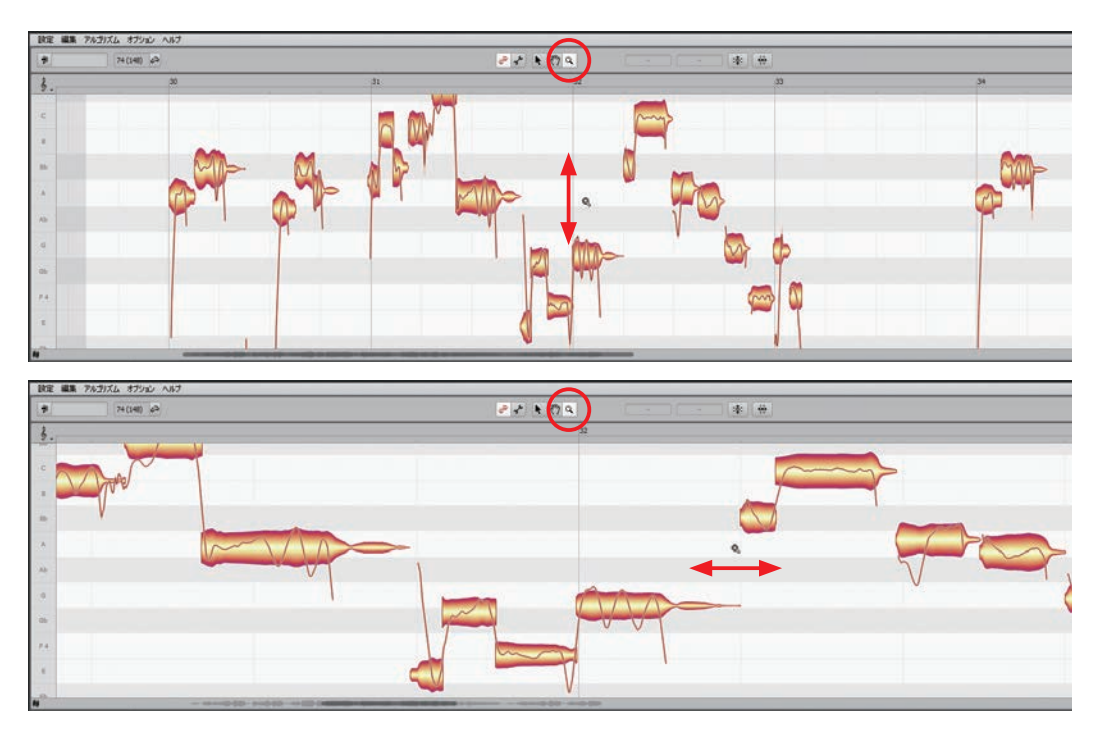

#### 音程の修正

Melodyneメニューの「オプション」→「ピッチグリッド」からピッチのグリッドを選択できます。 修正したい音符を上下にドラッグすることでグリッドに沿って移動します。

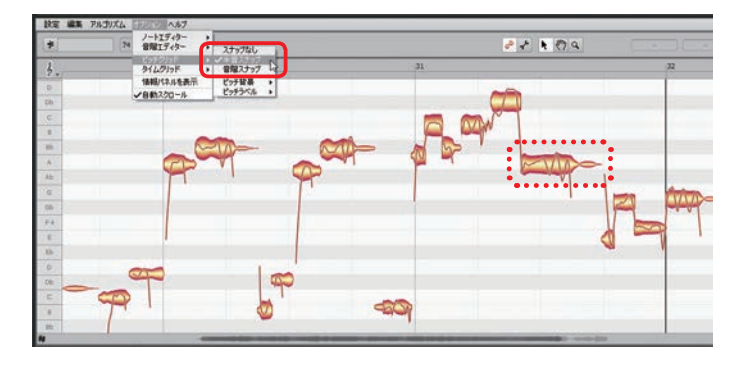

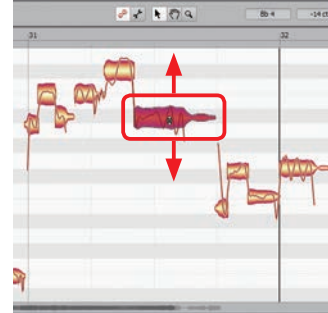

Alt キーを押しながらドラッグすることでピッチのグリッドがス ナップなしと同じ状態になります。自由に音程を調節でき微妙な修 正も可能になります。

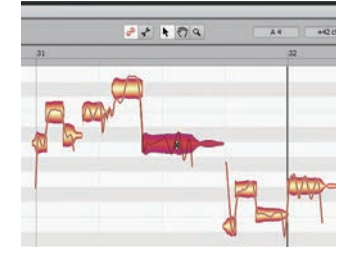

ノートエディラ 登場エディウ

小器

#### タイミングの修正

Melodyneメニューの「オプション」→「タイムグリッド」からタ イミングのグリッドを選択できます。まずはグリッドを有効にする ために、「有効」をクリックしチェックマークを付けます(①)。

すでにチェックマークが付いている場合は有効になって いるのでそのままで大丈夫です。

タイミングのグリッドを選択します(2)。

音符の始点や終点をマウスでドラッグすることでグリッドに沿って移動します。

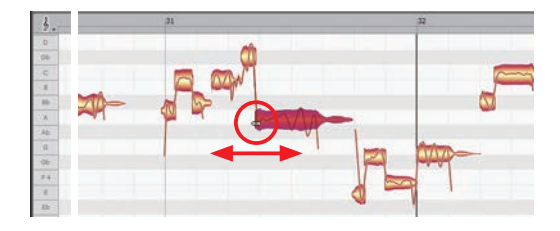

**Alt** キーを押しながらドラッグするとグリッド を無視してタイミングを修正できます。

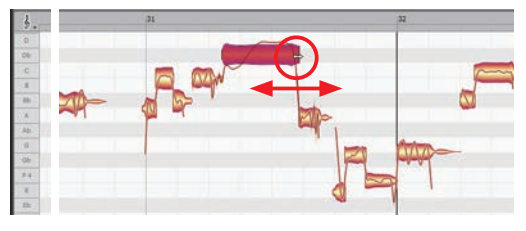

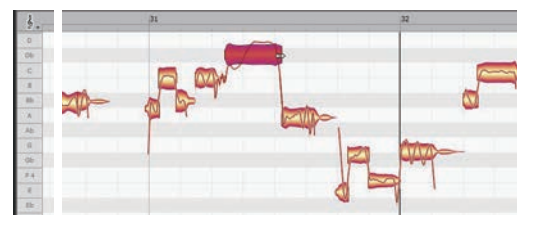

#### 音符の分割

音符の上段にマウスを移動するとマウスカーソルが ↔ に変わります。ダブルクリックすることでマ ウスカーソルの位置で音符を分割することができます。

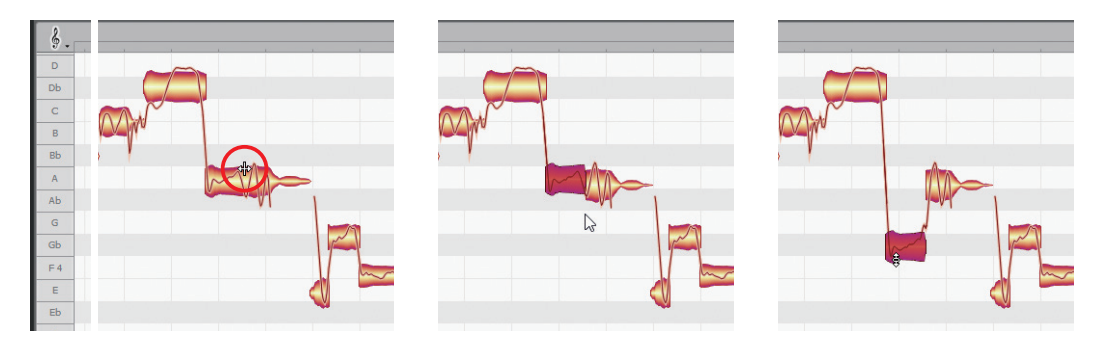

#### 「ピッチを補正」ボタンを使う

「ピッチを補正」ボタン 💌 をクリックすると ピッチの補正ウィンドウが表示されます。

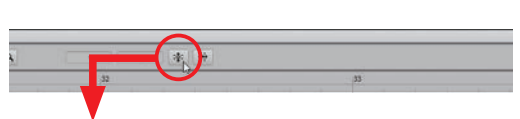

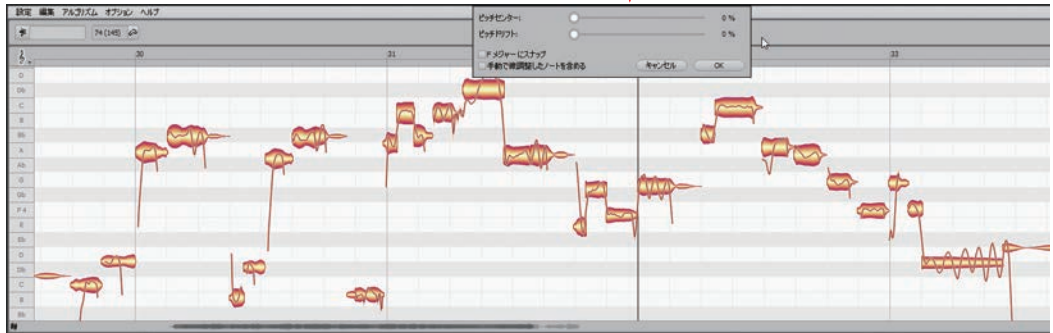

ピッチセンターとピッチドリフトのスライダーを動かして補正する度合いを調整できます。スライ ダーを動かすと同時に音も移動し修正されます。修正後「OK」ボタンをクリックするとデータが確定 されます。

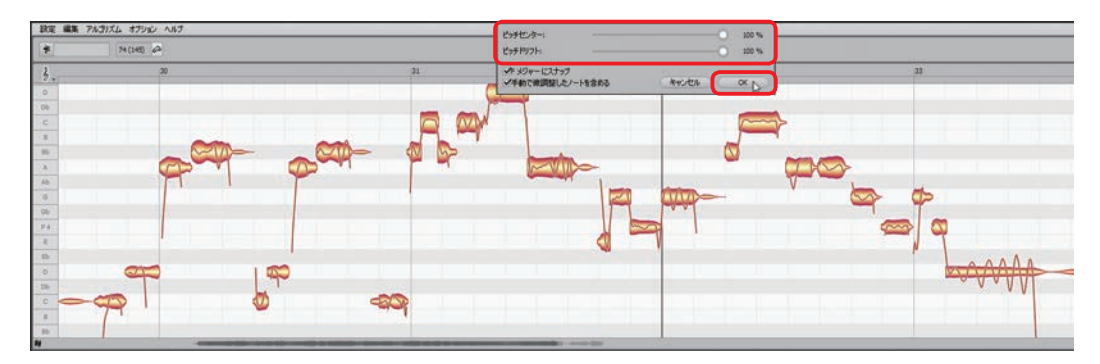

#### ・ピッチセンター(1)

半音と半音の間にあるピッチを近い方の音程に 合わせます。100%にすることで近い方の音程に ぴったり合います。

| 1                                   | 0        | 100 % |
|-------------------------------------|----------|-------|
| 2 ピッチドリフト:                          |          | 100 % |
| ③ ✓ チメジャーにスナップ<br>✓ 手動で微調整したノートを含める | (**)UN ( | ок    |
| 4                                   | 10       | -00   |

#### ・ピッチドリフト (2)

音程の揺れ(音符の中に表示されている波線の振れ具合)を補正します。

#### ●●●キーにスナップ(3)

Melodyneが予測したキー(調)が「Fメジャー」というように表示されます。□にチェックを入れ ると表示されたキーに合わせて音が修正されます。

#### ・手動で微調整したノートを含める(④)

□にチェックを入れると **Alt** キーなどを使って手動で修正したノート(音符)も含めて変更されま す。□のチェックを外すと手動で修正したノートは変更されません。

#### 「タイムをクオンタイズ」ボタンを使う

「タイムをクオンタイズ」ボタン ■ をクリッ クするとタイムをクオンタイズするウィンドウが 表示されます。

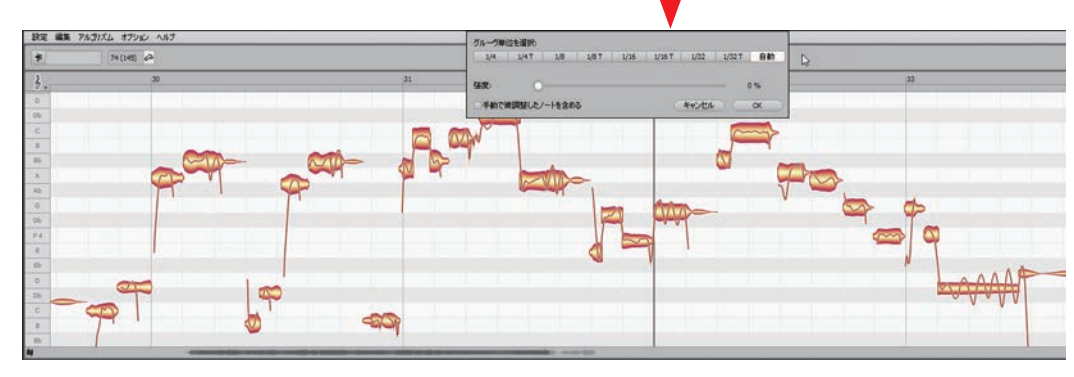

「グルーヴ単位を選択」でグリッドを決めて 「強度」のスライダーでクォンタイズのかかり具 合を決めます。スライダーを動かすと同時に音も 移動し修正されます。

1/4Tなど、グルーヴ単位の横に表示されるTは3連符 を意味します。

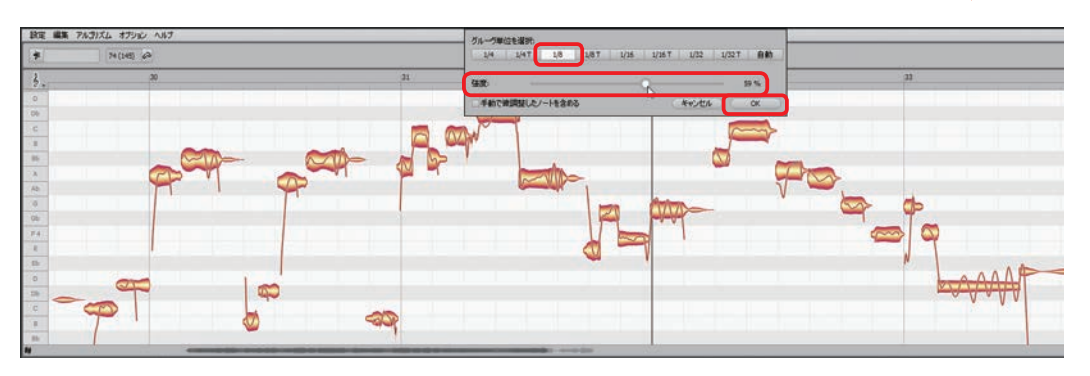

手動で微調整したノートを含める」の□にチェッ クを入れると Att キーなどを使って手動で修正し たノート(音符)も含めて変更されます。

| 1/4 1/4T 1/8 1/8T 1/16 1/16T 1/32 1/32T E |            | 1    |     |       |      |        |      |       |     |
|-------------------------------------------|------------|------|-----|-------|------|--------|------|-------|-----|
|                                           | 1/4        | 1/41 | 1/8 | 1/8 1 | 1/16 | 1/16 1 | 1/32 | 1/321 | 目虹  |
|                                           | <b>制度:</b> |      |     |       |      |        |      | - 5   | 9 % |
| 館: 59 %                                   |            |      |     |       |      |        |      |       |     |
| 航度: 59 %                                  |            |      |     |       |      |        |      |       |     |

#### ノートアサインメントモード

編集モードで編集を行う前にMelodyneが検出した音の確認と修正ができるモードです。検出する音の音量が小さいと音のスタート位置がうまく検出されなかったり、2つの音が1つの音として誤って検出されてしまうことがあります。このモードを使って検出された音を確認したり、修正したりすることで編集モードで音を編集する際に作業しやすくなります。

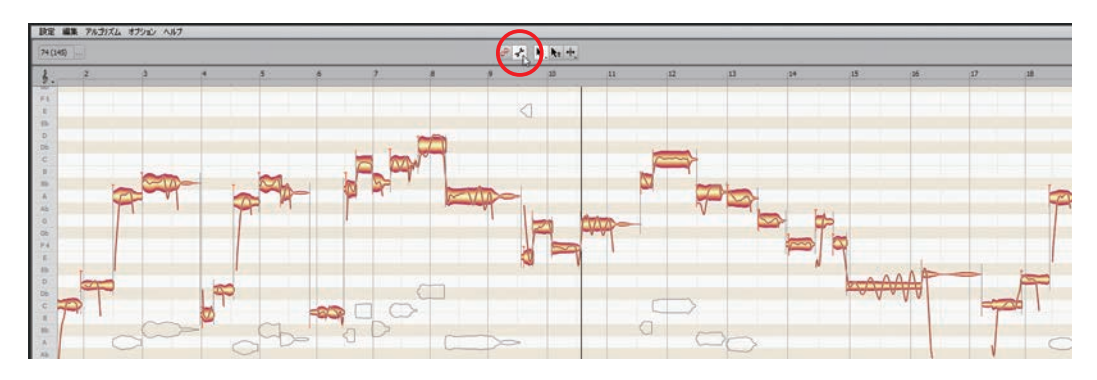

#### ・「丶」メインツール

音の上部分では分割ツール、下部分ではアク ティベーションツールとして機能します。

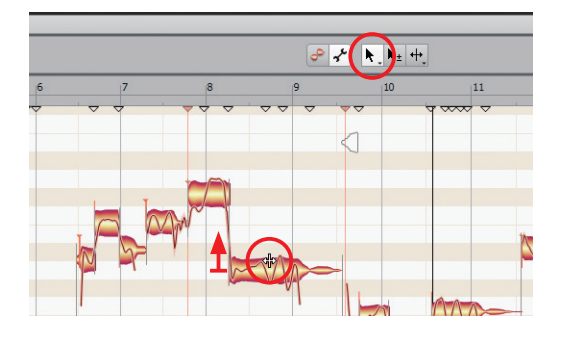

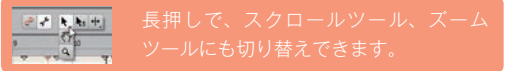

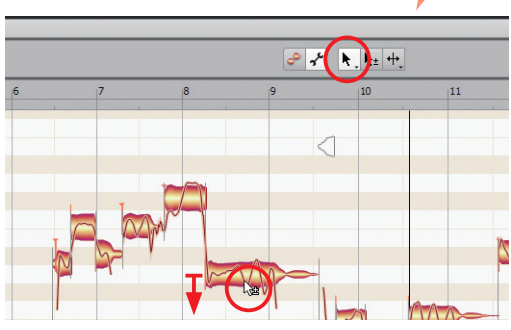

11

#### · 「 **\**± 」 アクティベーションツール

音をダブルクリックすると該当する音が最も妥当と思われる音程に移動します。

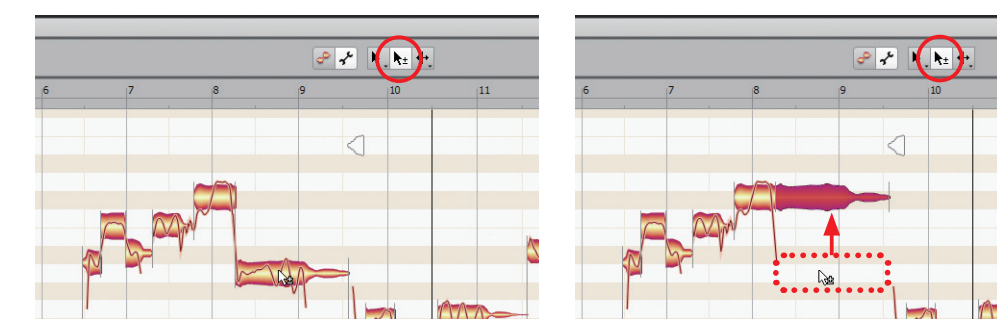

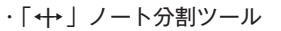

ダブルクリックで音を分割できます。

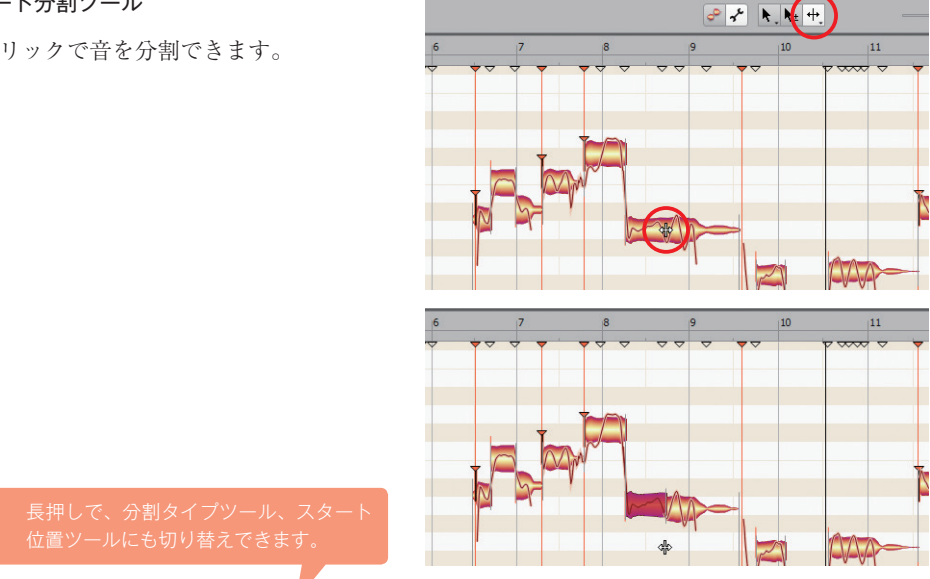

#### ・ 「 + ] + 」 分割タイプツール

2 - k, ka +

連続した音が連動して動くソフト分割と、別々に動くハード分割との切り替えができます。隣り合う 2つの音の間にある線を対象に、線上でダブルクリックすると(①)線が分断されハード分割されます (2)。分断された線をクリックすると線が繋がり、ソフト分割の状態になります(3)。

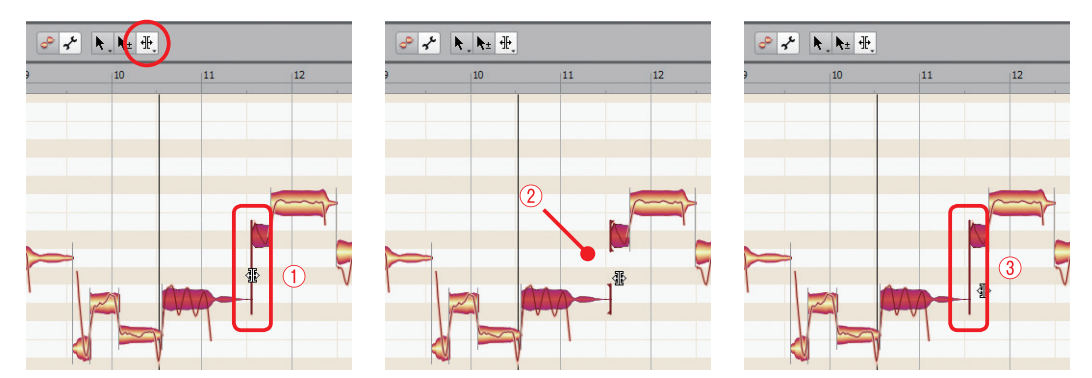

ソフト分割とハード分割とでは、例えば(④)の音を動かすとして、ソフト分割の場合は(⑤)のよ うに、ハード分割の場合は(⑥)のように、動作が異なります。

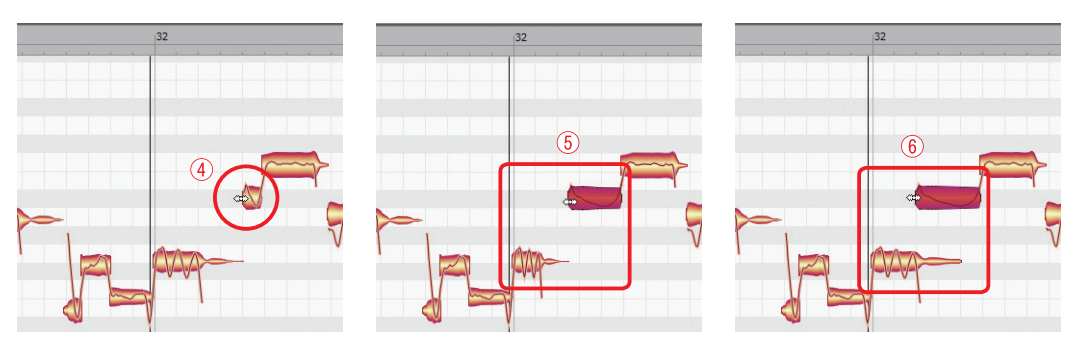

#### ・[ ▼] スタート位置ツール

スタート位置を手動で指定、解除できます。スタートさせたい位置でダブルクリックすると(⑦)、 スタート位置が指定され(⑧)、再度ダブルクリックすると(⑨)解除されます(⑩)。

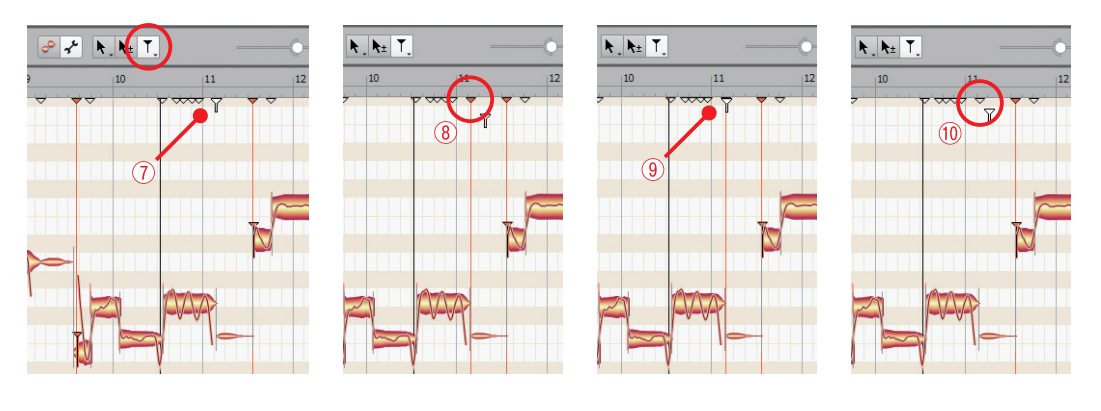

### 💽 hint 🔸

分割ツール、スタート位置ツールの時には画面上 段のスライダーで検出精度を調整できます。

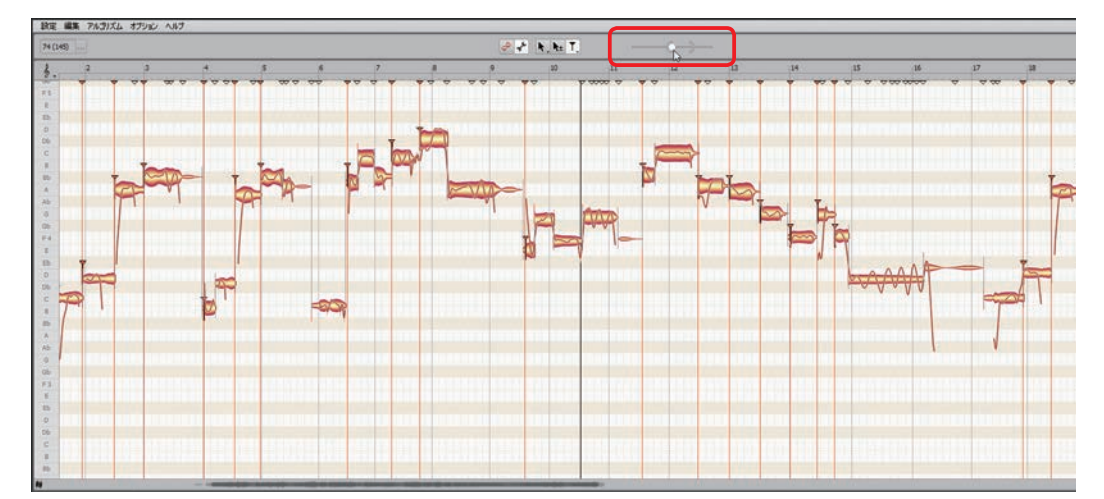

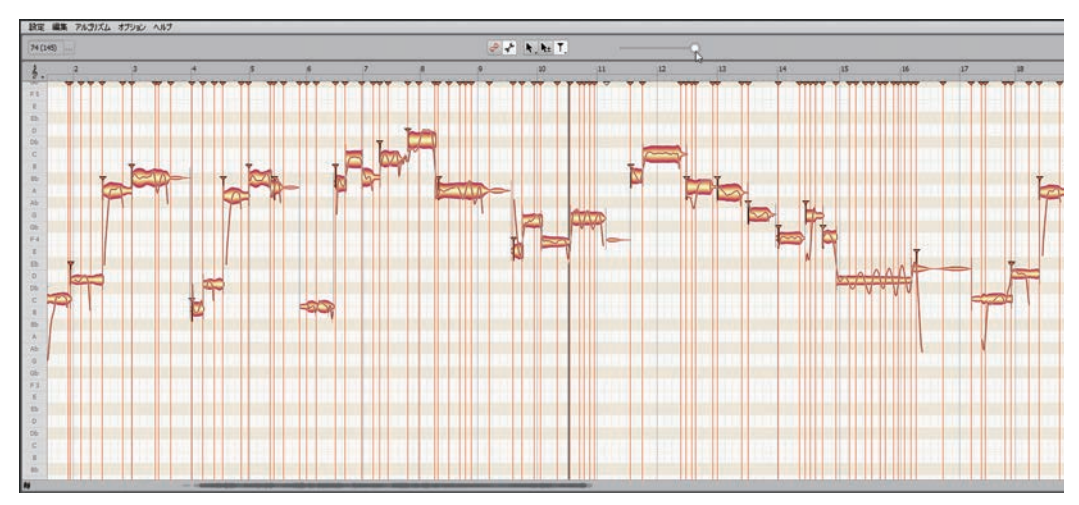

# 8

## テンポを自動検出してテンポマップを作成

#### **PLATINUM** (PROFESSIONAL)

SONARのプロジェクトに読み込んだオーディオファイルからテンポを自動で検出することができま す。自動検出は曲中でテンポが変化するものに対しても有効で、変化に合わせてテンポ情報をテンポト ラックに書き込んでくれます。

使用例として、既存の曲(オーディオファイル)に合わせてアレンジしたり、耳コピーしたりする時 などに使うことで作業が容易になります。プロジェクトのテンポが自動検出したオーディオファイルの テンポに同期することで、小節や拍に合わせてずれずにデータを入力することができるようになります。 このオーディオファイルのテンポの自動検出にはMelodyne 4のテンポ検出機能とSONARのARAテ

クノロジーが使われています。

| ■ 77(1)(月) 編集(目) 表示(V) 建入(                 | 1 7022/01 70220101 1-7-07-100 0-07/2000 0-8-700                                                                                                    |
|--------------------------------------------|----------------------------------------------------------------------------------------------------|
|                                            | O         Image: Control (Control (Contro)(Contro)(Control (Control (Contro) (Control (Control (Control (C                                      |
| H+PC CIU TINA PUCS                         | Mill         +         TOPO         +         Notif         Negron X           1:01:000         +         Cauton         •         •         •                                                                                                    |
|                                            | 1 * * mono 4 * * * * * * * * * * * * * * * * * * *                                                                                                    |
| Com 6.0 Com 6.0 Part C                     | Denter -                                                                                                    |
| ProChannel ProChannel<br>Untitled Untitled | Ben alle a la se de destada de a la destada de a la destada de a la se de secolar                                                                                                    |
| Pag -3- 0 Pag -3- 0                        |                                                                                                    |
| 0 FX + 0 FX +                              | <ul> <li>Provide the state of the state of the state</li></ul> |
| Bends * Sends *                            |                                                                                                    |
|                                            |                                                                                                    |
|                                            |                                                                                                    |
|                                            |                                                                                                    |
| Part 0% C Part 0% C                        |                                                                                                    |
| 2225 4 0                                   |                                                                                                    |
| 6.0 45 6.0 45                              |                                                                                                    |
| 1326 ▼<br>120220366C ▼                     |                                                                                                    |
| song Master                                |                                                                                                    |
|                                            |                                                                                                    |
|                                            |                                                                                                    |

まずはオーディオトラックにオーディオデータを読み込んでおきます。

## 1拍目を小節頭に合わせる

テンポの自動検出をする前にオーディオデータの拍をDAWの小節に、ある程度合わせておくと後で MIDIデータを入力する時に楽になります。オーディオデータのテンポを調べたいだけの場合はこの操 作は不要です。 (手順)

- オーディオデータの移動が微調整できるよう
   に、グリッドにスナップボタンをクリックして消灯します(1)。
- 2 オーディオデータの音を聞いて、波形を見な がら1拍目が小節の頭にくるようにオーディ オデータをドラッグして合わせます(2)。

| ● 2×43.45 編集(D) 美子(M) 補入(D)        | 1                                                      | FAUL 2021F2000 AUL7040     |                   |
|------------------------------------|--------------------------------------------------------|----------------------------|-------------------|
| Smart Solided Move Edit Draw Email |                                                        |                            | 00:00:00:00       |
| H T & Clp Truck PruCh              | 8.0 + 3240 - F<br>1:01:000 +                           | 777 - 7777 - M<br>Custon + | IDI + Region FX + |
|                                    | 1 22 1000<br>4 M S 6 40<br>7077 •<br>R W # A<br>1240 • | 0.5 <sup>±</sup><br>0 FX + | . Protection      |
| Corr 6.4 Corr 6.4 Part C           | 🖾 Master 🔻                                             |                            | - Alexandress     |

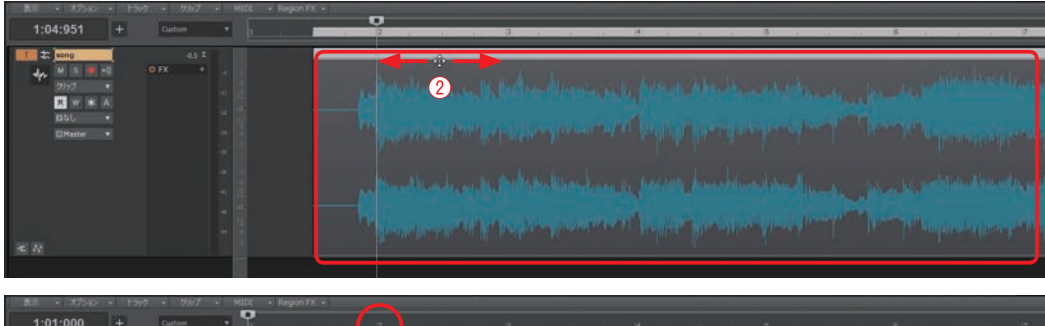

| 1:01:000 +                                           | Custom • 1     |                                                                                                    |
|------------------------------------------------------|----------------|----------------------------------------------------------------------------------------------------|
| 1 2 2 500<br>4 2 1 1 1 1 1 1 1 1 1 1 1 1 1 1 1 1 1 1 | 45 2<br>0 FX + | ishlaandaan ki kalaandi waxa mila katada kika binandahatikaansa panata patibisahisistanan                                                                                                    |
|                                                      |                | and and have been a second standard and the first standard second second second standards and the second second                                                                                   |
|                                                      |                | <br>alternative series, the Anther Marcales and it, hereiter have been also also also as to an televisite determine                                                                               |
| <b>K</b> M                                           |                | an Bondalan da filika kara papakana kara kara parabijan ji karapateri kanapateri karapateri papaka papaka karak<br>An Bondalan da filika kara pateri karakara karakara karakara karakara karakara |

波形の先頭か1拍目になるとは限らないのでオーディオ データを何度か聞いて波形のどの部分が1拍目にあたる のかを見つけましょう。AメロやBメロなどのブロック の頭ではクラッシュシンバルが鳴ることが多いので波形 が一瞬だけ大きくなっていることがあります、1拍目を 探す時の参考にしてください。ここではこの大きくなっ ている部分が1拍目なので小節の頭に合わせています。

## テンポの自動検出

〔手順〕

 クリップの上部をマウスカーソルでドラッグ します(①)。

(2)

 オーディオクリップをタイムルーラにドラッ グ&ドロップします(2)。オーディオデータ が分析され(3)、テンポマップが作成されま す。

| 702209 70920H8 3-F40F48 90P748 A8780     10     10     100     100     100     100     100     100     100     100     100     100     100     100     100     100     100     100     100     100 | Long Exerct Impector II S C C Towney C C C Towney C C C C C C C C C C C C C C C C C C C |
|----------------------------------------------------------------------------------------------------|-----------------------------------------------------------------------------------------|
| 43 T                                                                                                    |                                                                                         |

3 「表示」メニューから「テンポ」を選択する と、テンポ画面が開き、作成されたテンポ マップが確認できます。

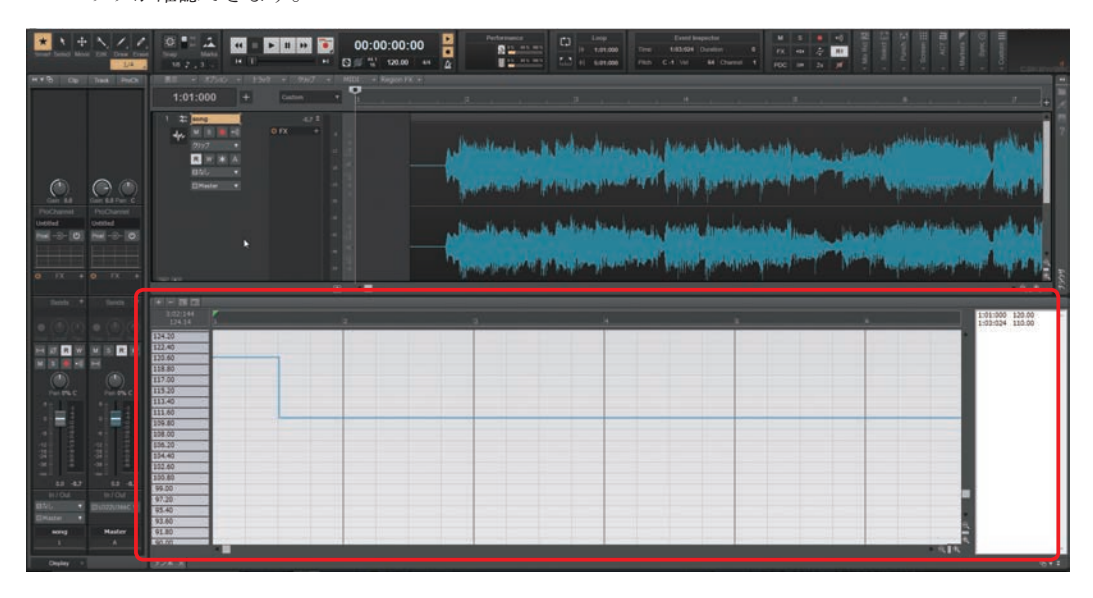

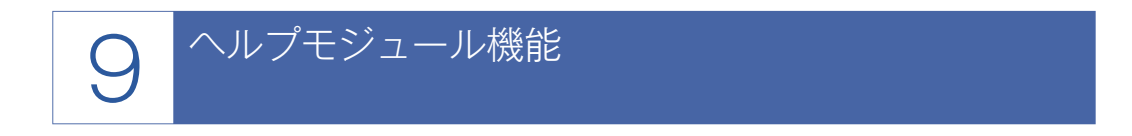

マウスカーソルを置いた場所の機能や使用法を表示してくれる機能です。SONARの操作にまだ慣 れてない方などには機能や使用法を確認しながら操作できるのでオススメしたい機能です。また長年 SONARを使われている方もヘルプモジュールを試すことで普段使わない使用法など新しい発見がある かもしれません。

ヘルプモジュール機能で表示される説明はごく簡単にまとめられた解説です。より詳しく機能や使用 法を調べたい場合はヘルプを使用することをオススメします。

〔手順〕

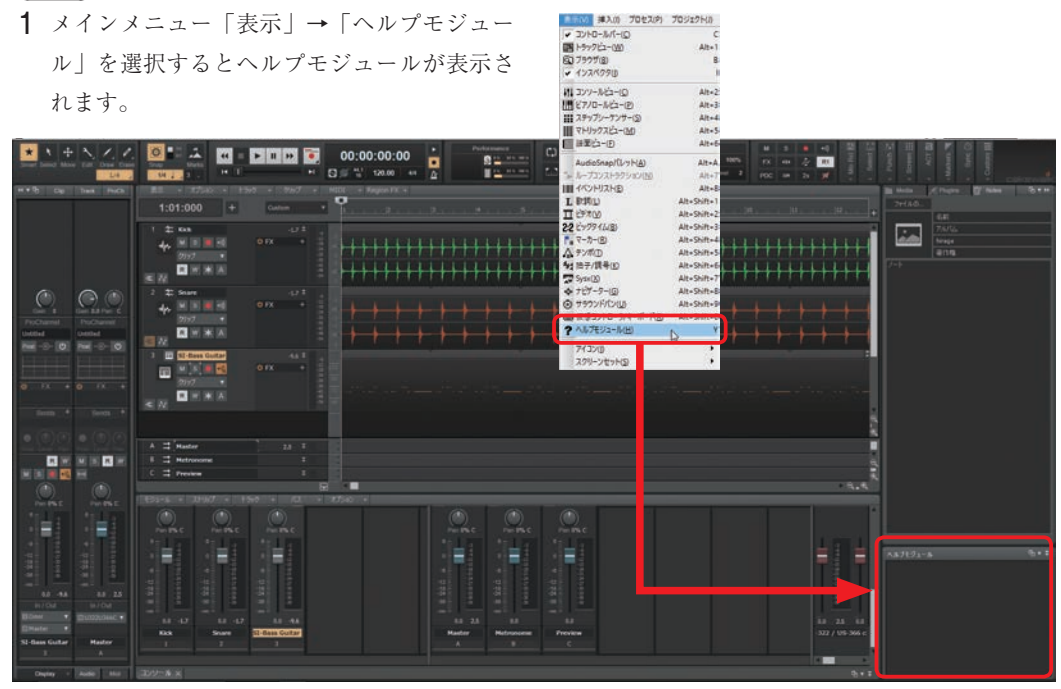

調べたいものの上にマウスカーソルを移動することで、ヘルプモジュールに解説が表示されます。

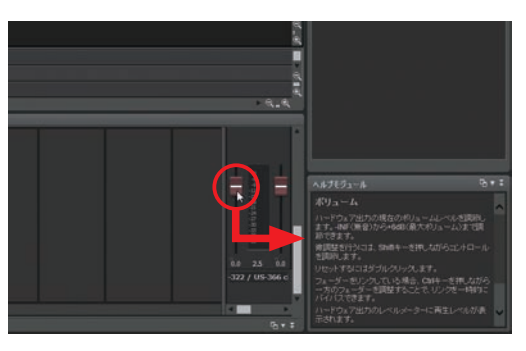

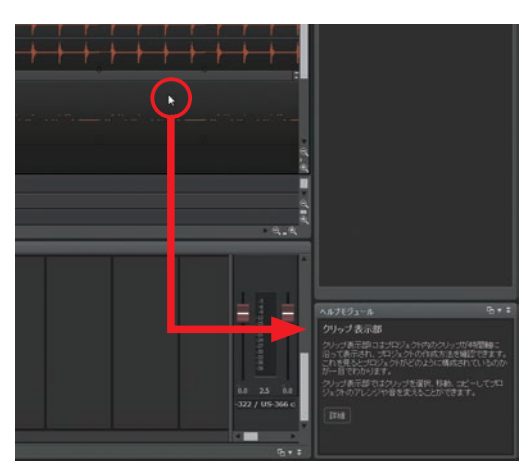

#### ショートカット

パソコンのキーボード Y でヘルプモジュールが表示さ れます。表示後は Y を押すごとに、ヘルプモジュール のウィンドウサイズが標準サイズ↔最小化と切り替わ ります。ウィンドウ右上の ¥マークをクリックするこ とでも切り替えできます。

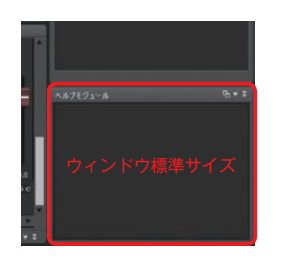

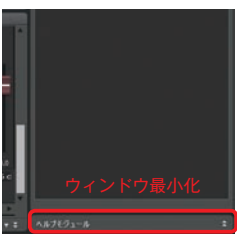

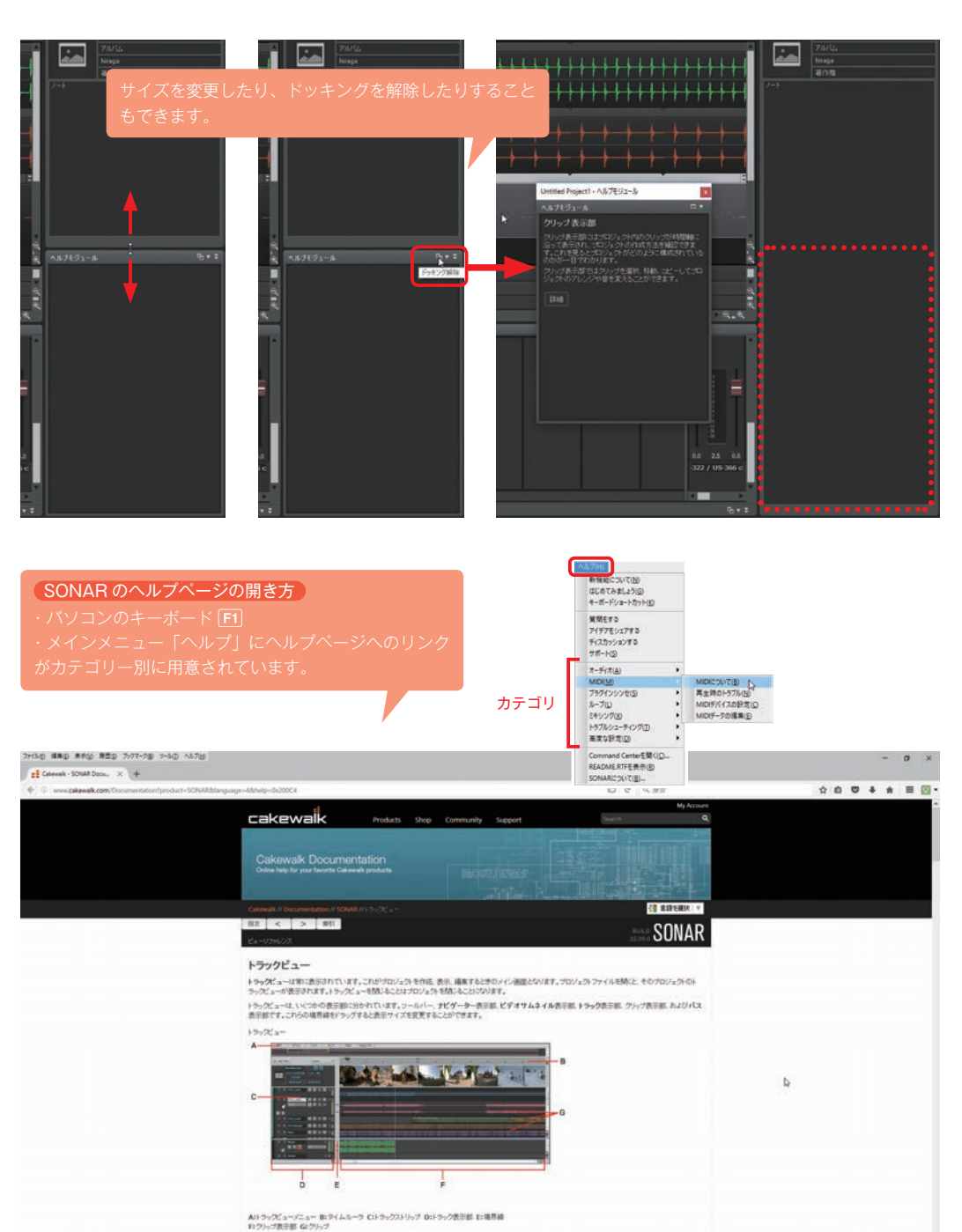

のほとんどの操作子はオートメーションによる影響

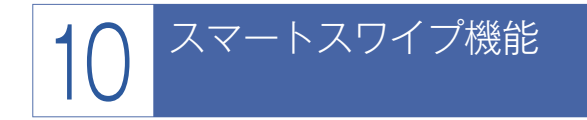

複数のトラックのソロボタンやミュートボタンなどのONとOFFの切り替えを、マウスをクリック したまま移動させることで連続して行うことができる機能です。今までは各トラックのボタンを1つず つクリックしてONとOFFを切り替える必要がありましたが、スマートスワイプ機能を使うことで一 回の動作で連続して切り替えられるようになります。

スマートスワイプ機能に対応しているもの

- ・ミュート
- ・ソロ
- ・録音待機
- ・インプットモニター
- ・オートメーションの再生
- ・オートメーションの記録
- ・アーカイブ
- ・ラックのバイパス
- ・センドオン
- ・センドプリ/ポスト
- ・波形プレビュー
- ・位相
- ・ステレオ/モノラル切り替え
- ProChannel Enable
- ・ProChannelのバイパス
- ・フェーダーのリンク

〔手順〕

 目的のボタンをクリックしたまま(①)他の トラックへマウスをスライドさせます(②
 ③)。

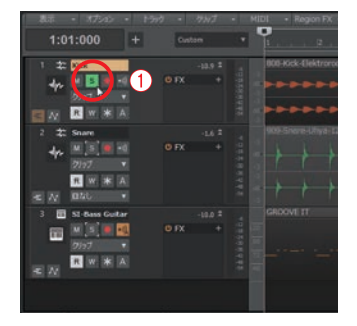

| 1 22 |                                        |        |          | 000-Kick-(Tektri |
|------|----------------------------------------|--------|----------|------------------|
| 4-   |                                        |        |          |                  |
|      | REKA                                   |        |          |                  |
| 2 \$ | Snan                                   | _      |          | 909-Shere-Uhya   |
| *    | M B -0<br>2197 V V<br>R W # A<br>B40 V | 2 • FX |          | ++               |
| 3 🔳  | SI-Bass Guitar                         |        |          | GROOVE IT        |
|      | M 5 = 1                                |        | 24596220 |                  |

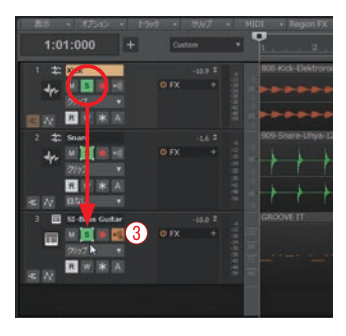

ボタンのOFFも同様の操作でできます(45)

#### **(6**) 。

| - 8示 ・ 87545 ・ ド                                     | 549 · 49113 · | MIDI • Region FX    | 表示 - オプション - トラ                               | 97 • 1997 • M                                                                                          | IDI - Region FX     | 表示 ・ オプション ・   1-5                          | ng • 1911 • |
|------------------------------------------------------|---------------|---------------------|-----------------------------------------------|----------------------------------------------------------------------------------------------------|---------------------|---------------------------------------------|-------------|
| 1:01:000 +                                           | Custom *      | 1                   | 1:01:000 +                                    | Custon *                                                                                               | 1                   | 1:01:000 +                                  | Outon       |
| 4                                                    |               | IIDI-Kick-Cirktrono | *                                             | -13.9 1<br>O FX +                                                                                      |                     | *                                           |             |
| 2 ± Snave<br>4 1 1 1 1 1 1 1 1 1 1 1 1 1 1 1 1 1 1 1 |               | 909-Shere-Uhya-12   |                                               |                                                                                                    | 900-Shere-Liftyd IS | 2 # Snar<br>4               <br>200         |             |
| 3 SI-Base Culter<br>7077 •                           |               |                     | ≤ 72 B220 · · · · · · · · · · · · · · · · · · | -1420 # 4<br>-1420 # 4<br>0 FX + 3<br>0 0<br>0 0<br>0 0<br>0 0<br>0 0<br>0 0<br>0 0<br>0 0<br>0 0<br>0 |                     | ≪ ∧ 020 • • • • • • • • • • • • • • • • • • |             |
| s //                                                 |               |                     | * 1/                                          |                                                                                                    |                     | **                                          |             |

Ø R

в,

コンソール画面でも同様に操作できます。

#### ボタンのON

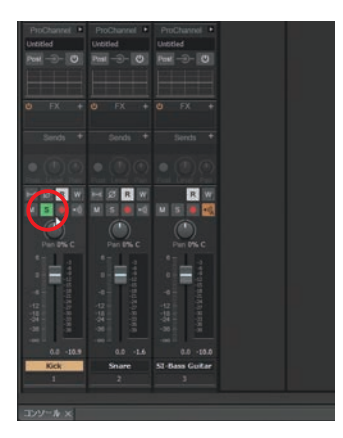

### ボタンのOFF

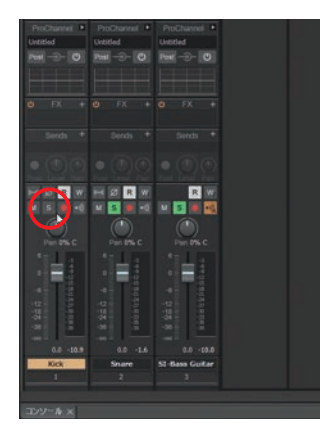

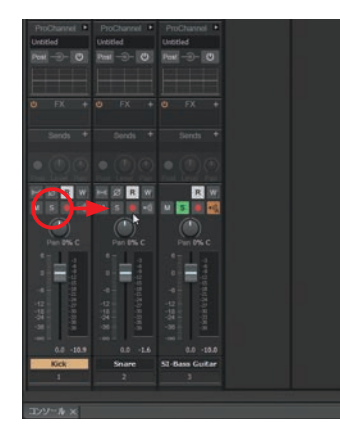

R ...

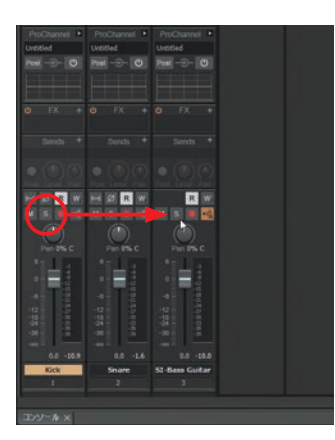

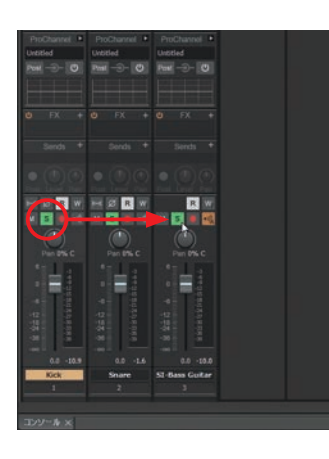

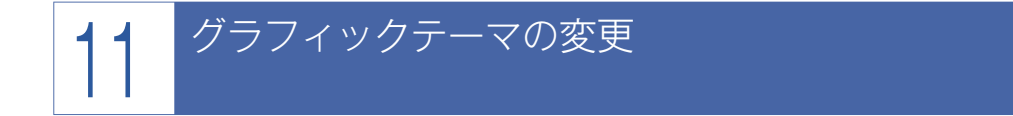

SONARのグラフィックテーマを変更できる機能です。黒を基調としたシックでオシャレなTungsten (タングステン)と、これまでのSONAR Xシリーズでおなじみのグレーを基調としたMercury (マー キュリー)からテーマを選択することができます。グラフィックテーマの変更は簡単に行えるので、そ の日の気分や作業の内容に合わせてテーマを切り替えて使用することができます。

#### 〔手順〕

- メインメニュー「編集」 → 「環境設定」を 選択します (①)。
- 2 環境設定ダイアログが開くので、「カスタマイズ」→「テーマ」を選択します(2)。
- 3 テーマの選択画面の「テーマ」欄から希望するテーマを選択します(③)。
- 4「適用」ボタンをクリックするとテーマが変わります(④)。
- 5 「閉じる」ボタンをクリックすると環境設定ダ イアログが閉じます(⑤)。

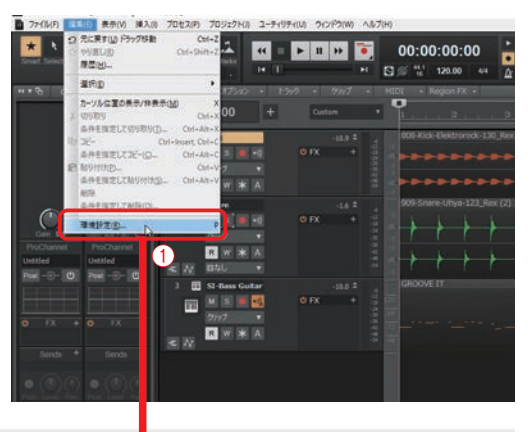

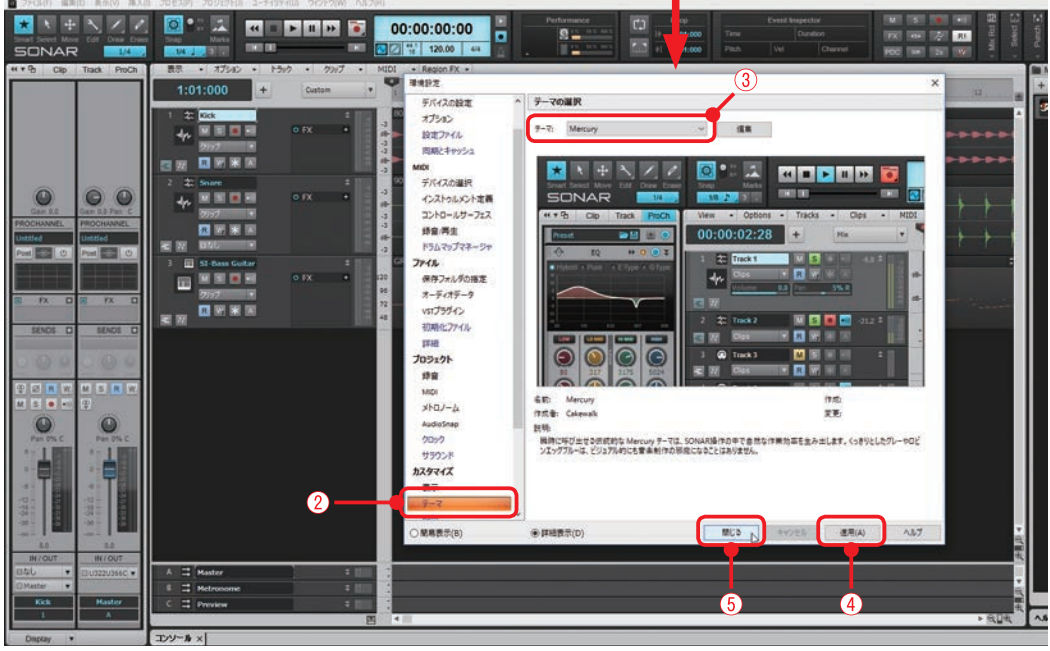
# 12

## SONAR Theme Editor (テーマエディタ)

PLATINUM

SONAR Theme EditorはSONARの背景や各種ボタン、ツマミ、フェーダー、メーターなどの色や デザインを自由にカスタマイズすることができるソフトウェアです。

SONAR Theme Editorでは初回起動時にSONAR Theme Editorと連動して動かすお手持ちの画像編 集ソフトを選択する必要があります。その後SONAR Theme Editorで実際に変更したいパーツなどを 選択すると、初回起動時に選択した画像編集ソフトが起動して色やデザインを編集できるようになり ます。編集した画像などはSONAR Theme Editorで既存のものと差替えることができます。SONAR Theme Editorを使ってカスタマイズしたものは新しいテーマとして保存できます。

ここでは例として、ピアノロールビューのソロボタンの色を変えて新しいテーマとして保存してみま しょう。

〔手順〕

- 1 メインメニュー「ユーティリティ」→ 「Theme Editor」を選択します (①)。
- 2 SONAR Theme Editor が起動します。「新規 作成」をクリックします(2)。
- 3「新しいテーマ」ダイアログが表示されます。 テンプレートとして使用するテーマを選択し ます(③)。
- **4**「OK」をクリックします(④)。

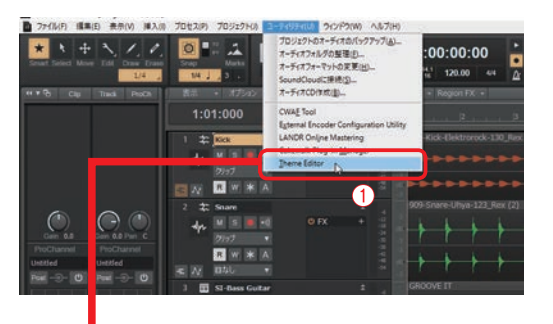

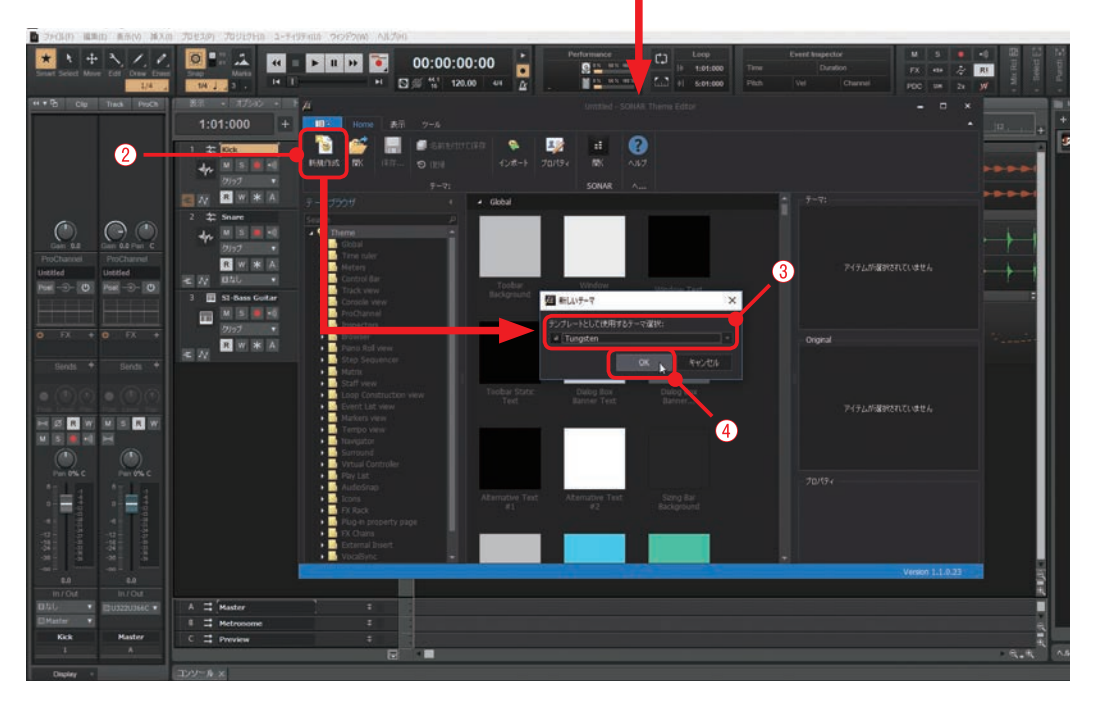

- 5 テーマブラウザより変更したいカテゴリーの フォルダマーク左側にある▶をクリックしま す(⑤)。ここでは「Piano Roll view」を選択 します。
- 6「solo」をクリックすると(⑥) 画面中央の soloの画像アイコンが選択されます。
- 7 画面中央の soloの画像アイコンをダブルク リックします(⑦)。
- 8 画像編集ソフトが起動するので、画像を編集 します。ここではボタンの色を水色に塗り替 えてみました。

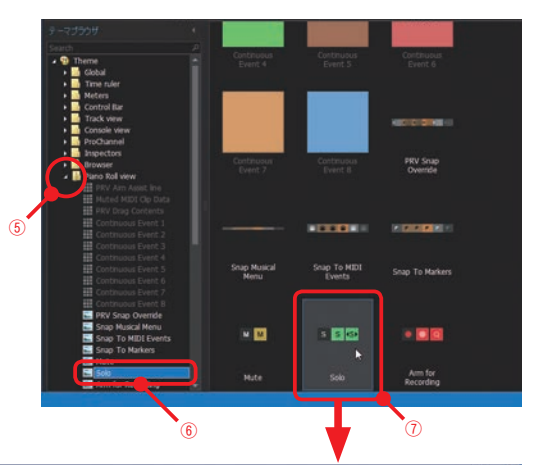

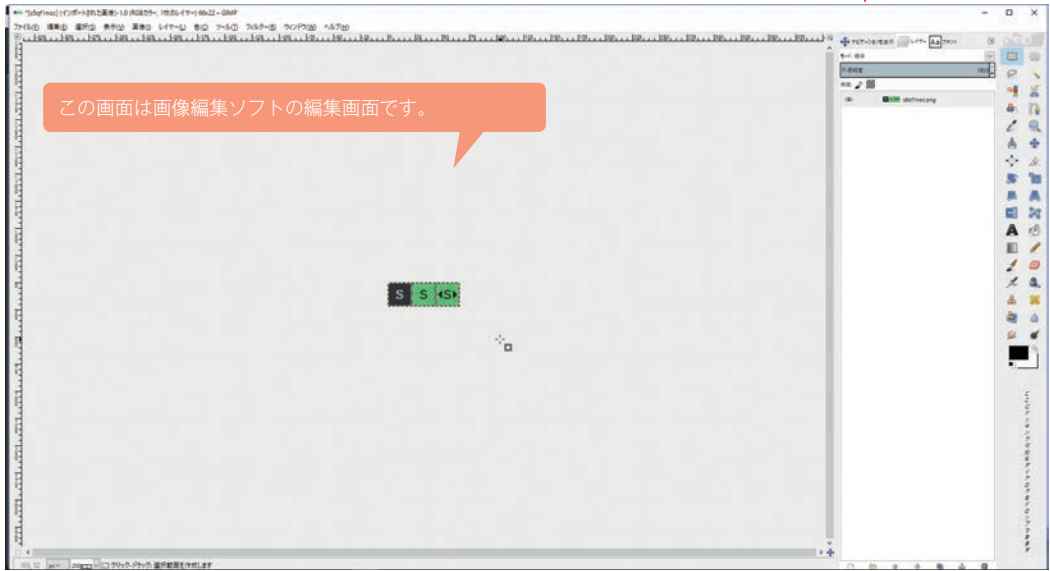

| Δgf teog] (f //ボート2和5篇書)-10 (K&175-, 192)(J-1+) (66/2 - GMB               | - 3                                                                                                    |
|---------------------------------------------------------------------------|----------------------------------------------------------------------------------------------------|
| 色を塗り替えるなどの操作方法は画像編集ソフトによっ<br>て変わってきますので、お手持ちの画像編集ソフトの取<br>り扱い説明書をご参照ください。 | Allanda a transformation of the second of the second of th |
| 5 5 454                                                                   |                                                                                                    |
| bő                                                                        |                                                                                                    |
|                                                                           |                                                                                                    |

- 9 画像編集ソフトで編集した画像を書き 出し(エクスポート)する際には、元 のファイルと同じ名前(.png)にして 書き出します(®)。書き出し後は画像 編集ソフトを閉じます。
- SONARテーマエディタ」ダイアログが表示されているので「最新の情報に 更新」ボタンをクリックします(⑨)。
- 11「OK」ボタンをクリックします(10)。
- **12** SONARを一度終了して閉じます (⑪)。

SONAR を 閉 じ て も SONAR Theme Editor は起動したままになります。

| G IR (N):                                                    | \$50               | Trioc.png                   |                                 |                 |                    |                    |                    |                            |                              |                     |
|--------------------------------------------------------------|--------------------|-----------------------------|---------------------------------|-----------------|--------------------|--------------------|--------------------|----------------------------|------------------------------|---------------------|
| フォルダの中に保存し                                                   | •                  | hrpyuk                      | AppOata Lo                      | al Temp         | SONAR Then         | ve Editor          |                    |                            |                              | 7+11/201            |
| 地所(2)<br>5、後期<br>10 景近開いた7ヶ                                  | 1.5                | 6 E<br>• s5qr1              | noc.png                         |                 |                    |                    | • 94<br>622        | 7 最终更更<br>1/(イト 11:0)      |                              | 74-52-5D            |
| lli SONAR Them<br>Illi hiroyuki<br>Illi <del>7</del> 7,91-97 | Editor             |                             |                                 |                 |                    |                    |                    |                            | L                            |                     |
| # DVD RW                                                     |                    |                             |                                 |                 |                    |                    |                    |                            |                              |                     |
|                                                              |                    |                             | Laborator Id                    |                 |                    |                    |                    |                            |                              |                     |
| - 1992-la                                                    |                    |                             | は画像                             | 象編              |                    |                    |                    |                            |                              |                     |
| - 89/12-14<br>El Pictures                                    |                    |                             | iは画像<br>画面で <sup>.</sup>        | 象編』<br>す。       |                    | トのフ<br>ルの書         |                    | レ書き¦<br>ノ方はオ               |                              |                     |
| u: ₩VII-(L)<br>El Pictures<br>El Docume                      |                    |                             | iは画像<br>画面で <sup>・</sup><br>フトの | 象編3<br>す。<br>雨い |                    | トのフ<br>ルの書<br>細書か  |                    |                            |                              |                     |
| ー がリューム<br>目 Pictures<br>目 Docume                            |                    |                             | iは画像<br>画面で <sup>・</sup><br>フトの | 象編<br>す。<br>取り  |                    |                    |                    |                            |                              |                     |
| 。 新リューム<br>計 Pictures<br>計 Docume                            | この<br>ポー<br>像編     | 画面<br>ト)ī<br>集ソ             | は画像<br>画面で <sup>、</sup><br>フトの  | 象編』<br>す。<br>取り | 集ソフ<br>ファイ<br>「扱い討 | トのフ<br>ルの書<br>徳明書な | ァイノ<br>き出し<br>こどをる | レ書き¦<br>ル方はお<br>ご参照・       | 出し<br>ゔ手打<br>くだ <sup>:</sup> | (エクス<br>持ちの画<br>さい。 |
| a #93-A<br>■ Pictures<br>■ Docume                            | このポー               | 画面<br>ト)<br>i<br>集ソ         | ば画()<br>画面で<br>フトの              | 象編』<br>す。<br>取り | 集ソフ<br>ファイ<br> 扱い討 | トのフルの書             | ァイリ<br>き出し<br>こどをる | レ書き)<br>レ方はお<br>ご参照・       | 出し<br>う手打<br>くだ:             | (エクス<br>寺ちの画<br>さい。 |
| a 303-A<br>Pictures<br>Docume                                | このポー               | 画<br>市<br>ト)<br>ī<br>集<br>ソ | ば画<br>画面で <sup>、</sup><br>フトの   | 象編<br>す。<br>取り  | 集ソフ<br>ファイ<br>I扱い記 | トのフ<br>ルの書<br>(明書な | アイノ<br>き出し<br>こどをる | レ書きら<br>し方はオ<br>ご参照・       | 出し<br>う手打<br>くだ:             | (エクス<br>诗ちの画<br>さい。 |
| My3-4     Pictures     Docume                                | この<br>ポー<br>像<br>編 | 画面<br>ト)<br>i<br>集ソ         | ば<br>画面で <sup>、</sup><br>フトの    | 象編<br>す。<br>取り  | 集ソフ<br>ファイ<br>I扱い記 | トのフ<br>ルの書<br>徳明書な | アイノ<br>き出し<br>どをる  | レ書き<br>レ<br>方は<br>す<br>ご参照 | 出し<br>3手<br>えだ<br>-          | (エクス<br>持ちの画<br>さい。 |

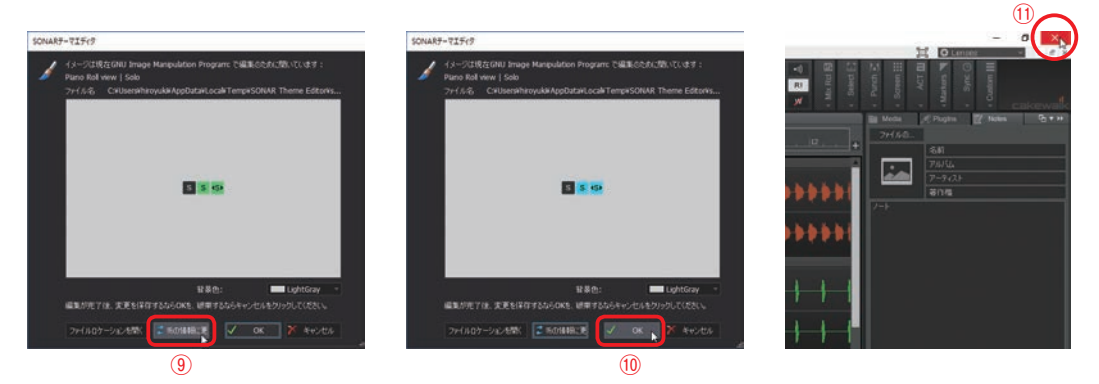

13 今作業中の内容をテーマとして保存します。 「名前を付けて保存」をクリックします(12)。

14「名前を付けて保存」ダイアログが表示される ので、ファイル名を入力して(13)「保存」ボ タンをクリックします(14)。

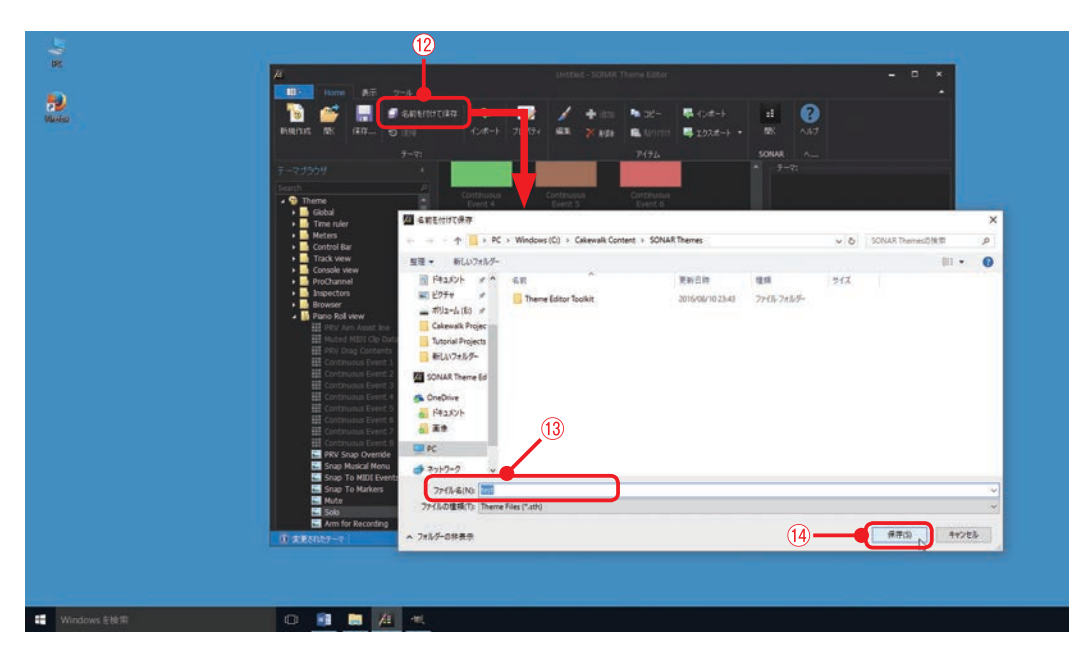

15 SONARを起動して新しく保存したテーマを 読みだします。SONAR Theme Editorの「開 く」ボタンをクリックすると(16) SONAR が起動します。テーマの読み出しは項目11を 参照ください。

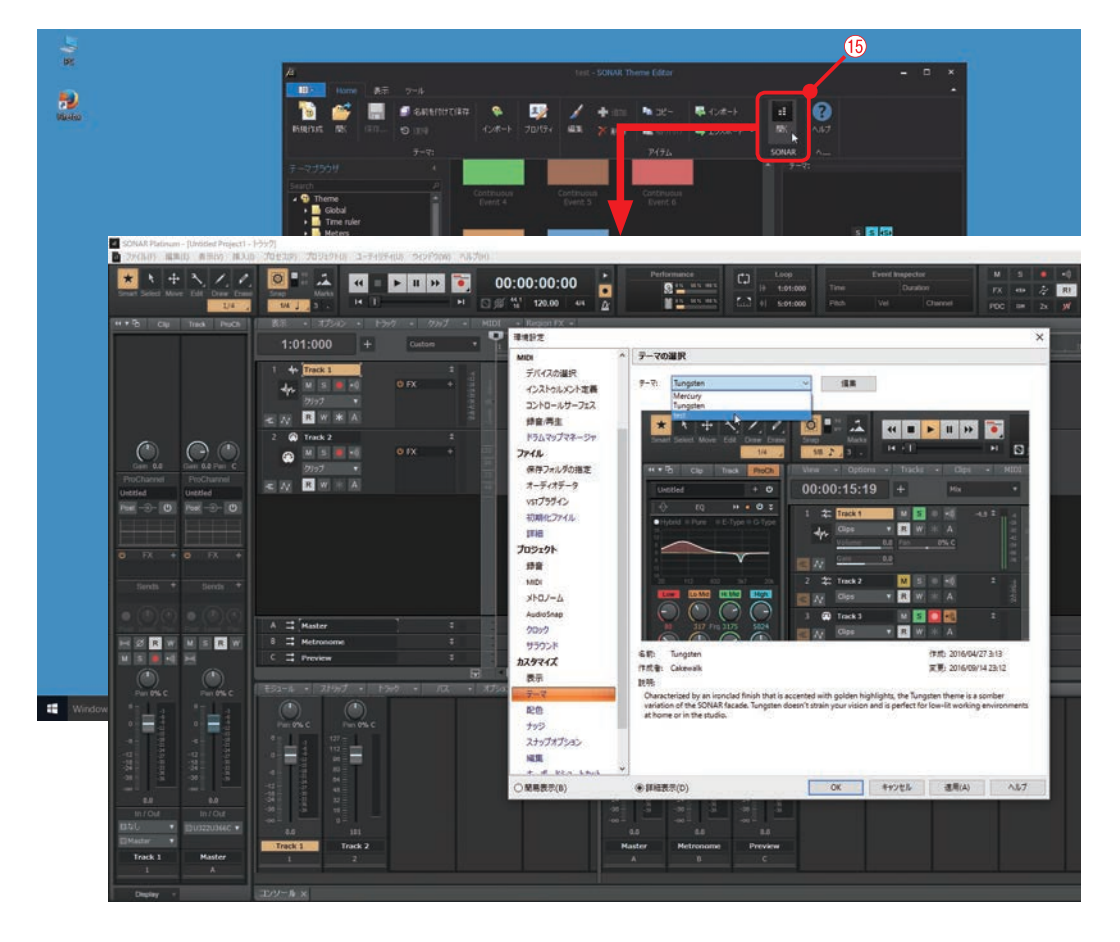

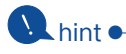

SONARを起動したら SONAR Theme Editor や 画像編集ソフトは使わないので閉じても構いませ ん。続けて他のものも編集したい場合は開いたま ま続けて作業できます。

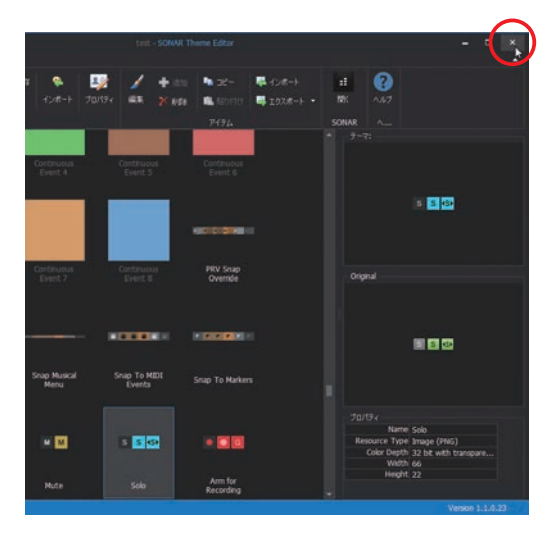

**16** ピアノロールビューを開いて「solo」ボタン の色が変わったことを確認します。

| 85 - 3-4 - THO              |             |   |      |      |   | 2: Track 2    |
|-----------------------------|-------------|---|------|------|---|---------------|
| cs                          |             |   |      |      |   | •             |
|                             |             |   |      |      |   |               |
| RE + J+t + 2540             | -5 · 15/7 · |   |      |      |   |               |
| and the state of the second |             |   |      |      |   | 21 2: Track 2 |
| C 5                         | ſ           | 2 | <br> | <br> |   | 2: Treck 2    |
| c 5                         |             |   |      |      | • | 2: Treck 2    |

#### 💽 hint 🔸

SONAR Theme Editor は環境設定ダイア ログのテーマ画面にある「編集」ボタンをク リックしても起動できます。「編集」ボタン から起動すると現在選択されているテーマが テンプレートとして使用されます。

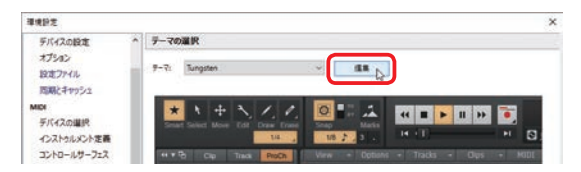

## 💽 hint 作ったテーマを削除するには 🗕

新しく作成したテーマは下記の場所にある フォルダに保存されます。

C:\Cakewalk Content\SONAR Themes

上記のフォルダに保存されているテーマの ファイルを選択し、右クリックで表示される メニューから削除を選択することでテーマが 削除されます。

テーマを削除する際は、SONARとSONAR Theme Editorが閉じた状態で行ってください。

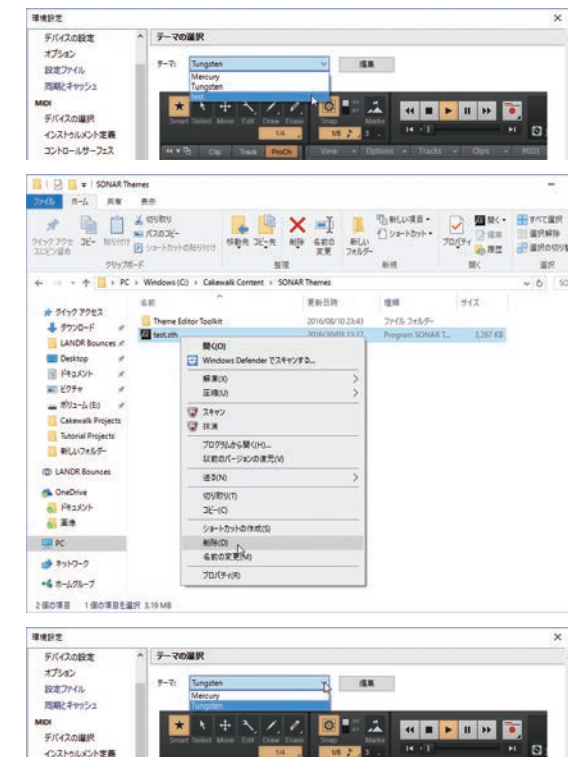

コントロールサーフェス

テーマ削除後にSONARの環境設定から確認 してみると削除したテーマが消えています。

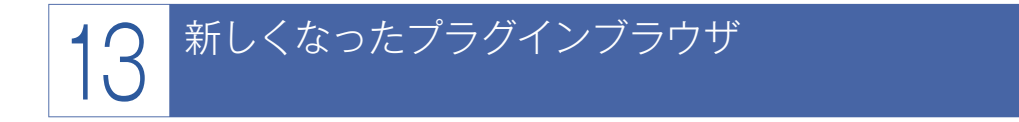

プラグインブラウザの表示方法が新しく変わり、分類方法を選択できるようになりました。またカテ ゴリーの割り当てや、プラグインの名前の変更なども可能になりました。よく使用するプラグインをカ テゴリーで分けるなどカスタマイズすることでより使いやすい環境を構築することができます。

## プラグインシンセの分類方法を選択

メインメニューの「挿入」→「プラグインシンセ」→「プラグイン レイアウト」からプラグインの分類方法を選択します。 「カテゴリー」「メーカー」「タイプ」で分類できます。

| オーディオトラック(点)<br>MIDIトラック(D)                    |               |   |                             |
|------------------------------------------------|---------------|---|-----------------------------|
| ブラグインシンセン                                      | ブラグインレイアウトビ   |   | レイアウトの管理                    |
| ReWreデバイス( <u>W</u> ) ・<br>確認トラック( <u>P)</u> _ | Bass<br>Drums | : | · カテゴリーで並べ留え<br>メーカーで並べ留え し |
| 1-9797#11-51E                                  | General MIDI  | • | タイプで並べ替え                    |
| トラックテンプレートロー                                   | Guitar        | • | VST2+ルダーを抽意                 |
| 2FLXX21D                                       | Loop Player   | ľ | Sector Management           |
| サラウンドバスしの                                      | Sampler       | ì |                             |
| パンクパッチチェンジョシー                                  | Strings       | • |                             |
| 連続したコントローラビュー                                  | Synth         | ٠ |                             |
|                                                | Uncategorized | ٠ |                             |

## ■ プラグインエフェクトの分類方法を選択

トラックのFX欄の「+」をクリック→「オーディオFXの挿入」→「プラグインレイアウト」から プラグインの分類方法を選択します。

「カテゴリー」「メーカー」「タイプ」で分類できます。

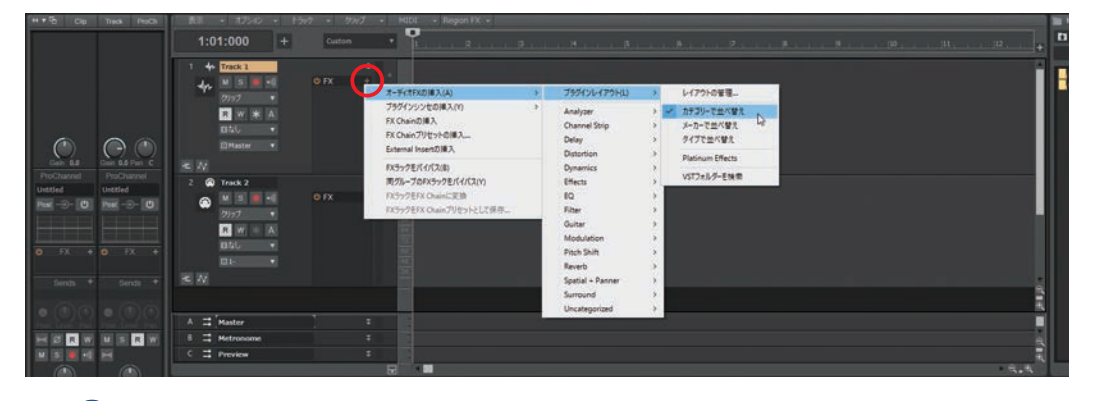

#### 💽 hint •

ブラウザの「PlugIns」タブ右の▼をクリック することでもプラグインの分類方法を選択す ることができます。「Audio FX」「MIDI FX」 「Instruments」のうち点灯しているものが変更 の対象となります。

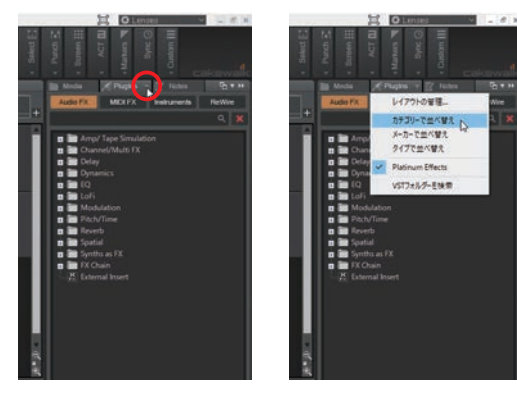

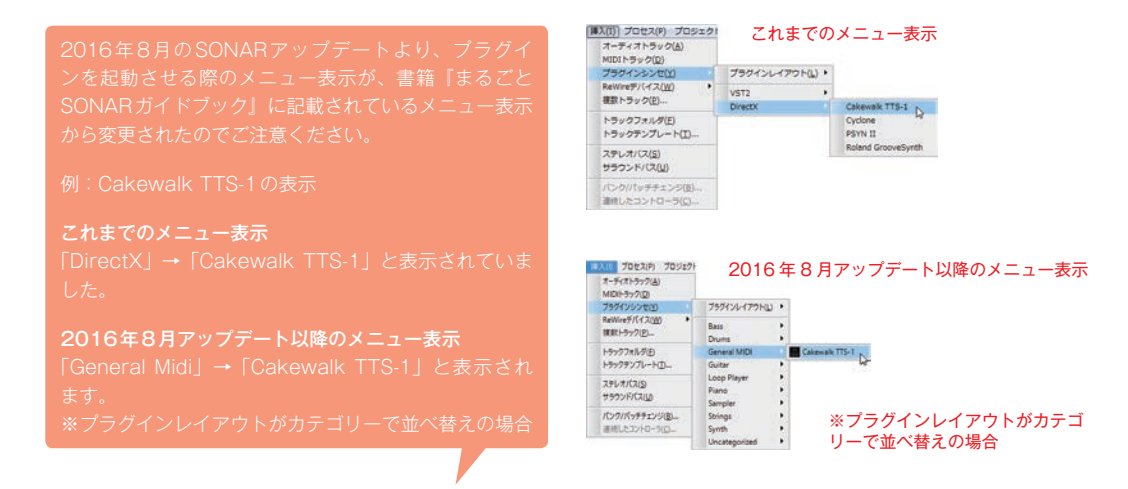

ブラウザを使って「プラグイン名の変更」や「カテゴリーの変更」「カテゴリーの新規作成」を紹介 します。ここではプラグインシンセを例に操作手順を解説していきます。

## まずは準備

〔手順〕

1 ブラウザが表示されていない場合は、メイン メニュー「表示」→「ブラウザ」を選択して ブラウザを表示します。

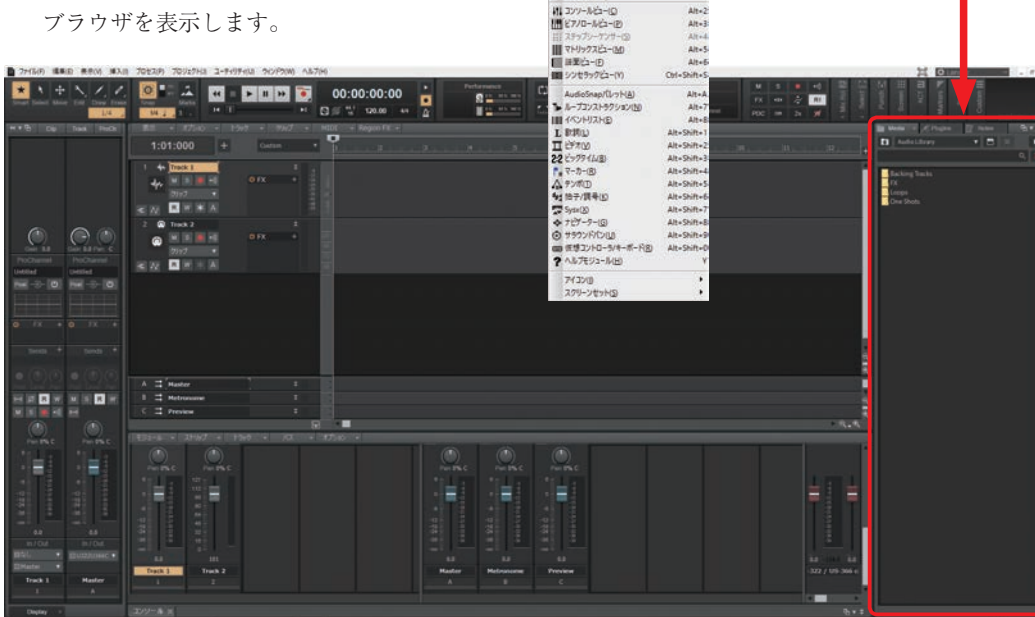

**2**「PlugIns」タブをクリックして選択します。

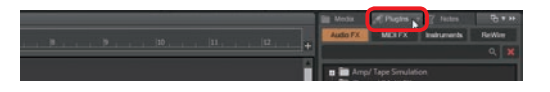

**3** 「Instruments」をクリックして選択します。

プラグインエフェクトを編集する時は「Audio FX」を 選択します。

4 編集したいカテゴリー左側の「+」をクリックして開きます。

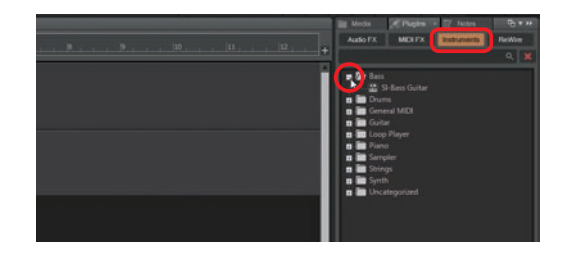

## ■ プラグイン名の変更

〔手順〕

- 1 プラグインの名前の上で右クリックします。
- 2 表示された「プロパティの設定」ダイアログの名前部分をクリックして名前を書き換えます。
- **3**「OK」をクリックすると変更されます。

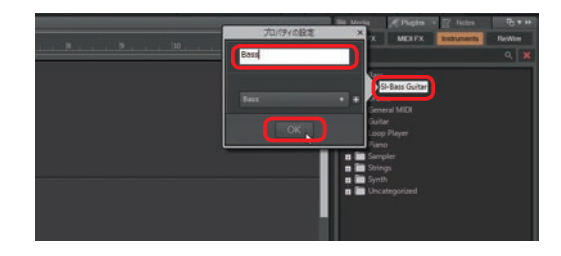

## 変えたプラグイン名を元に戻すには

〔手順〕

- 1 プラグインの名前の上で右クリックします。
- 表示された「プロパティの設定」ダイアログの名前右側の「×」をクリックします。

「×」をクリックした時点でブラウザ側の名前も元に戻 ります。

**3**「OK」または、ダイアログ右上の「×」をク リックしてダイアログを閉じます。

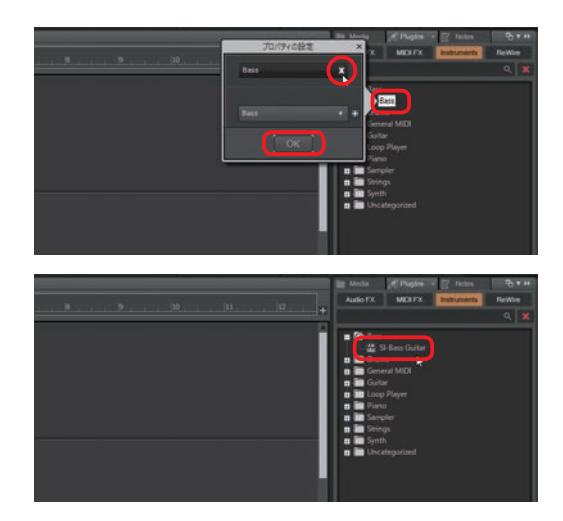

## カテゴリーの変更

#### 〔手順〕

- 1 プラグインの名前の上で右クリックします。
- 2 表示された「プロパティの設定」ダイアログのカテゴリー部分をクリックすることで表示されるプルダウンメニューからカテゴリーを選択します。
- **3**「OK」をクリックすると変更されます。

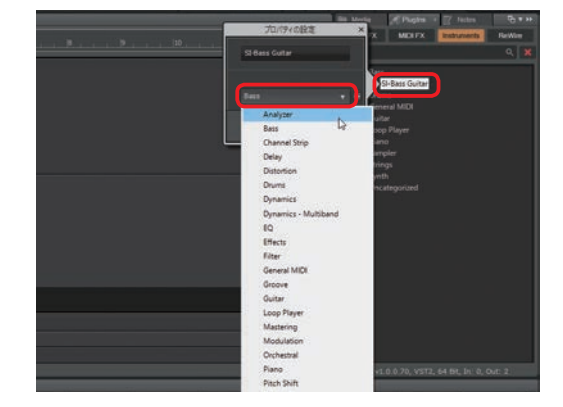

## カテゴリーの新規作成

〔手順〕

- カテゴリーフォルダもしくはカテゴリー名の 上で右クリックします。
- 2 表示された「プロパティの設定」ダイアログ のカテゴリー部分右側の「+」をクリックす ることで新しいカテゴリーが作成されます。
- 3 新しいカテゴリーに名前を付けます。
- **4**「OK」をクリックして確定します。

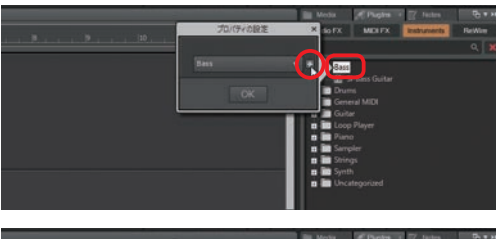

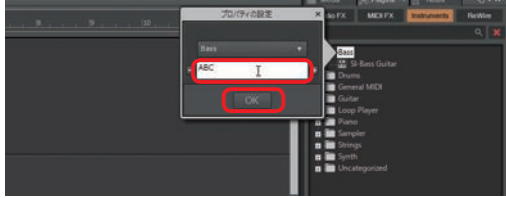

## 【カテゴリーの削除】

〔手順〕

- 削除したいカテゴリーフォルダもしくはカテ ゴリー名の上で右クリックします。
- 2「プロパティの設定」ダイアログのカテゴリー 部分をクリックして表示されるプルダウンメ ニューから「カテゴリーの初期化」を選択し ます。

ご注意ください!

「カテゴリーの初期化」は、**選択したカテゴリーが削除** されます。そのため、最初からあったカテゴリーでも削 除できてしまいます。

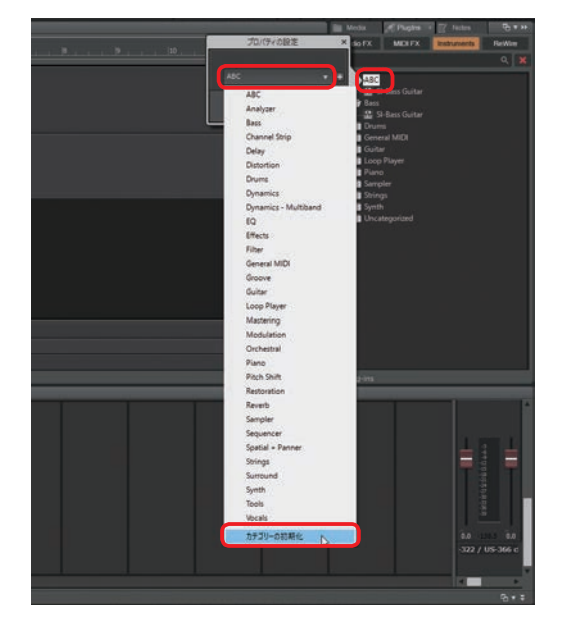

## プラグインメニューレイアウトの保存

カテゴリーの変更や削除するなどのカスタマイズを行う前に現状のカテゴリーの構成を保存しておく ことをオススメします。現状の構成はプラグインメニューレイアウトとして保存できます。

#### 〔手順〕

- **1** 「PlugIns」右の▼をクリックします(①)。
- プルダウンメニューから「レイアウトの管理」
   を選択します(②)。
- 3 「Cakewalk Plug-in Manager」ダイアログが 表示されます。レイアウトファイル欄にこれ から保存するレイアウトの名前を入力します (③)。
- 4 保存ボタンをクリックします (④)。
- 5「プラグインメニューレイアウトの 保存」ダイアログが表示されます。 「Display name」と「ファイル名」の 欄に手順3で記入した名前が表示され ていることを確認して保存ボタンをク リックします(⑤)。クリックすると 「プラグインメニューレイアウトの保 存」ダイアログが閉じます。

名前が表示されていない場合は名前をもう一点 記入します。

6「Cakewalk Plug-in Manager」ダイア ログを閉じるボタンをクリックして閉 じます(⑥)。

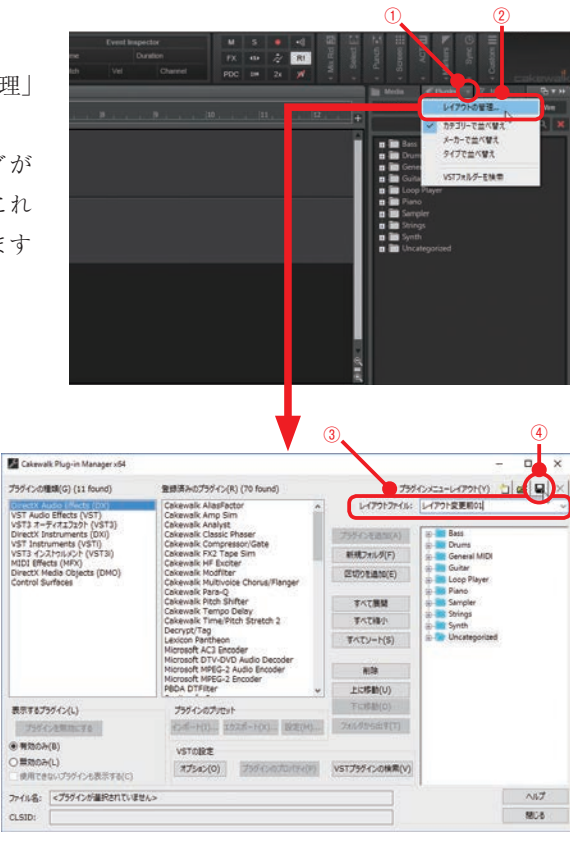

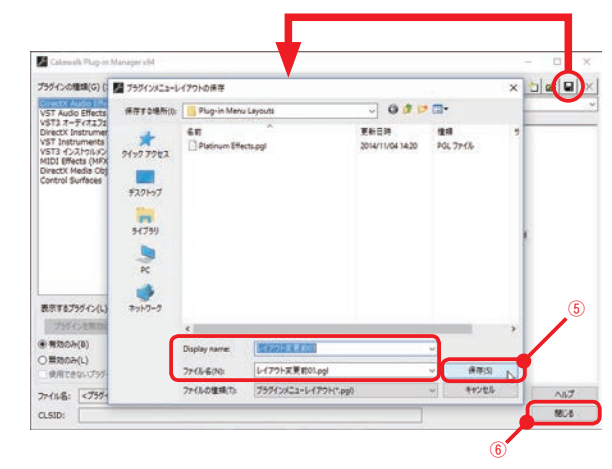

7「PlugIns」右の▼をクリックすると(⑦)、手順5で保存したレイアウト設定が選択できるようになっていることがわかります(⑧)。

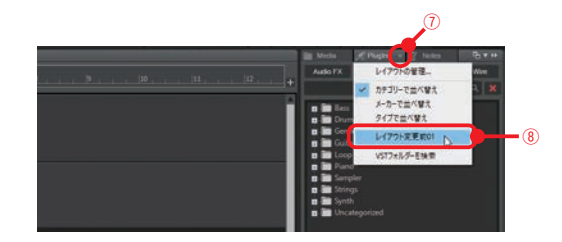

A hint •

自分で保存したレイアウト設定ではカテゴリーの 変更などはできません。あくまで最初の状態を確 認するためのものになります。 今回は「Instruments」でレイアウト設定を1 つ作りましたが、「Audio FX」では最初から 「Platinum Effects」というレイアウト(最初の

保存したレイアウト設定は「Cakewalk Plug-in Manager」で削除することもできます。

状態のもの)が用意されています。

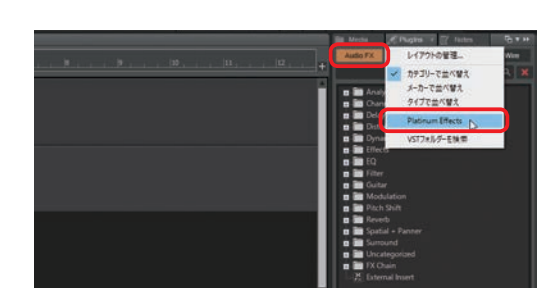

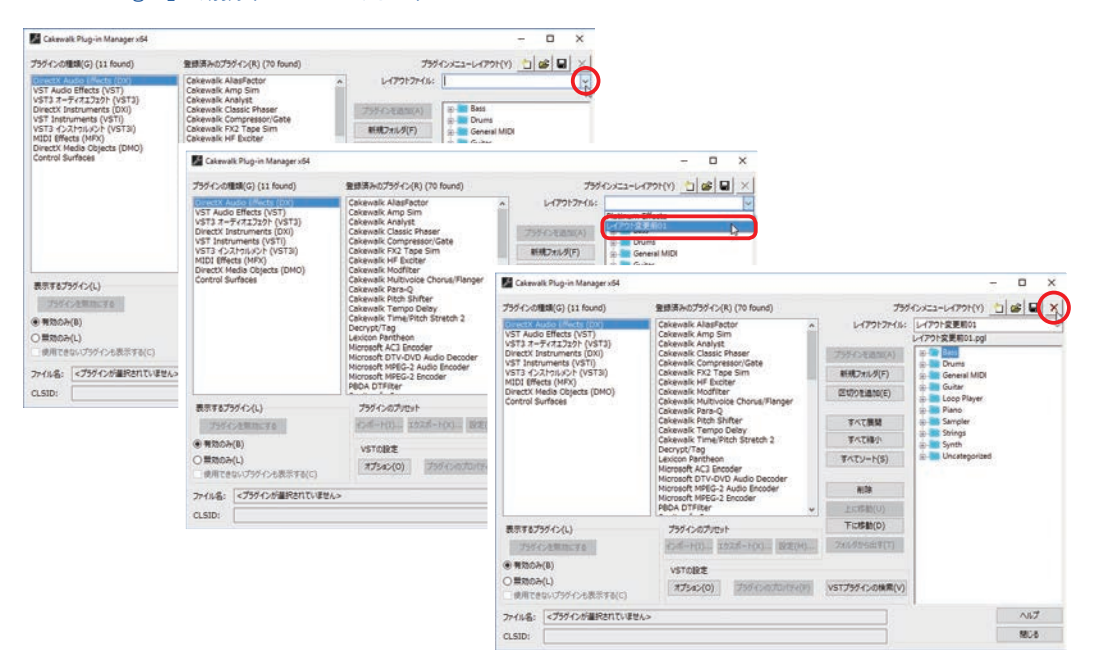

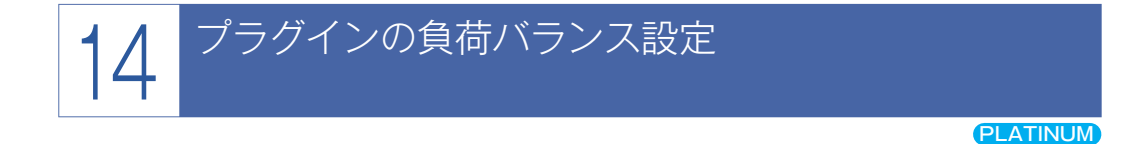

プラグインの負荷バランスを有効にすることでプラグインエフェクトの処理で生じるドロップアウト を防ぐことができます。プラグインの負荷バランスの有効にはマルチコアのCPU(4つ以上の物理コア) を使用している必要があります。マルチコアのCPUパワーを効率よく使うことでCPUの負荷が改善さ れます。

> (1) 表示(V) 注入(8) プロセス(P) プロ つ 元に戻す(U) スリップ損益 Ctrl+Z

> > カーンル位置の表示/非表示(M) のり取り 条件を指定しており取り(D...

TREES- D

〔手順〕

- メインメニューの「編集」→「環境設定」を 開きます(①)。
- 2「オーディオ」→「オプション」→「プラグインの負荷バランス」の□にチェックを入れます(②)。

プラグインの負荷バランスは「マルチプロセッサの 処理を有効にする」がONの場合にのみ使用できま す。

3「OK」ボタンをクリックすると(③)、変 更が確定して環境設定ダイアログが閉じ ます。

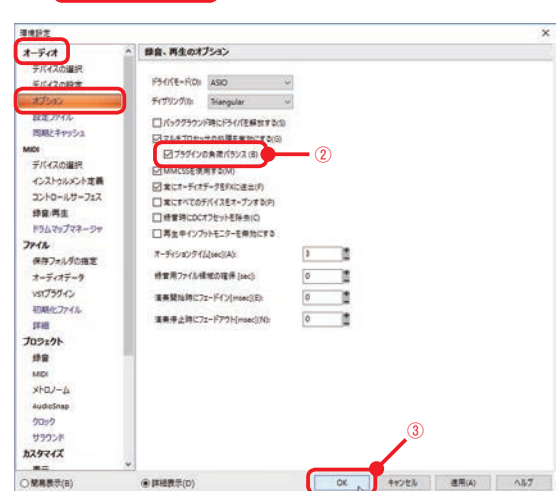

(1)

 プラグインの負荷バランスが有効になったか パフォーマンスモジュールでCPUの使用状況 を確認できます。

パフォーマンスモジュールの上で右クリック すると(④)表示されるメニューから「CPU メーターオプション」→「オーディオ処理」 を選択します。

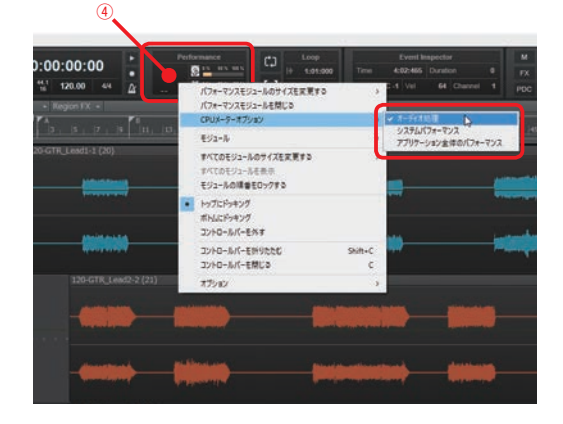

CPUメーター表示モードは次の3つから選択 できます。

・オーディオの処理

オーディオ処理負荷を計測します。

- ・システムパフォーマンス
   システム全体の負荷を表示します。
- ・アプリケーション全体のパフォーマンス
   アプリケーション全体でのパフォーマンスを
   単一のCPUメーターで表示します。
- 5 パフォーマンスモジュールでCPUの使用状況 を確認します。

#### 負荷バランスを有効にする前

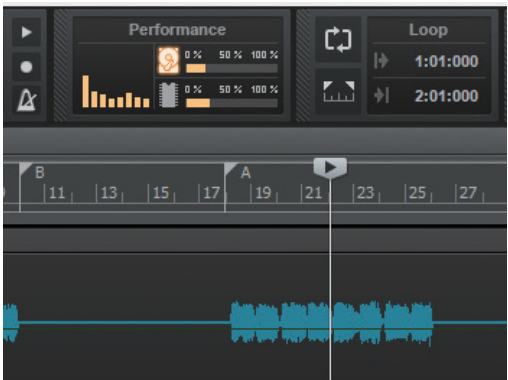

💽 hint 🔸

プラグインの負荷バランスはレイテンシ設定に余 裕がないプロジェクトであったり、1つのトラッ クに偏って複数のエフェクトが使用されていたり する場合に効果があります。

同じくらいの負荷をもつ軽量のプラグインをプロ ジェクト内で沢山使う場合や、すべてのトラック で同じような負荷になるようにプラグインが使用 されている場合、またシンセラックのプラグイン シンセには効果がありません。

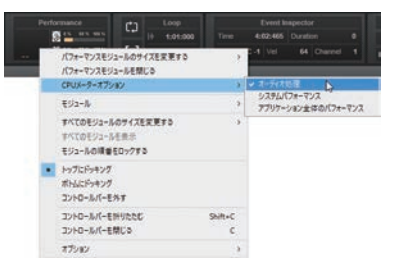

負荷バランス有効後

#### 

# 15 新しく追加されたプラグインシンセ

## Rapture Session

スタジオでの楽曲制作から、ステージ上でのライブパフォーマンスまで直感的に扱うことができるパフォーマンスシンセサイザー『Rapture Pro』の簡易版になります。

D-PRO、D-PRO LE、Rapture、Rapture LE、Cakewalk Sound Centerの各パッチを収録しています。 Rapture Sessionは「BROWSER」ページと「INSTRUMENT」ページで構成されています。

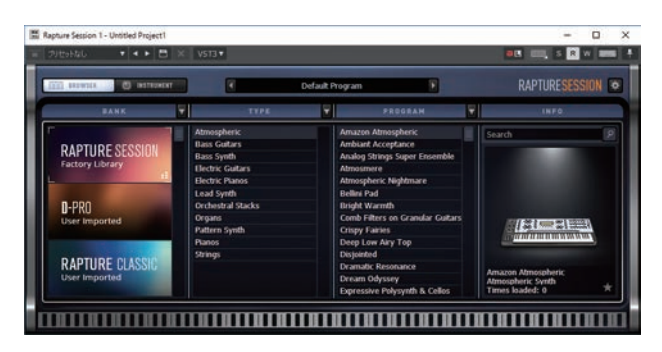

#### BROWSER】 ページ

BANK、TYPE、PROGRAMとカテゴリー分けされているので目的の音色が探しやすくなっています。 PROGRAMの音色名をクリックすることで音色が選択されます。

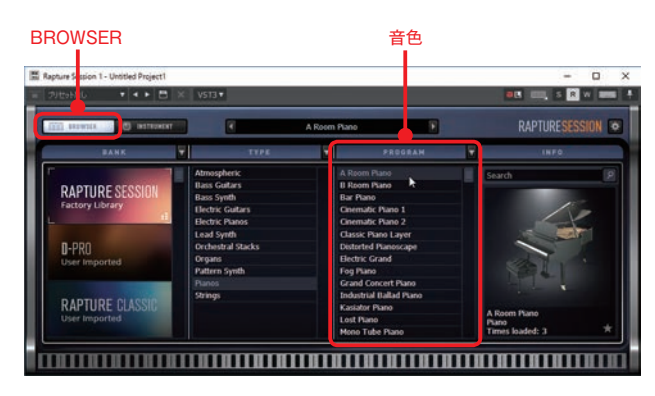

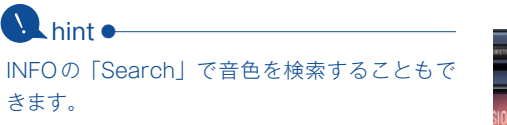

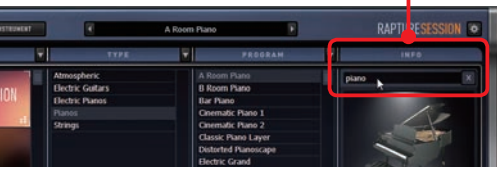

検索

#### 【INSTRUMENT】 ページ

ステージでの演奏用に用意されたページです。

2系統のX/Y PAD、ベクトルミキサー、8つのパフォーマンスマクロつまみ(任意のパラメーターを アサインできます)を直観的に操ることができます。

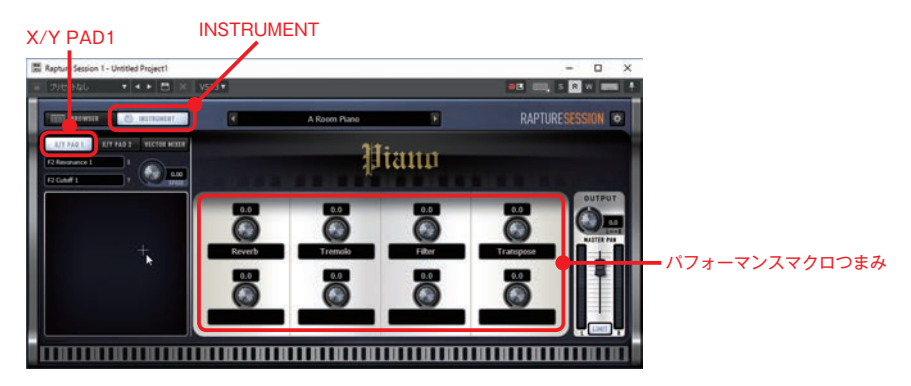

X/Y PAD2

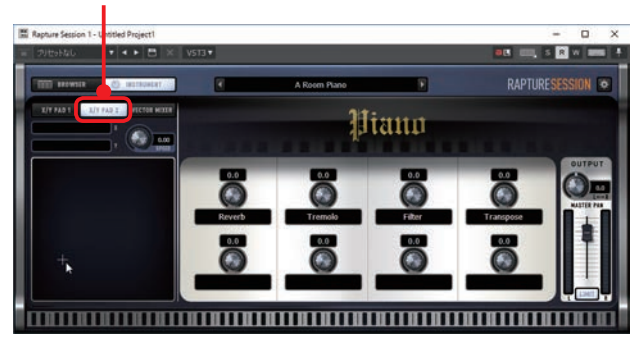

ベクトルミキサー

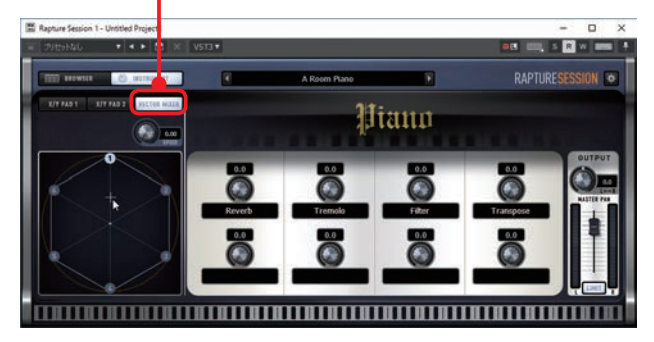

#### PLATINUM

## Ultra Analog Session

AAS Ultra Analog SessionのSONAR Editionです。往年のアナログシンセサイザーの音が欲しい時 にオススメのシンセサイザーです。音色は144のプリセットに加えてリチャード・デヴァインとショー ン・ディヴァインによってさらに100のプリセットが追加されています。

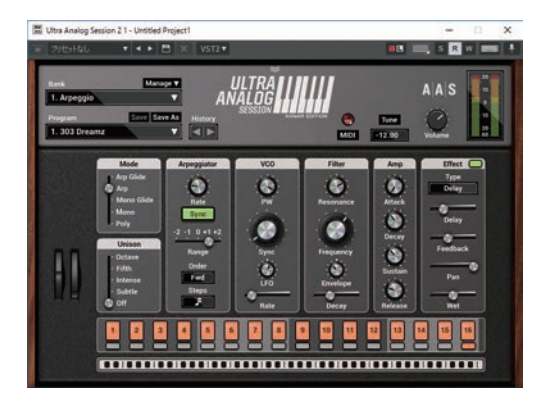

BANKからカテゴリーを選択し、PROGRAMで音色を選択します。

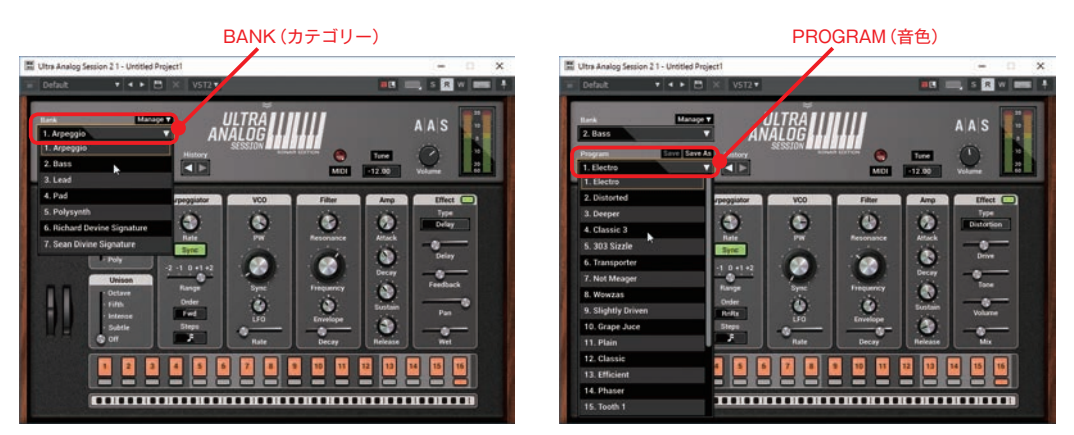

BANKの右上にある「Manage」をクリックすると、音色が一面に表示されるブラウザ画面に切り替わり、もう一度「Manage」をクリックすると元の画面に戻ります。

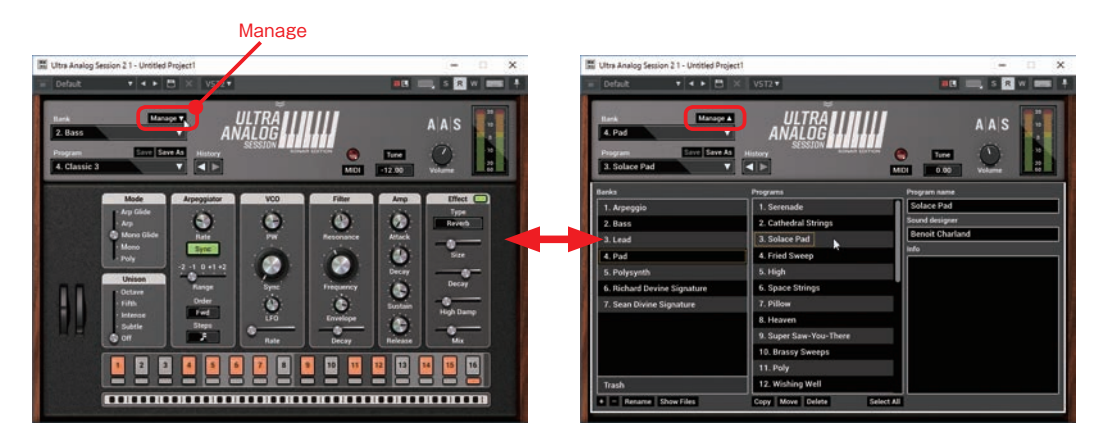

## 16 新しく追加されたプラグインエフェクト

## Style Dial FXモジュール

Platinum と Professional は ProChannel で、 Artist はミックスストリップで使うことができる シンプルなつまみ式のモジュールです。ミキシン グに詳しくない方でもつまみをひねるだけで好み のサウンドを作ることができます。

#### 「+」をクリックし、モジュールを選択

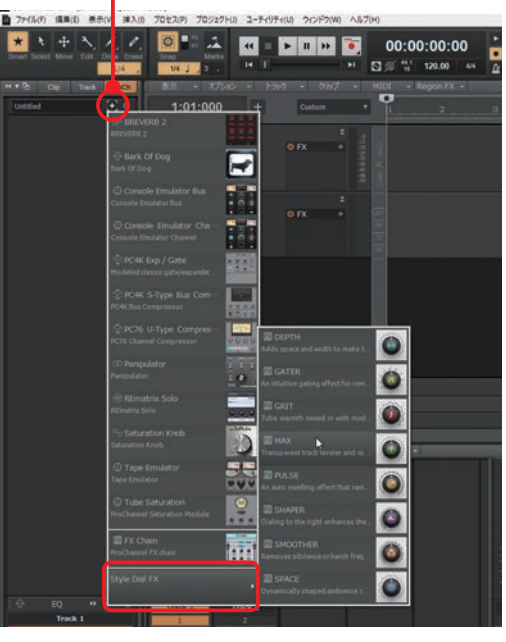

#### ・MAXモジュール

全体の音量を上げることができるマキシマイ ザーです。

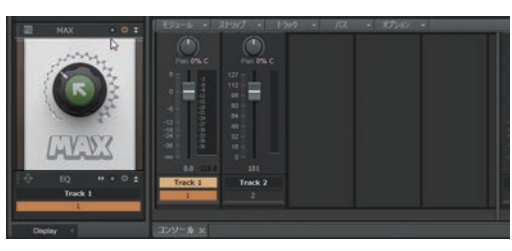

#### ・GRITモジュール

ベースに厚みを持たせたり、ボーカルに倍音と ゆらめきを加えたり、ドラムループに変化を付け たい時などに使えます。

・SPACEモジュール リバーブのようなアンビエンス感を加えます。

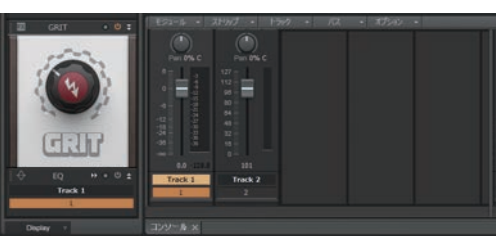

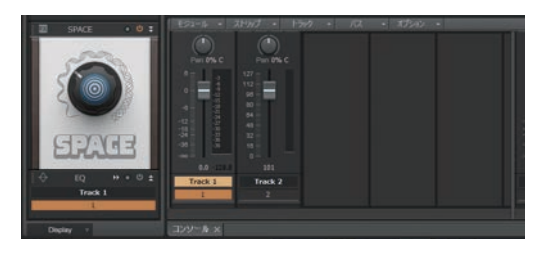

- SMOOTHER (de-esser/de-harsher)モジュール ボーカルパートやギターパートで耳障りな周波 数を取り除いてくれます。
- ・GATER(ノイズの除去) モジュール 不要なノイズを除去してくれます。
- ・DEPTH (コーラス/ステレオ形成) モジュール
   モジュレーション、ディレイが一体となった空
   間系エフェクトで音に広がりを与えてくれます。
- ・PULSE(トレモロ)モジュール
   音量が揺れるトレモロに加え値を上げると歪ん
   だモジュレーションもかかります。

 ・SHAPER(トランジェントコントロール)モジュール アタックを調整できます。50%がエフェクト無 しの状態で、0%でアタックが弱く、100%でアタッ クが強くなります。

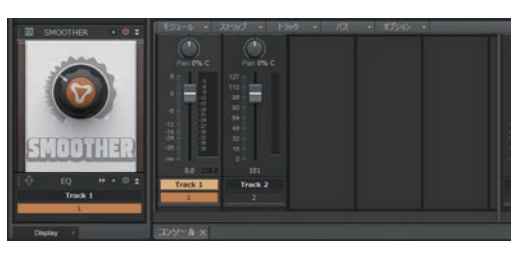

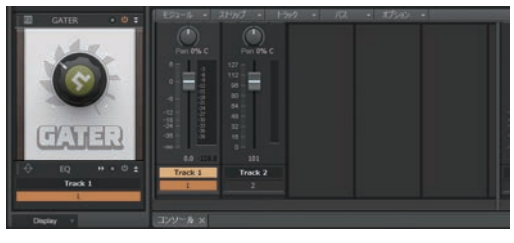

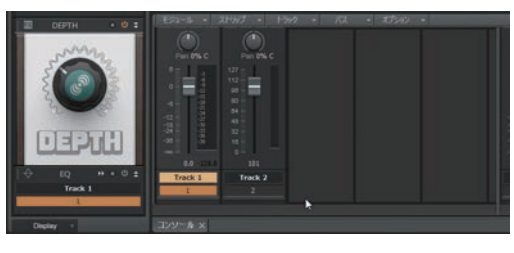

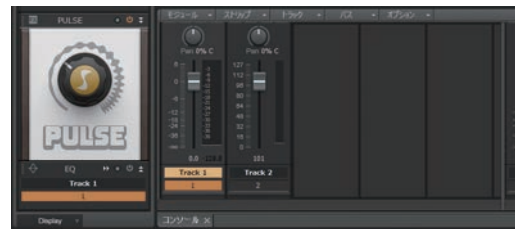

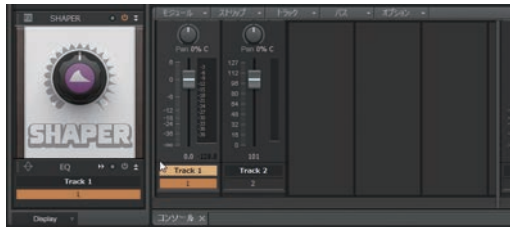

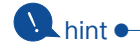

どのエフェクトもつまみを100%にするとエフェ クトがかかり過ぎてしまいます。エフェクトの調 整は、音を再生して試聴しながらつまみの割合を 決めていきましょう。

## LPEQ

#### PLATINUM PROFESSIONAL

リニアフェイズイコライザーのLP64EQがリニューアルしてLPEQになりました。VST3に対応、左右 独立処理やMS処理の設定、FFTスペクトルアナライザ機能を搭載と、高機能でありながら視覚的にも 使いやすいイコライザーになっています。

イコライザーには積極的に音色を作る使 い方と、原音の音質を崩さずに帯域処理す る使い方がありますが、リニアフェイズイ コライザーはリニアフェイズの特性で原音 の音質を変化させることなくイコライザー 処理が行えます。2Mix データにかけるマ スタリングエフェクトとして使いやすいイ コライザーです。

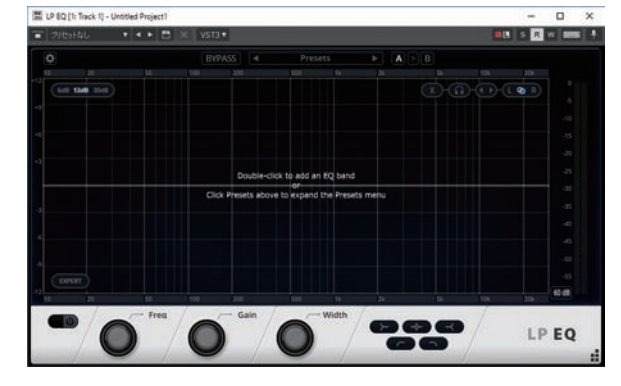

バンドの作り方と設定

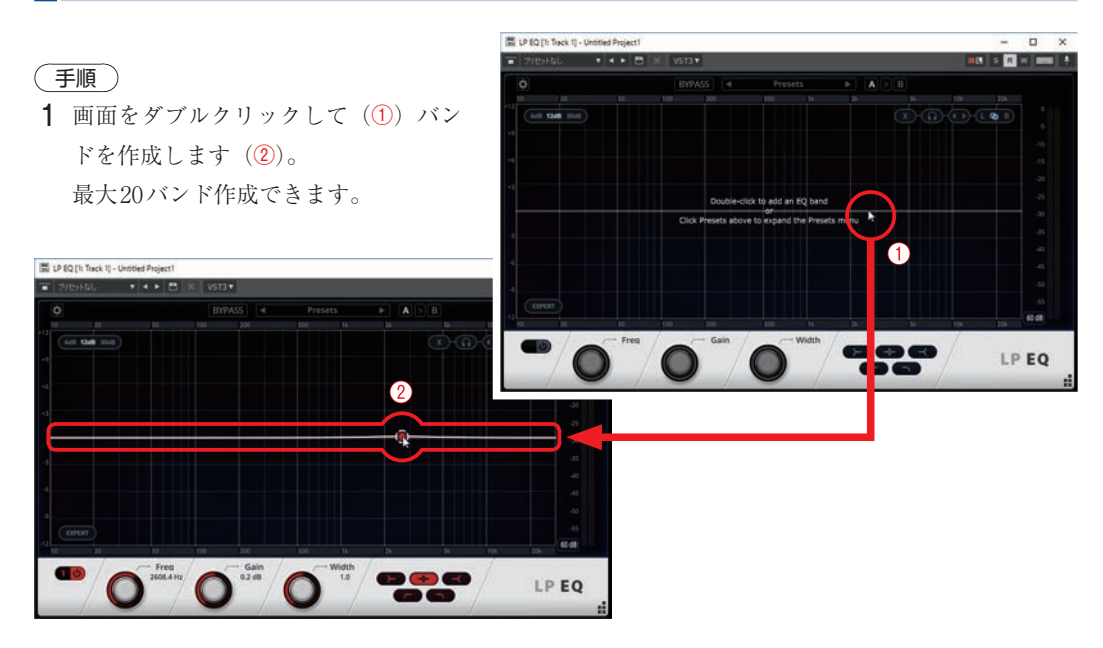

フィルターのタイプを選択します

 (③)。

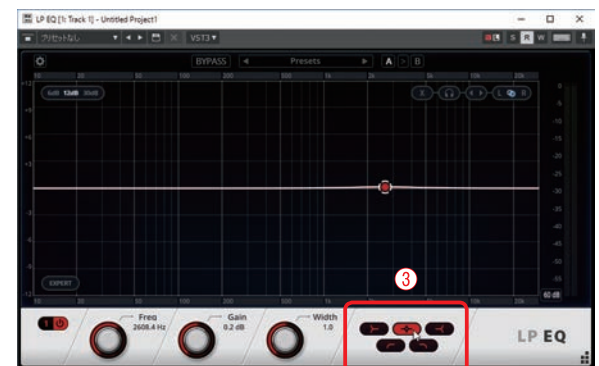

A hint • [Shift]キーを押しながらドラッグすると微 調整ができます。また Alt キーを押しな がらドラッグするとバンドの移動方向を 垂直または水平に固定できます。

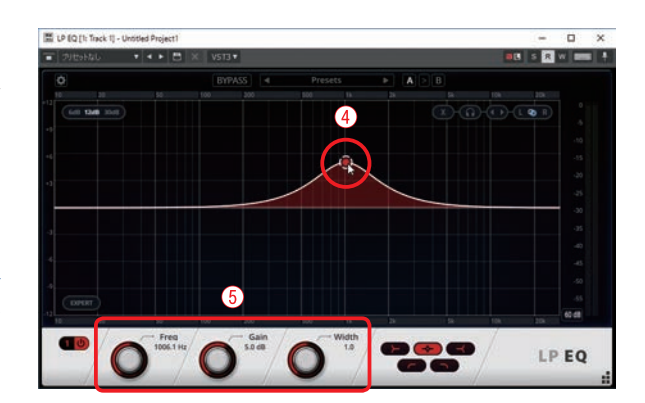

hint ● Qの幅(バンドのポイントでできる山の 広がりの幅)を変えたい場合は「Width」 で調整します。Widthの値を大きくする と幅が狭くなり、値を小さくすると幅が 広くなります。

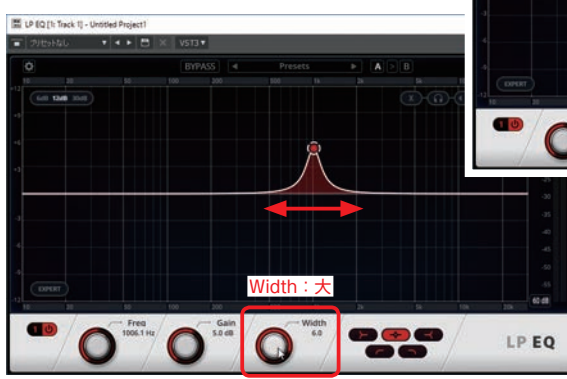

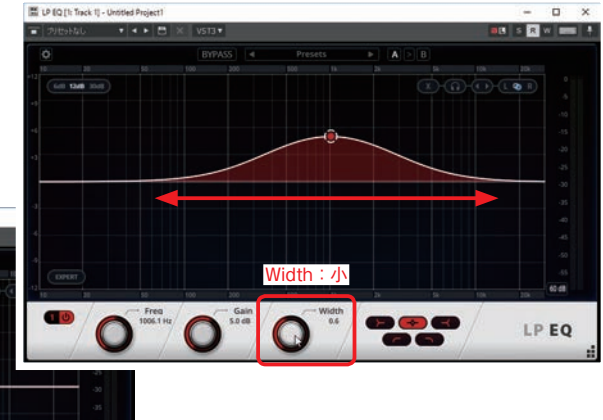

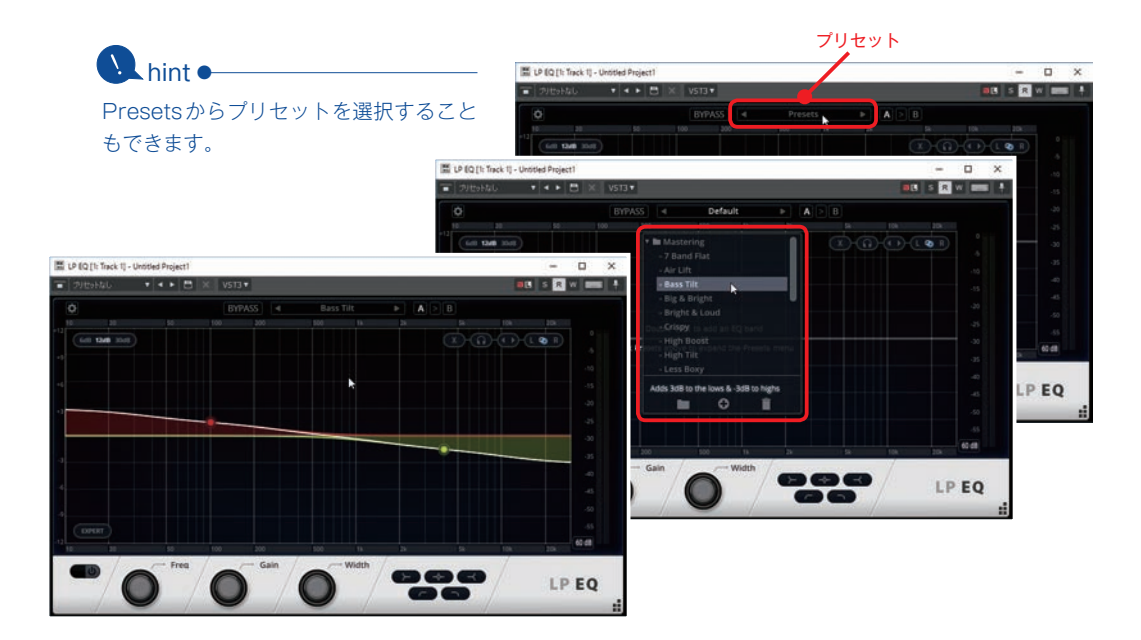

2×

(1)◀▶

バンドの消し方

#### 〔手順〕

- 1 画面左上の「◀▶」をクリックして消 したいバンドを選択します(①)。 選択されているバンドのポイントの周 りには白い枠が付きます。
- **2**「×|をクリックすると(2) 選択さ れているバンドが削除されます。

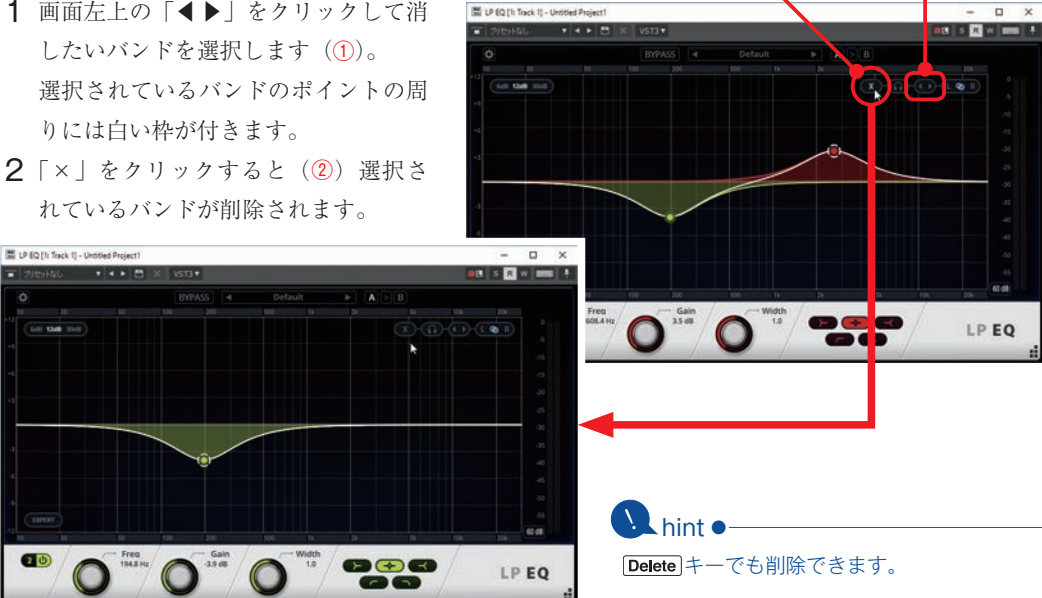

#### FFT スペクトルアナライザの設定

#### 〔手順〕

20

- 1 「EXPERT」ボタンをクリックします。 設定画面が表示されます。
- **2** [Analyser]  $\mathcal{O}$  [Pre] [Post] [Both] でアナライザ表示される音を選択しま す。

#### [Pre]

LPEQに入る前のスペクトルを表示

#### [Post]

LPEQで処理された後のスペクトルを表示

#### [Both]

LPEQ前(濃いグレー)とLPEQ後(薄 いグレー)の両方のスペクトルを表示

**3** もう一度「EXPERT」ボタンをクリックする と設定画面が閉じます。

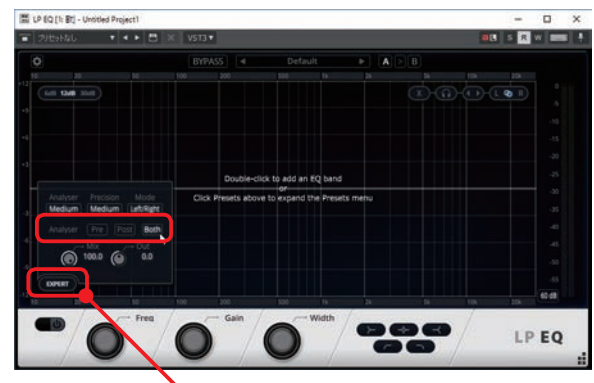

EXPERT

#### 💽 hint 🔸

設定画面左上にある「Analyzer」ではアナライ ザの表示スピード、真ん中の「Precision」では 精度も設定できます。 精度は設定を高くするほどノイズの少ない音質に なりますが、その分レイテンシも長くなります。 色々設定して使うと下の画面のようになります。

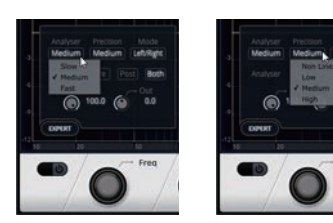

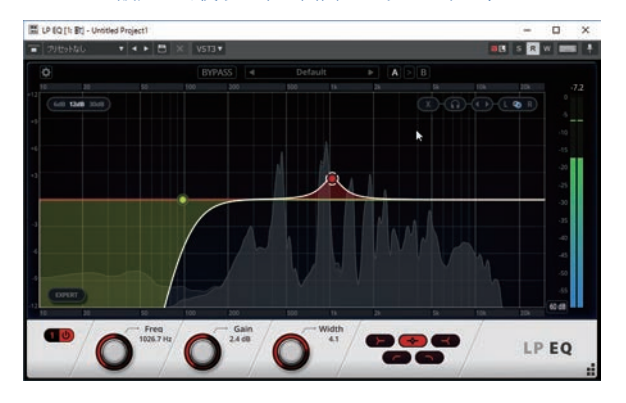

#### ステレオモードの設定

LPEQにはLeft/Rightモード(左右独立処理)とMid/Sideモード(MS処理)の2つのステレオモードがあります。モードの切り替え、設定方法は次のようになります。

#### 〔手順〕

- 1 「EXPERT」ボタンをクリックします。
- 2「Mode」をクリックしてLeft/Right (左右独立処理)かMid/Side(MS処理) を選択します。
- 3 もう一度「EXPERT」ボタンをクリッ クすると設定画面が閉じます。
- 4 バンドごとに処理するものを設定できます。バンドのポイントをクリックして選択後、画面右上の「M○S」ボタンから1つ選択します。 例えばSを選択すると、バンドのポイントもSとなります。

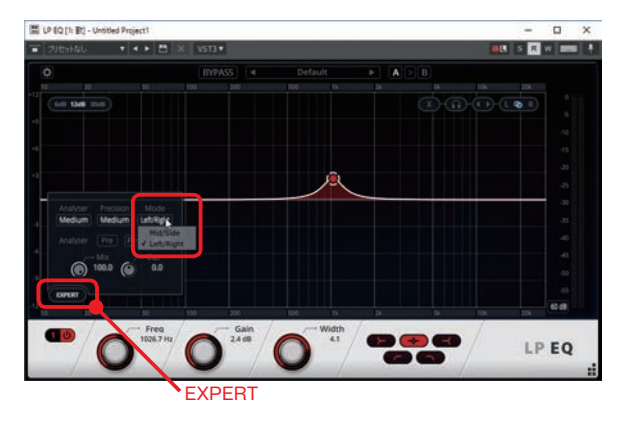

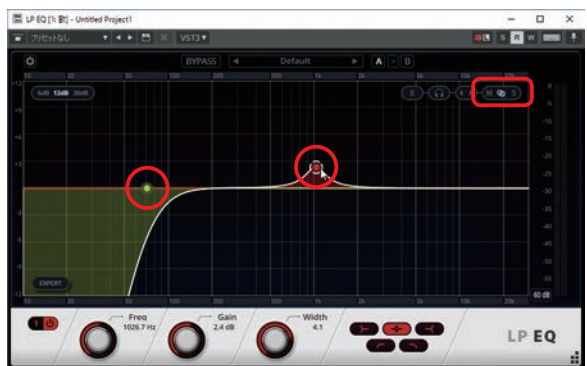

バンドのポインタの箇所にも文字が表示されま す。

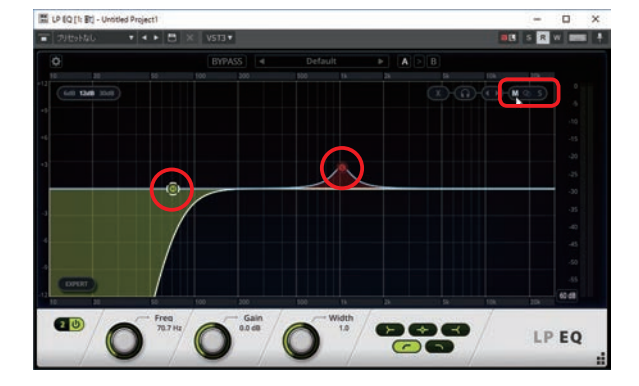

#### [Left/Right]

左右のチャンネルごとにEQを設定できます。

- L・・・左チャンネル
- ○・・・両方 (ステレオ)
- R・・・右チャンネル

#### [Mid/Side]

MidとSideを完全に分離して処理できます。

- M・・・左右両方のチャンネルで表示される(モノ)情報が含まれる
- ○・・・両方 (ステレオ)
- S・・・左右のチャンネルで異なるすべての情報が含まれる

# 

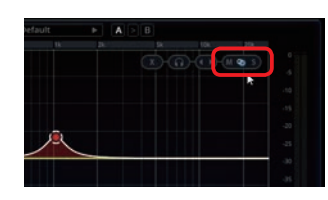

2Mixデータのサウンドが濁っている場合、ス テレオモードを「Mid/Side」に切り替え、 ローシェルフフィルターでSideチャンネルに 設定して低周波数を少し下げることで濁りが解 消されることがあります。

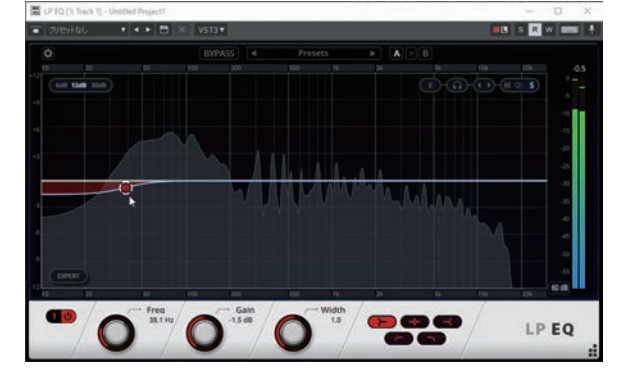

#### Mix と Out

Mix は原音とエフェクト処理された音の混ぜ具 合、Outは出力の大きさを設定できます。通常 は Mix と Out はそのままの設定で大丈夫です。

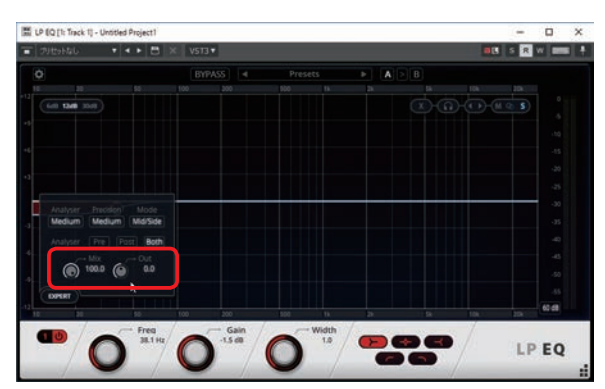

リニアフェイズマルチバンドコンプのLP64MultibandがリニューアルしてLPMBになりました。 VST3に対応、左右独立処理やMS処理の設定、FFTスペクトルアナライザ機能を搭載と、高機能であ りながら視覚的にも使いやすいマルチバンドコンプになっています。LPMBはLPEQと同様にリニア フェイズの特性で原音の音質を変化させることなく帯域ごとの処理が行えるので2Mix データにかける マスタリングエフェクトとして使用しやすいマルチバンドコンプです。

E LP MB [1: Track 1] - Un

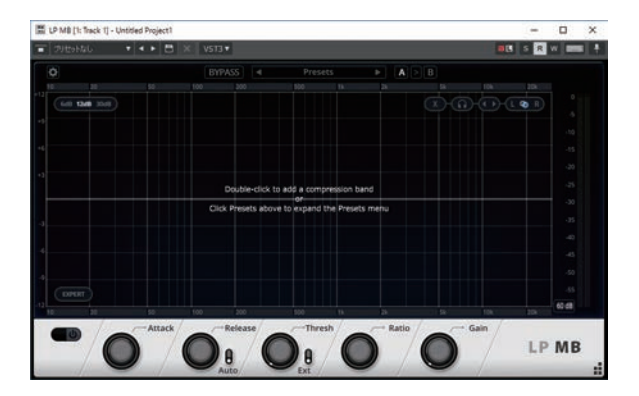

#### バンドの作り方と設定

(手順)

E LP MB I'L Track 11 - Untitled P

1 画面をダブルクリックして(1)バン ドを作成します(2)。 最大6バンド作成できます。

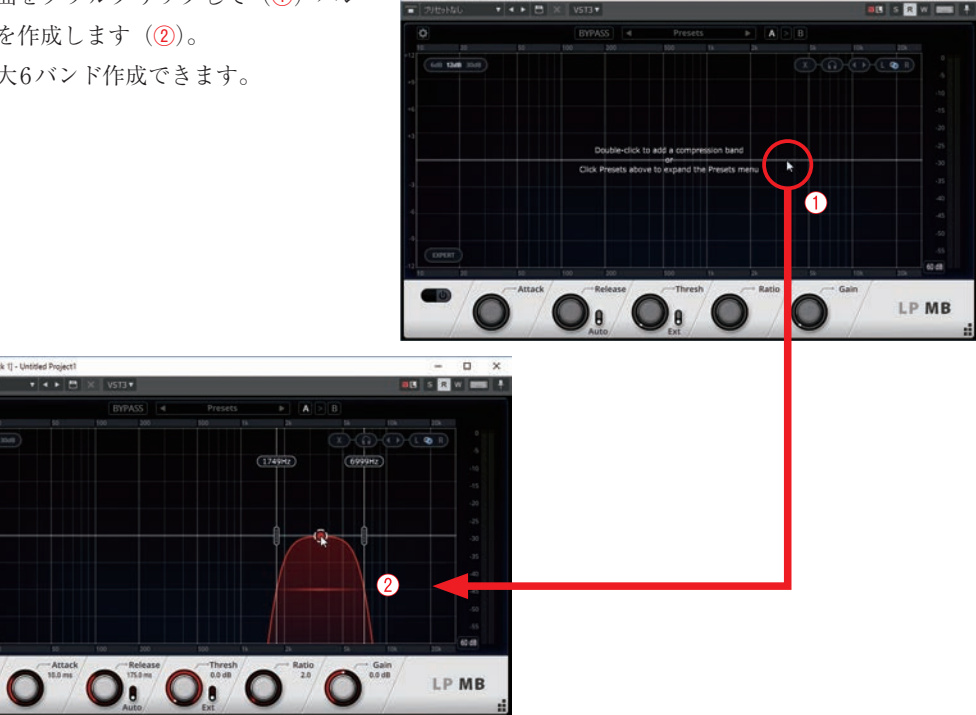

LPMB

バンドのポイントをドラッグして

 (③)処理する周波数のゲインを決めます。
 ドラッグすると画面下の「Gain」の値も変わります (④)。

3 バンドの左右にある縦長の線をドラッ グして(⑤)処理する周波数の範囲を 選択します。

4 画面下部で「Attack」「Release」 「Thresh」「Ratio」を設定します(⑥)。

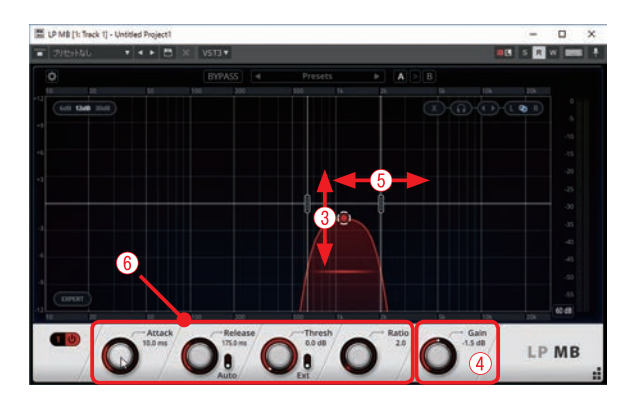

#### ● hint

Shift)キーを押しながらドラッグすると微調整ができます。また Att キーを押しながらドラッグするとバンドの移動方向を垂直または水平に固定できます。

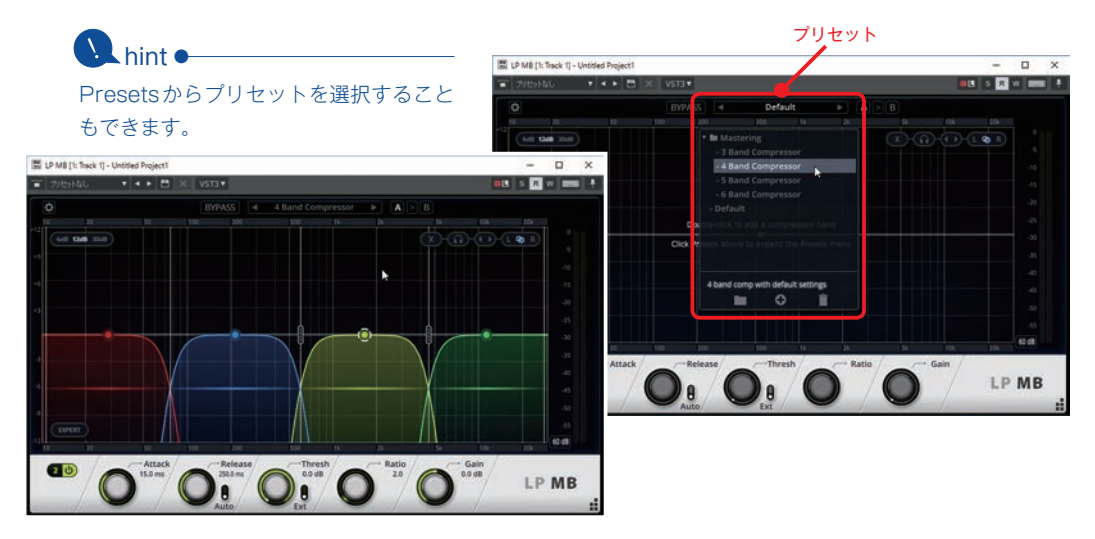

#### バンドの消し方

#### 〔手順〕

- í面左上の「▲▶」をクリックして
   (①)消したいバンドを選択します。
   選択されているバンドのポイントの周
   りには白い枠が付きます。
- ×」をクリックすると(②)選択されているバンドが削除されます。

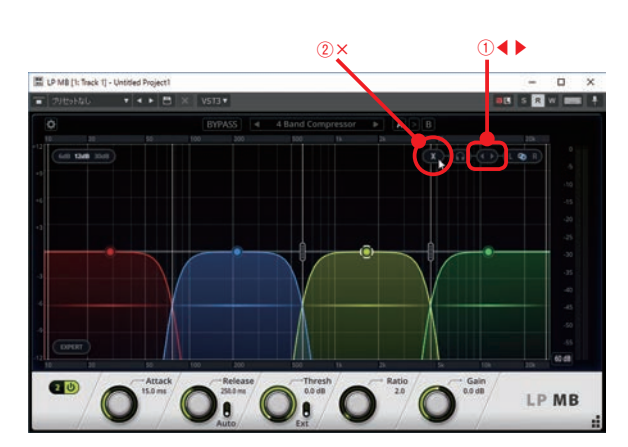

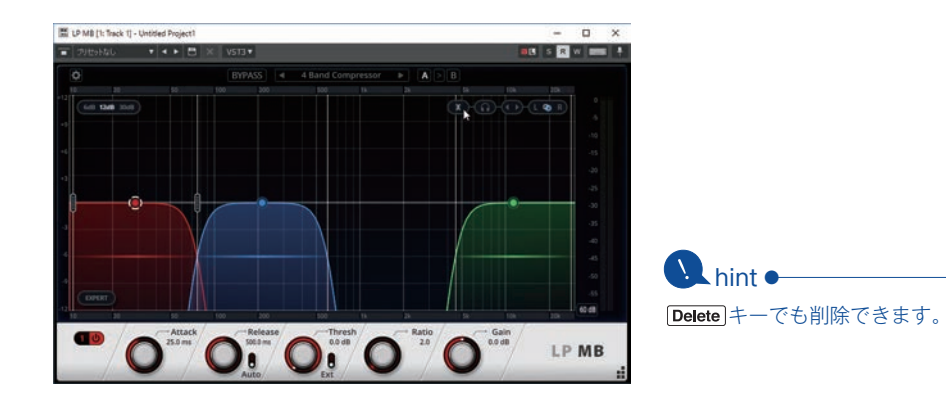

E LP MB [1: Track 1] - Untitled Project]

#### FFTスペクトルアナライザの設定

#### 〔手順〕

- 「EXPERT」ボタンをクリックします。
   設定画面が表示されます。
- 2「Analyzer」の「Pre」「Post」「Both」 でアナライザ表示される音を選択しま す。

#### [Pre]

LPMBに入る前のスペクトルを表示

#### [Post]

LPMBで処理された後のスペクトルを 表示

#### [Both]

A hint •

LPMB前(濃いグレー)とLPMB後(薄 いグレー)の両方のスペクトルを表示

**3** もう一度「EXPERT」ボタンをクリックする と設定画面が閉じます。

設定画面左上の「Analyzer」ではアナライザの 表示スピード、真ん中の「Precision」では精度 も設定できます。 精度は設定を高くするほどノイズの少ない音質に なりますが、その分レイテンシも長くなります。

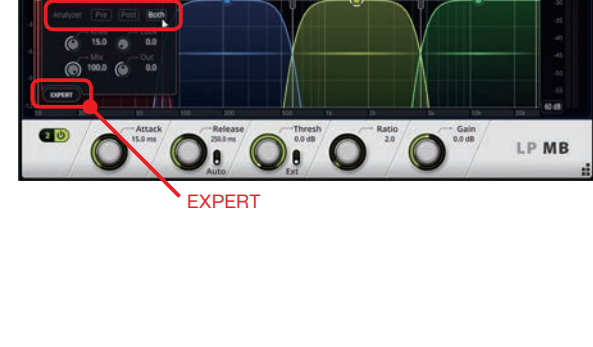

D X

S R W PER

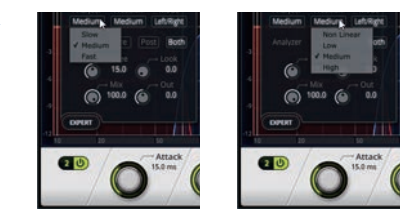

s R w m

LP MB

S R W B

LP MB

0-00-00-M@\$

#### ステレオモードの設定

LPMBにはLeft/Rightモード(左右独立処理)とMid/Sideモード(MS処理)の2つのステレオモー ドがあります。モードの切り替え、設定方法は次のようになります。

#### (手順)

- 1 「EXPERT | ボタンをクリックします。
- **2**  $\left[ Mode \right]$   $\left[ e^{j} \right]$   $\left[ e^{j} \right]$ (左右独立処理) かMid/Side(MS処理) を選択します。
- **3** もう一度「EXPERT」ボタンをクリッ クすると設定画面が閉じます。
- 4 バンドごとに処理するものを設定でき ます。バンドのポイントをクリックし て選択後、画面右上の「M ○ S」ボタ ンから1つ選択します。 例えばSを選択するとバンドのポイン トもSとなります。

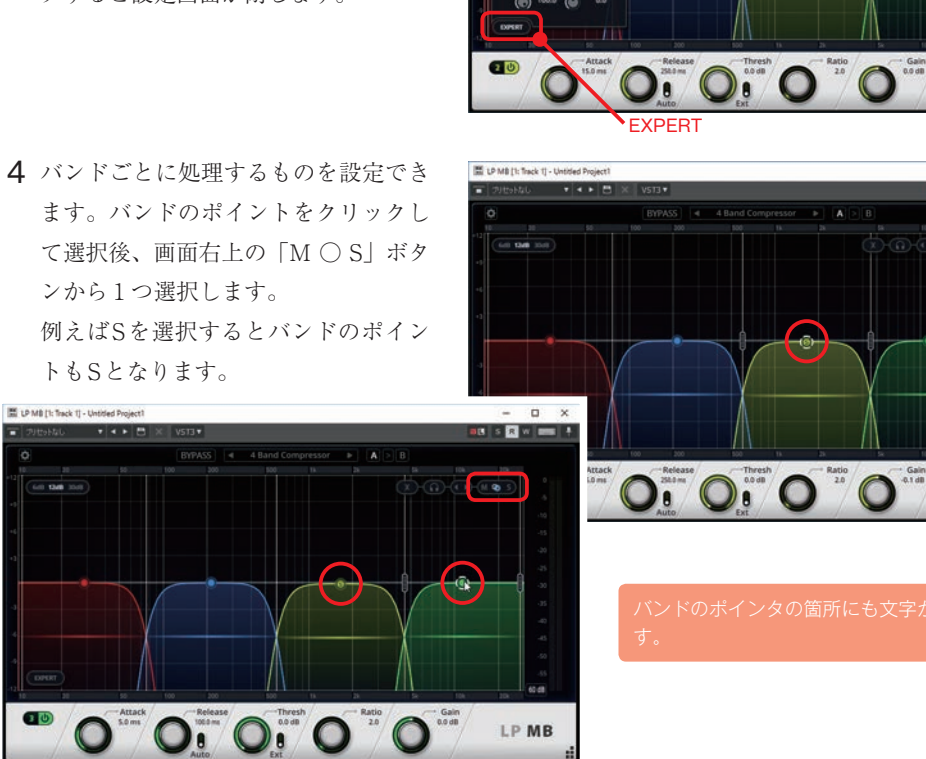

[Left/Right]

左右のチャンネルごとにコンプレッションを設定できます。 L・・・左チャンネル ○・・・両方 (ステレオ)

- R・・・右チャンネル
- [Mid/Side]

MidとSideを完全に分離して処理できます。

M・・・左右両方のチャンネルで表示される(モノ)情報が含まれる ○・・・両方 (ステレオ)

S・・・左右のチャンネルで異なるすべての情報が含まれる

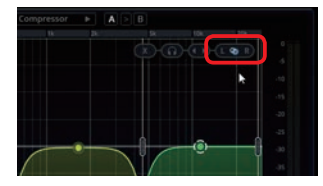

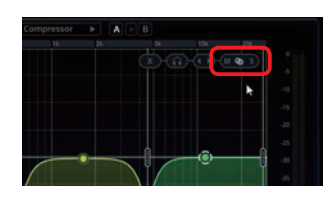

#### Knee と Look

Knee(ニー)の値を上げることで信号がスレッショル ドに達するとすぐにコンプレッションがかかるようにな ります。ニーはリズム楽器には値を大きく、メロディ楽 器には値を小さくかけることで自然な音が得られます。 Lookはゲインの変化が検出される前に先読みでコンプ レッサーの反応を開始させることができます。範囲は0 ~ 20msで初期値は0に設定されています。

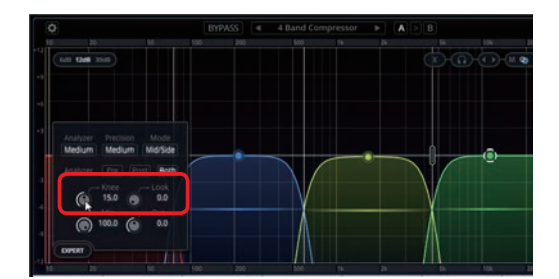

#### MixとOut

Mix は原音とエフェクト処理された音の混ぜ具合、Out は出力の大きさを設定できます。通常は Mix と Out は そのままの設定で大丈夫です。

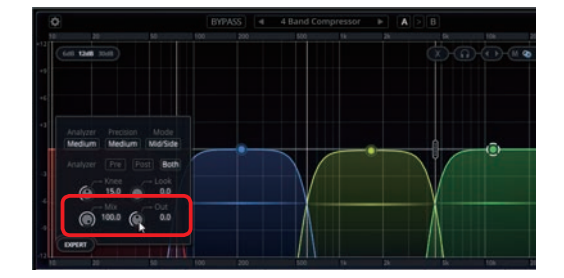

## Overloud TH3 SONAR Edition

ギターアンプエミュレートプラグインのOverloud TH2がバージョンアップしてTH3になりました。 インターフェースがブラッシュアップされ直観的でより使いやすいものになり、音質も第4世代のアナ ログエミュレーションが搭載されてリアルなアンプサウンドを再現しています。そしてVST3にも対応 しています。TH3はTH2のプリセットと互換性があり、TH2で作成したギターサウンドをTH3で再現 することができます。

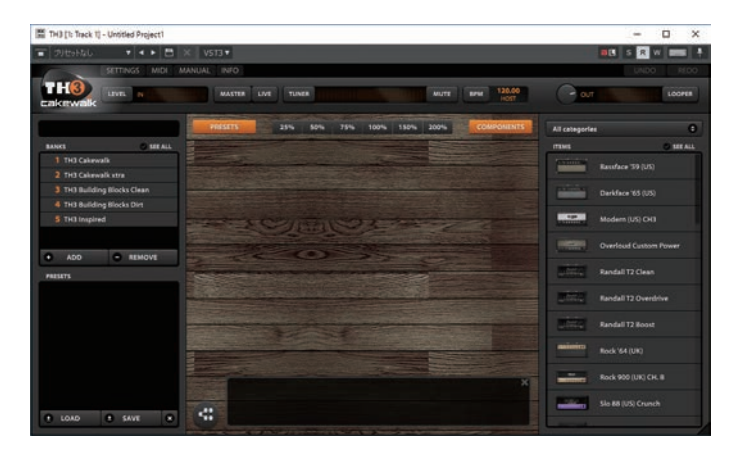

#### プリセットから選択する

BANKSからカテゴリーを選択し、PRESETSに表示されたセットをダブルクリックして選択します。

1

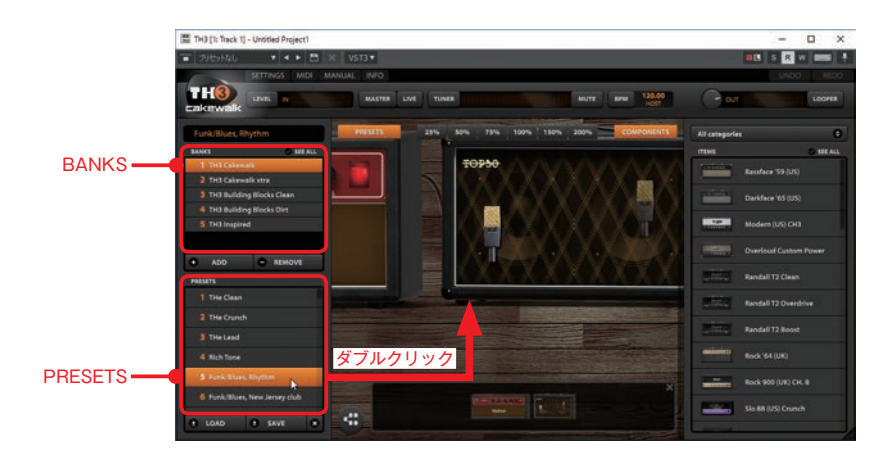

#### 自分で組み立てる

画面右上のカテゴリーを選択し、表示されるITEMSを画面にドラックすることで自分でアンプやエ フェクターを組み合わせることができます。ドラッグしたアンプやエフェクターは左から順番に自動で 接続されます。

(手順)

- 1 画面右上のカテゴリーを選 択し(1)、アンプやエフェ クターなどの部品を選びま す (2)。
- 2 アイコンを画面中央にド ラッグ&ドロップします (3)。

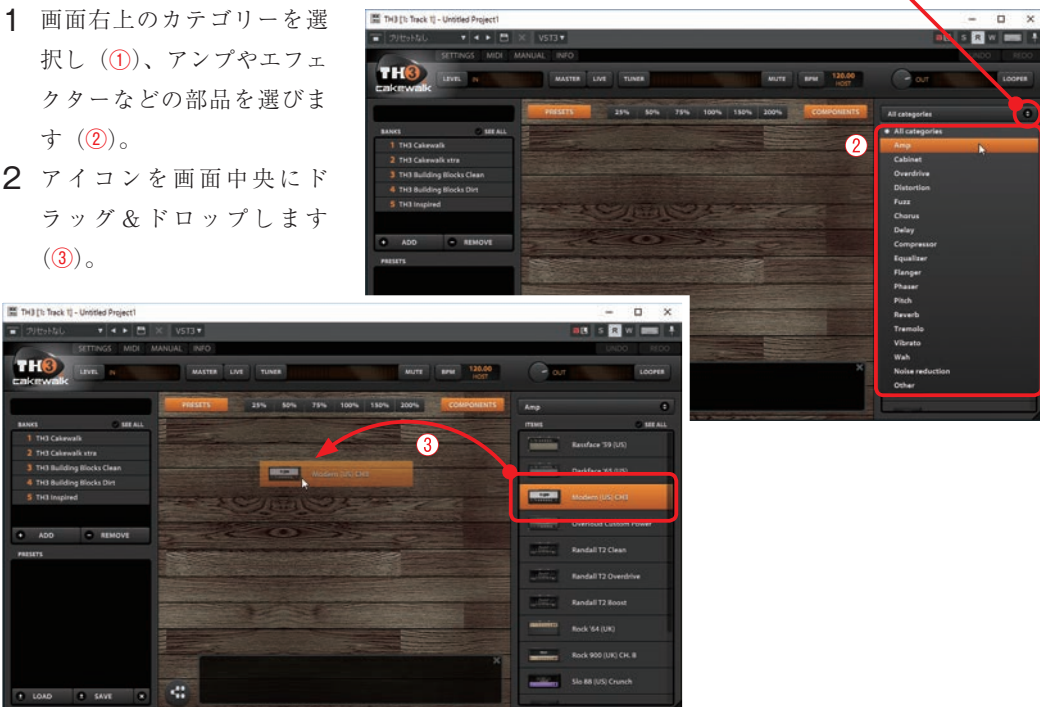

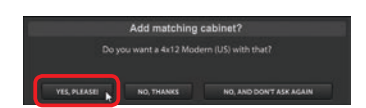

#### 💽 hint 🔸

表示サイズを変更することができます。エフェク トのつまみなどを調整する時は表示サイズを大き く、接続しているアンプやエフェクターなどの全 体像を見たい時には表示サイズを小さくすると作 業しやすくなります。

TH3 [1: Track 1] - Untitled Pro

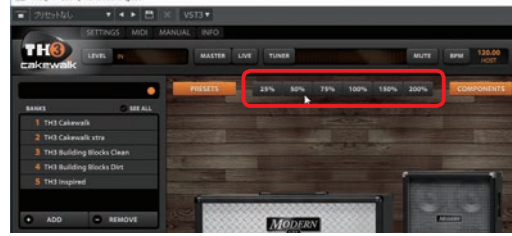

3 つづけてエフェクターもド I TH3 [1: Track 1] - Und ..... C S R W -----ラッグ&ドロップします THO (④)。ドロップする位置に 挿入されます。 MODER -----TH3 [1: Track 1] - Untitled P + + + 8 THO · REMOVE MODERN -----------· SAVE

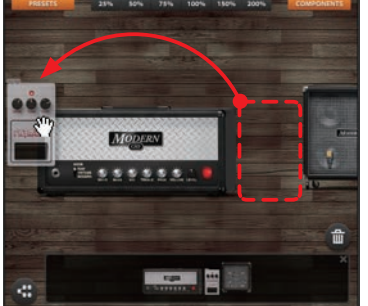

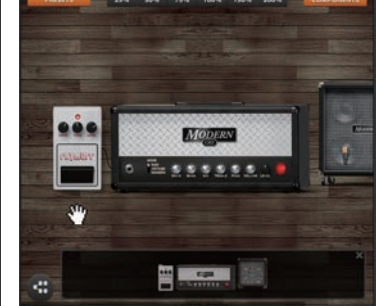

### 💽 hint 🔸

削除したいものの上で右クリックして 「Remove」を選択することで削除することがで きます。

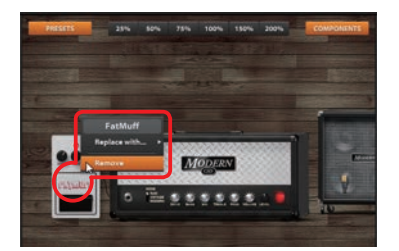

## 7 SONARを初めて起動する際の セットアップガイド

SONARを初めて起動する時にデバイスなどの設定をサポートしてくれるセットアップガイドが表示されるようになりました。セットアップガイドではオーディオデバイスの設定、MIDIデバイスの設定、開くプロジェクトの選択ができます。初回SONAR起動時に必要な設定などが順番に出てくるので、SONARで音が出ない時の原因の1つであるデバイス設定のし忘れなどを防ぐことができます。

〔手順〕

-

 SONARの初起動時にセットアップガイドが 開きます。「次へ」をクリックします(①)。

| ファ(なの) 編集(1) ユーマイリア-035 へん力の)                                                                                               |                                                                                                    |
|----------------------------------------------------------------------------------------------------|----------------------------------------------------------------------------------------------------|
| *     *     *     *     *     *     *     *       Sind Sold Now Clif Dree Claim     Sing Math     *     *     *     *     * | Image: constraint of the sector of the sector of |
|                                                                                                    | セットアップガイド画面はSONARアップデート後の<br>起動時にも開くことがあります。                                                                                                    |
| セットアップガイド                                                                                                    | :#-#ct/bidd to/P/7         ::       SOMAR^_2)CE1         :::       ::::::::::::::::::::::::::::::::::::                                                                                                    |
|                                                                                                    |                                                                                                    |

2 オーディオのセットアップ画面では、オーディオデバイスの入出力を設定し(2)「次へ」をクリックします(3)。

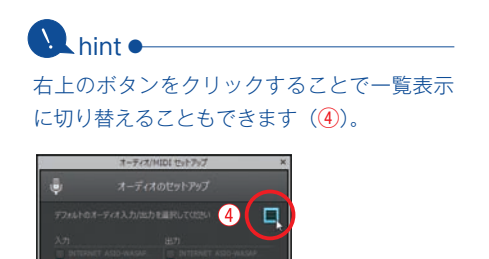

詳細設定の▶をクリックすると(⑤)、ドライ バモードやサンプルレート、ビット数も設定 できます(⑥)。

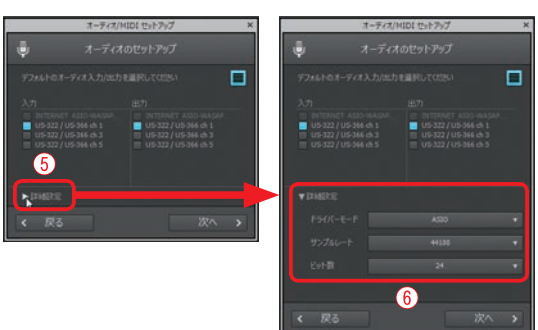

3

▶ hint ドライバーモード● ドライバモードでは新たにWASAPIがWASAPI 排他とWASAPI共有で設定できるようになりま した。

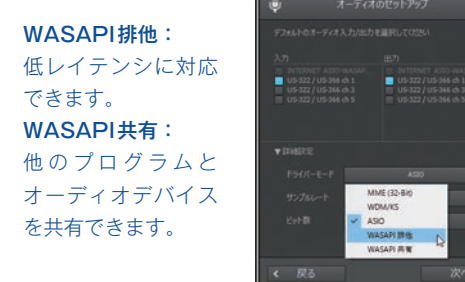

- 3 MIDIのセットアップ画面では、MIDIデバイスの入出力を設定し(⑦)、「次へ」をクリックします。
- エラーレポートなどをCakewalkに送信す るか設定し(⑧)、「次へ」をクリックし ます。
- 5 開くプロジェクトを選択して(⑨)、 「OK」ボタンをクリックします。
   ・デモソングを開く:2017.1.9現在、まだデ モソングが選択できない状態です。
   ・テンプレートを使う:テンプレートから プロジェクトを開きます。

・新しい空のプロジェクト:オーディオ、 MIDIトラックが1つずつのプロジェクトが 開きます。 例えばWASAPI共有を選択すれば、SONARで 作業しながら同時にインターネットブラウザで Youtubeを見ることができます。 反対にWASAPI排他ではSONARでのみオーディ オデバイスを使用するので、SONARを使用して いる時にはYoutubeの音が出なくなります。で すがそのかわりに低レイテンシで動作が快適にな ります。

WASAPIはオーディオインターフェースを使わ ずにパソコンのオンボードのオーディオデバイス でSONARを使う場合に適しています。ASIO対 応のオーディオインターフェースをご使用の場合 はASIOをオススメします。

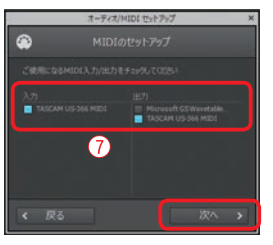

| 8            | オーディス                      | MIDI tyh7y7              | , |
|--------------|----------------------------|--------------------------|---|
| ۲Ĩ           |                            |                          |   |
| 13-1<br>SONA | ポートや使用データをC<br>Rの改善に役立ちます。 | kewalkに送信でき<br>この設定は環境設定 |   |
| RC8          |                            |                          |   |
|              |                            |                          |   |
| 8            |                            |                          |   |
|              |                            |                          |   |
|              |                            |                          |   |

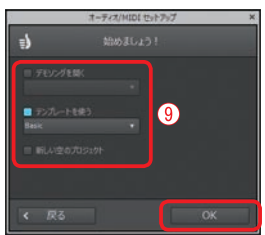

新しい空のプロジェクトはスタートスクリーンの「テン プレート使用」で青い★が付いているテンプレートが開 きます。スタートスクリーンでテンプレートの変更を していない場合はBasicのテンプレート(オーディオ、 MIDIトラックが1つずつ)で開きます。 テンプレートを使うからプロジェクトを開く場合は「新

規プロジェクトの作成」ダイアログが表示されます。

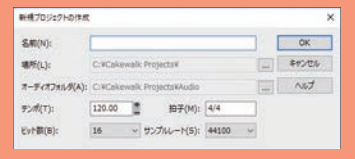

A hint •

メインメニューの「ユーティリティ」→「オー ディオ/MIDIセットアップ」を選択することで SONAR初起動時でなくてもセットアップガイド を起動することもできます。

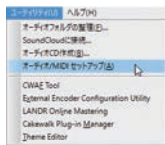

## 使わない機能を非表示にできるLens機能

LensはSONARの作業画面で表示させたくないものを非表示することができる機能です。自分の設定したLensは保存することもできるので、作業内容などに合わせてLensの設定を保存し切り替え使用することで、その作業で使いたいものだけが表示される画面にすることができます。

## Lensの選択

18

#### 〔手順〕

- 1 画面右上の「Lenses」をクリックします(①)。
- Lensを選択します(②)。 プリセットとして(Advanced、Basic、Make Beats、Mix、Record)が用意されています。 ここでは例としてMixを選択します。

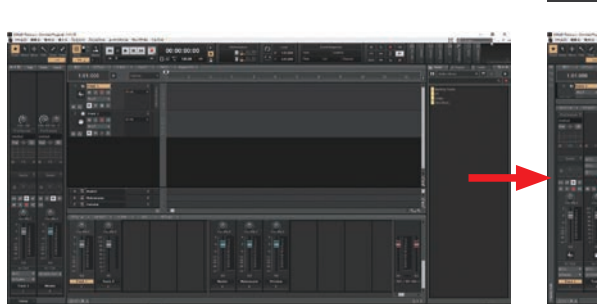

▶ hint ● // hint ● // h

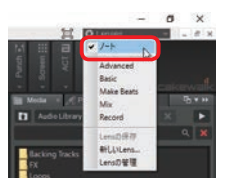

Mix で 必要な も

## 新しくLensを作る

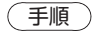

 画面右上の「Lenses」から「新しいLens...」 をクリックします。

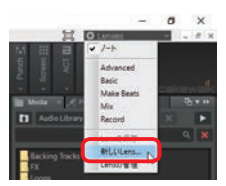

- 2「新しいLens」ダイアログが表示されるので、 新しく作るLensの名前を入力し「OK」ボタ ンをクリックします。 画面右上の「Lenses」ウィンドウに新しい Lens名が表示されます。
- 画面右上から「Lensの管理」をクリックします。
- 4「Lensマネージャー」ダイアログが表示されるので、「機能」「設定」から非表示にしたい項目のチェックボックスをクリックしてチェックを外します。 ここでは例としてControl BarのModulesから、Tools、Snap、Transport以外の項目のチェッ
- **5**「OK」をクリックするとダイアログが閉じて 設定が反映されます。

クを外して非表示にします。

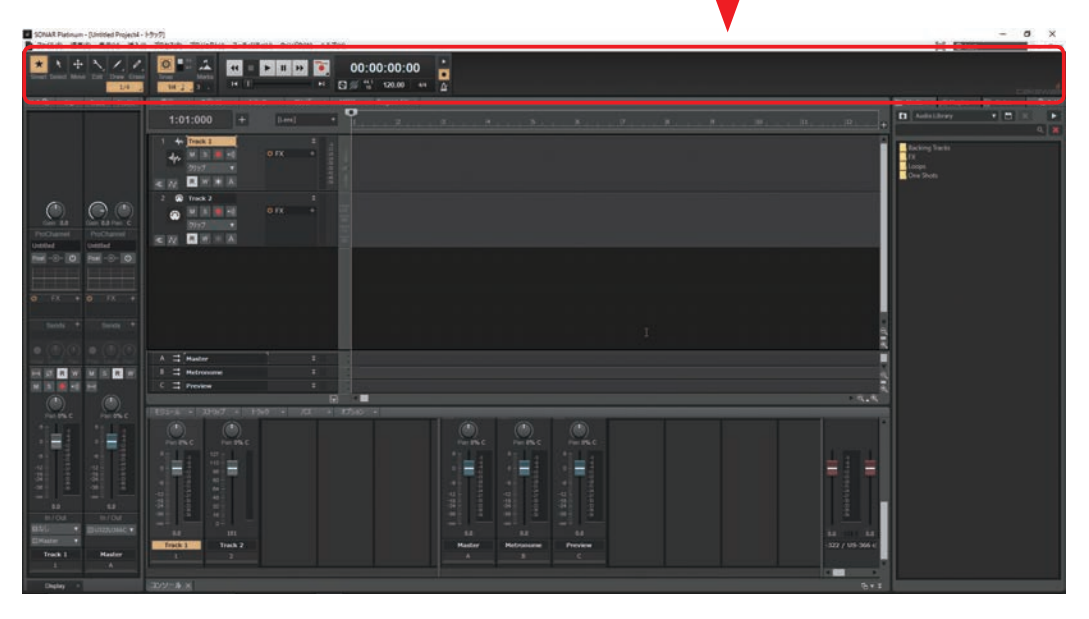

RilliLens 名称: teit

新しく作ったLensはプリセットの上に表示されます。

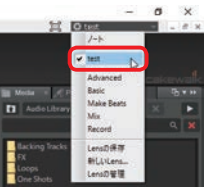

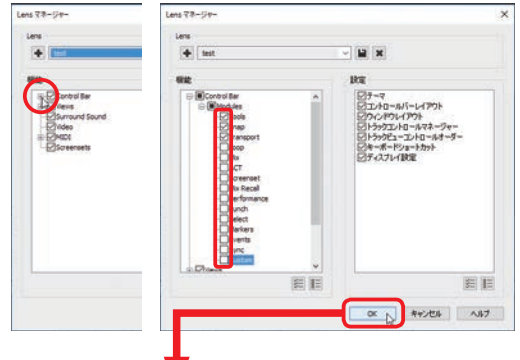

OK D

ART

## Lensを削除する

#### 〔手順〕

- 画面右上から「Lensの管理」をクリックします。
- 2「Lensマネージャー」ダイアログのLens欄の プルダウンメニューから削除したいLensを選 択して「×」(Lensの削除)ボタンをクリッ クします。

3「このLensを削除していいですか?」とダイ アログが表示されるので「はい」をクリック します。

4 ダイアログ右上の「×」をクリックしてダイ アログを閉じます。

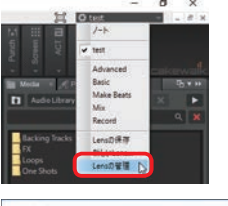

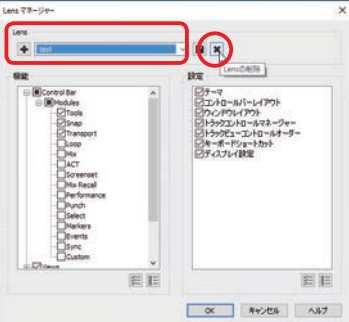

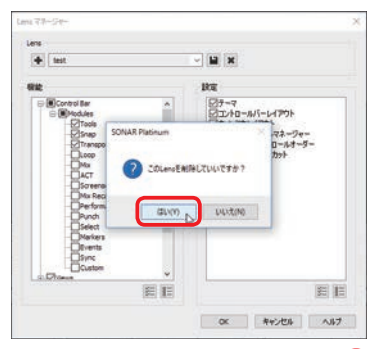

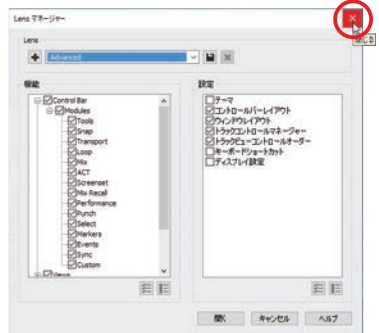

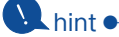

ここでの例のようにModulesをLensで変更した場合、Lens削除後に「Lenses」ウィンドウで「ノート」を選択しても、コントロールバーに Lensで非表示にしたモジュールが表示されない ことがあります。モジュールはコントロールバー で右クリックして表示されるメニューから表示さ せたいモジュールを選択できます。

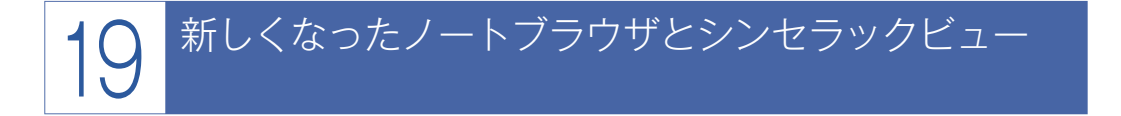

ブラウザに表示されるものが変わり、以前はシンセラックビューが表示されていた場所に新たにノー トブラウザが表示されるようになりました。ノートブラウザはこれまであった情報ウィンドウが新たに リニューアルしたものです。ノートブラウザにはプロジェクトの詳細が表示され、自分でメモも書き込 めるようになっています。

シンセラックビューは自由度の高いウィンドウになりました。Dock部分にドッキングしたり、独立 したウィンドウとして浮いたままの状態で作業することもできます。

## ノートブラウザ

以前はシンセラックビュー (Synth) だった場 所がノートブラウザ (Notes) に変更されました。

情報ウィンドウがノートブラウザにリニューア ルしたことでメニューの表示が変わっています (アップデート後は「情報」が消えています)。

「ファイルの…」をクリックすることでプロジェ クトの詳細が表示されます。

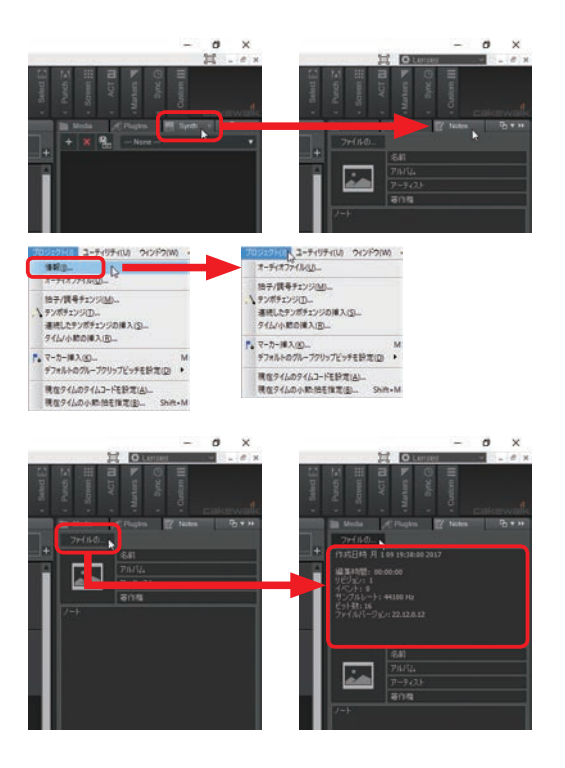

hint •

ノートブラウザに作業の進行状況などを記入して おくことで、どこまで作業したか一目でわかるよ うになります。

| and a second                                                      | d unders B | NORS |  |
|-------------------------------------------------------------------|------------|------|--|
| 7rf/40-                                                           |            |      |  |
|                                                                   |            |      |  |
| 副集時間:00:<br>リビジョン:1<br>イベント:0<br>サンフルレート:<br>ビット数:26<br>ファイルバージェ」 |            |      |  |
|                                                                   |            |      |  |
|                                                                   |            |      |  |
|                                                                   |            |      |  |
|                                                                   | 著作相        |      |  |
| 2015, 12,20<br>57776/2<br>2017, 1,5<br>4/3-1/3-1777               |            |      |  |
シンセラックビュー

メインメニューの「表示」から「シンセラック ビュー」を選択すると、画面右下にシンセラック ビューが表示されます。

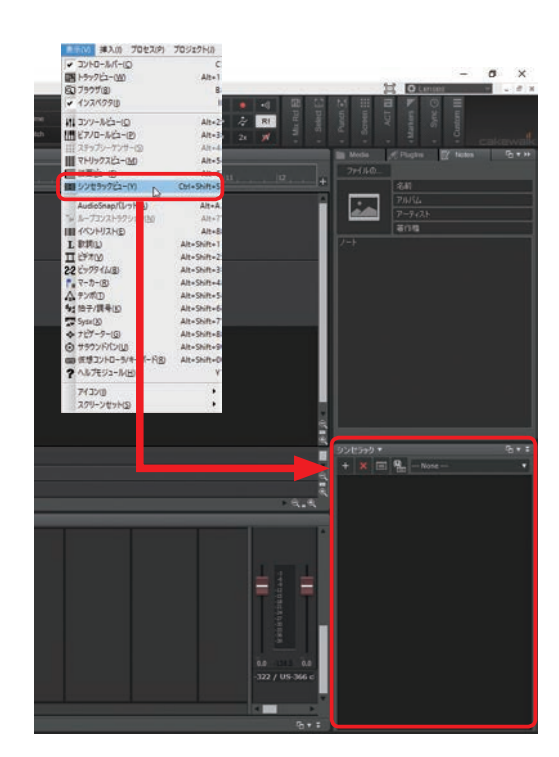

シンセラックビューは**ロ**ボタンでドッキング を解除してウィンドウを独立させることもできま す。

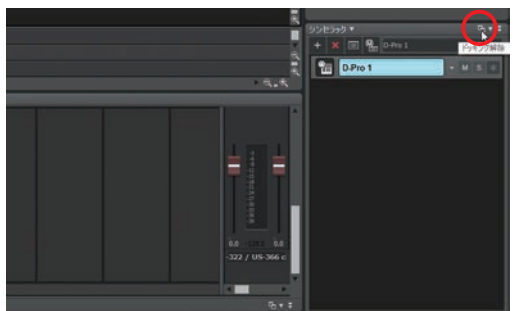

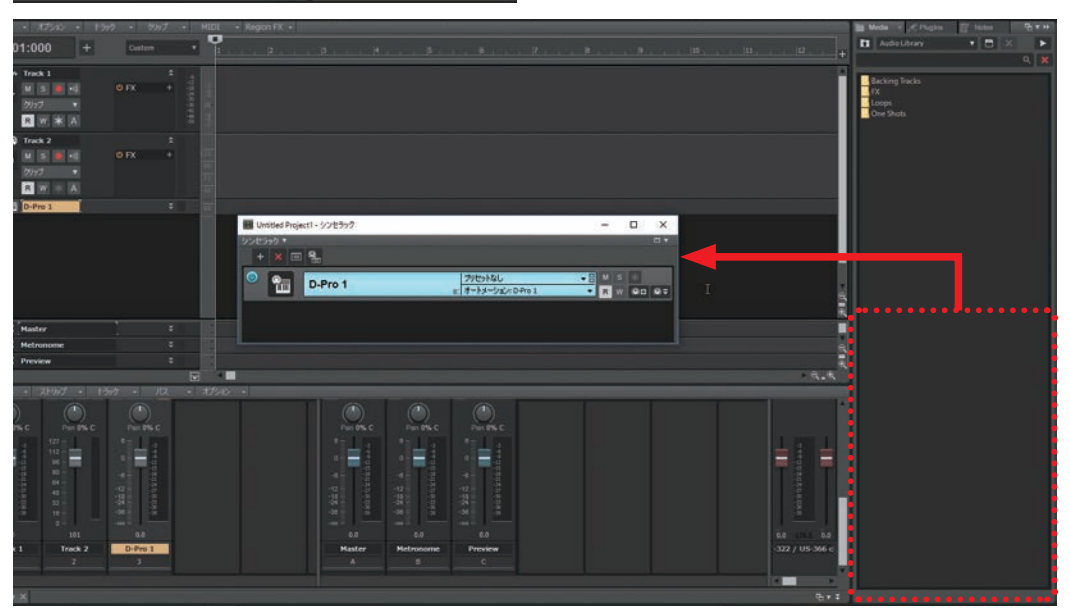

MultiDockにドッキングさせることもできます。シンセラックビュー画面右上の▼をクリックして表示されるメニューから「MultiDockへドッキング」を選択するか、シンセラックビューをMultiDockにドラックさせることでドッキングできます。MultiDockにドッキングさせることでコントローラーの操作がしやすくなります。

| SONAR Patinum - (Untitled Project)*<br>7/16/9 (\$\$\$(\$) #\$100 \$\$0.0          | -1997)<br>a 786209 78929143 3-9499433 3097938 A&794                                                                                                    | - 0 ×                                                            |
|-----------------------------------------------------------------------------------|----------------------------------------------------------------------------------------------------|------------------------------------------------------------------|
| * * + \ / /                                                                       | O     Image: state state stat | Timer -                                                          |
| ++15 OF THE PHON                                                                  | 1:01:000 + Comm • • •                                                                                                    | Andreitheray Andreitheray Andreitheray Andreitheray Andreitheray |
|                                                                                   |                                                                                                    | d. d. M<br>Refing Section<br>14<br>Licope<br>Che Rode            |
|                                                                                   |                                                                                                    |                                                                  |
| Dethed United                                                                     |                                                                                                    |                                                                  |
| 0 7X + 0 7X +<br>Note: + Note: +                                                  |                                                                                                    |                                                                  |
| $\bullet \textcircled{0} \textcircled{0} \bullet \textcircled{0} \textcircled{0}$ | A I factor E                                                                                                    |                                                                  |
|                                                                                   | I I Metrosom I<br>C I Press I                                                                                                    |                                                                  |
| ۲                                                                                 | 50000                                                                                                    |                                                                  |
|                                                                                   | * * = %                                                                                                    |                                                                  |
|                                                                                   | D.Pro 1 DPt 40 DPt 4 DPt 4                                                                                                    |                                                                  |
| 2 1 2 2 2 2 2 2 2 2 2 2 2 2 2 2 2 2 2 2                                           | MultiDock                                                                                                    |                                                                  |
| BIOM BIOM                                                                         |                                                                                                    |                                                                  |
| D-Pro 1 Haster                                                                    |                                                                                                    |                                                                  |
| Depter - Autor Stat                                                               | North Anna Art                                                                                                    |                                                                  |

プラグインシンセのコントローラーを割り当て、つまみとしてシンセラックビューに表示させること もできます。D-Proはコントローラーが自動で割り当てられています。

| 50E390 *          |                             |                            | -5- ×                                |
|-------------------|-----------------------------|----------------------------|--------------------------------------|
| D-Pro 1           |                             | 270594U<br>€ (#-14-260091  |                                      |
|                   | >>t>=<br>+ x □ %            |                            | ÷.                                   |
|                   | Pro 1                       | 2/t5/tal                   |                                      |
| 20-% 30±7+9 ×     |                             | コン点が                       | トローラーを割り当てるボタンで割り当て                  |
|                   | エジーキー 多2セラ <del>ッ</del> ウ × |                            | \$+1                                 |
| >>±>>><br>+ × ∞ % |                             |                            |                                      |
| D-Pro 1           |                             | 7/05/50<br>8 3-13-902-0461 |                                      |
|                   |                             |                            | _32とローラの表示VI単単示                      |
|                   | >>e>>2<br>+ ★ □ ¶           |                            | 91                                   |
|                   | D-Pro 1                     | プリセットなし<br>変 オートメージ成との中かり  | +    ×    ×    =    =    =    =    = |
| コンジール シンセラック x    |                             |                            |                                      |
|                   |                             |                            |                                      |
|                   |                             |                            | コントローフーを表示させるホタン<br>点灯で表示            |
|                   | コンジーキー シンセラック x             |                            | 9+1                                  |

## SONAR についてのお問い合わせ先

■タスカム カスタマーサポート http://tascam.jp/contact/ ※SONARのカスタマーサポートを受けるには、ライセンスを保有してい る必要があります。ライセンス期間をご確認の上お問い合わせください。

この PDF は、スタイルノートから発売されている書籍『まるごと SONAR ガイドブック』(ISBN978-4-7998-0142-0)の発売後に発表された SONAR の バージョンアップ版、Version:22.12.0 BUILD 12 [2016.12]の新機能を中心 に、書籍の補足説明をしたものです。

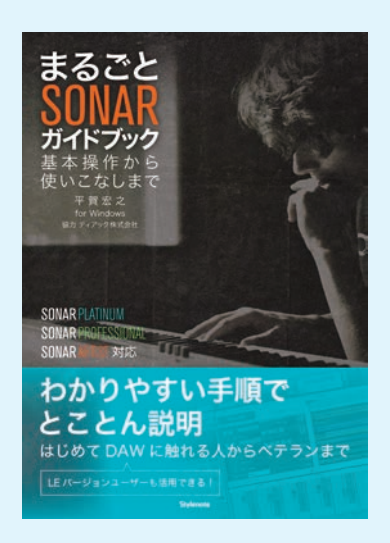

まるごと SONAR ガイドブック — 基本操作から使いこなしまで

平賀 宏之 著

ISBN 978-4-7998-0142-0 C1004 定価:4000円+税 詳細:http://www.stylenote.co.jp/books/isbn978-4-7998-0142-0.html

お求めは全国の書店へどうぞ。店頭に無い場合はお取り寄せ頂けます。

◎著者紹介

平賀宏之(ひらがひろゆき)

1974年生、ローランド・ミュージック・スクールで作編曲、コンピューターミュー ジックを学ぶ。

アーティストへの楽曲提供や、シンセサイザーのマニピュレーター、携帯の着メ ロ制作など各方面で活動中。また、ローランド・ミュージック・スクール講師資 格の認定オーディションや各種研修会も担当し後進の育成にも力を注ぐ。さまざ まなDAWのセミナーイベントを企画する一方、その認定講師としてこれまで300 名を超える生徒へ指導を行ってきた。

これまでの経験を活かし、YouTubeにてコンピューターミュージックのレッスン 動画をDTM Channelとして配信中。

MIDI検定資格指導者、ローランド・ミュージック・スクール指導スタッフ講師、 トート音楽院講師。

## 

発行日 2017年1月27日 第1版

```
著 者 <sup>25</sup> # 25%<sup>25</sup>
発行人 池田茂樹
発行所 株式会社スタイルノート
〒 185-0021
東京都国分寺市南町 2-17-9 ARTビル 5F
電話 042-329-9288
(SONAR に関するお問い合わせは前頁をご確認ください)
E-Mail books@stylenote.co.jp
URL http://www.stylenote.co.jp/
```

## © 2017 Hiroyuki Hiraga Printed in Japan 書籍ISBN978-4-7998-0142-0 C1004

本書の内容に関する電話でのお問い合わせには一切お答えできません。メールあるいは郵便でお問い合わせください。 なお、返信等を致しかねる場合もございますのであらかじめご承知置きください。 本書は著作権上の保護を受けており、特に法律で定められた例外を除くあらゆる場合においての複写複製等二次使用 は禁じられています。